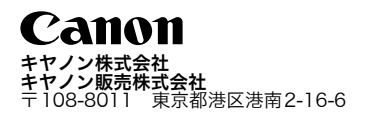

### 製品取り扱い方法に関するご相談窓口

お客様相談センター 全国共通電話番号

# **2570-01-9000** (商品該当番号:71)

受付時間:平日9:00~20:00 土・日・祝日10:00~17:00 (1月1日~1月3日を除く)

お電話がつながりましたら、音声ガイダンスに沿って、商品該当番号<71>または「デジタルカメラ」とお話しください。 全国64ヶ所の最寄りのアクセスポイントまでの通話料金でご利用になれます。 自動車電話・PHSをご利用の方、海外からご利用の方は、043-211-9556をご利用ください。

※電話の回線状態等によっては、正しく音声認識できない場合があります。その場合は案内窓口におつなぎいたします。 ※音声応答システム、受付時間、該当番号は予告なく変更する場合があります。あらかじめご了承ください。

### 修理サービスご相談窓口

付属の「修理サービスご相談窓口」(別紙)でご確認ください。

### キヤノンデジタルカメラホームページのご案内

キヤノンデジタルカメラのホームページを開設しています。最新の情報が掲載されていますので、インターネットをご利 用の方は、ぜひお立ち寄りください。

キヤノン株式会社 http://canon.jp/bebit/ キヤノン販売株式会社 デジタルカメラ製品情報 http://canon.jp/dc/

キヤノン販売株式会社 サポート http://canon.jp/support/

CANON iMAGE GATEWAY http://www.imagegateway.net/

# CDI-J095-010 XXXXXXX

### © 2004 CANON INC.

PRINTED IN JAPAN

3

Ъ

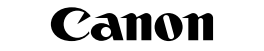

# キヤノンデジタルカメラ

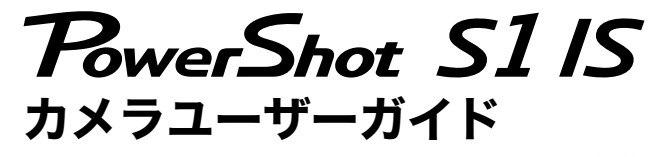

# CANON IMAGE DIG!C

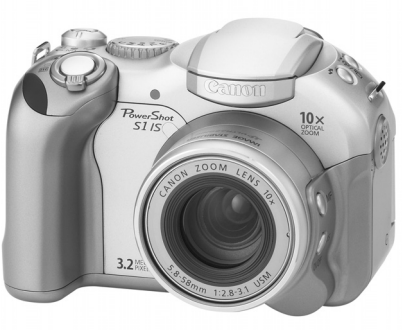

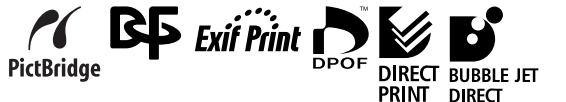

●最初に「ご使用の前に」(p. 4)をお読みください。
 ●ソフトウェアクイックガイドやダイレクトプリントユーザーガイドもお読みください。

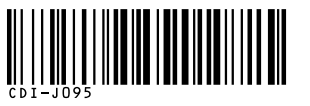

# このカメラでできること

| <ul> <li>撮影</li> <li>●シャッターを押すだけで簡単に撮影できるオート撮影、</li> <li>多彩な機能を活用できるシャッタースピード優先AE、絞り優先AEなど、思いどおりの撮影が楽しめます。</li> </ul>                                                                          | ●このカメラは、標準規格「PictBridge (ピクトブリッジ)」<br>に対応していますので、キヤノン製以外のプリンター<br>(PictBridge 対応)も接続でき、カメラからの簡単な操<br>作でプリントできます。                                                         |
|----------------------------------------------------------------------------------------------------|----------------------------------------------------------------------------------------------------|
| ● 光学ズームで10倍、デジタルズームと合わせて約32倍                                                                                                    | 撮影した画像の活用                                                                                                    |
| <ul> <li>●高精細でなめらかな動画を音声つきで撮影できます。</li> <li>● 「ブレ補正機能により、よりブレの少ない画像を撮影できます。</li> <li>● SIセンサーを搭載しており、撮影した画像の縦横位置も自動的に判別します。</li> <li>● 別売のワイドコンバーター、テレコンバーター、クローブマップレンズを共差して撮影できます。</li> </ul> | <ul> <li>パソコンに画像を取り込んで編集できます。</li> <li>撮影した画像や音声は、カメラの起動画面や起動音、シャッター音として設定できます。</li> <li>インターネットを通じて撮影した画像をアップロードし、オリジナルアルバムを作成できます。また、そのアルバムを友人やご家族にも公開できます。</li> </ul> |
| A A A A A A A A A A A A A A A A A A A                                                                                                    | アクセサリーはキヤノン純正品のご使用をおすすめします。                                                                                                    |
| <ul> <li>撮影した画像をその場ですぐに確認でき、必要なければすぐに削除できます。</li> <li>動画を音声つきで再生できます。</li> <li>スライドショー機能で画像を自動的に再生できます。</li> <li>編集</li> </ul>                                                                 | 本製品は、キヤノン純正の専用アクセサリーと組み合わ<br>せて使用した場合に最適な性能を発揮するように設計さ<br>れておりますので、キヤノン純正アクセサリーのご使用<br>をおすすめいたします。<br>なお、純正品以外のアクセサリーの不具合(例えば電池                                          |
| <ul> <li>●撮影した画像に音声メモを記録できます。</li> <li>●記録した動画を編集できます。</li> </ul>                                                                                                    | の液漏れ、破裂など)に起因することが明らかな、故障や発火などの事故による損害については、弊社では一切                                                                                                    |
| <ul> <li>● カメラダイレクト対応プリンター(別売)に接続し、パ<br/>ソコンを使わずに高面質なプリントを得られます。</li> </ul>                                                                                                    | 責任を負いかねます。また、この場合のキヤノン製品の<br>修理につきましては、保証の対象外となり、有償とさせ<br>ていただきます。あらかじめご了承ください。                                                                                          |
| <ul> <li>●撮影した画像は、従来の写真と同様にプリント取り扱い<br/>店でデジタルプリントできます。また、インターネット<br/>を通じてオンラインプリントもできます。</li> </ul>                                                                                           |                                                                                                    |

# ガイドの使いかた

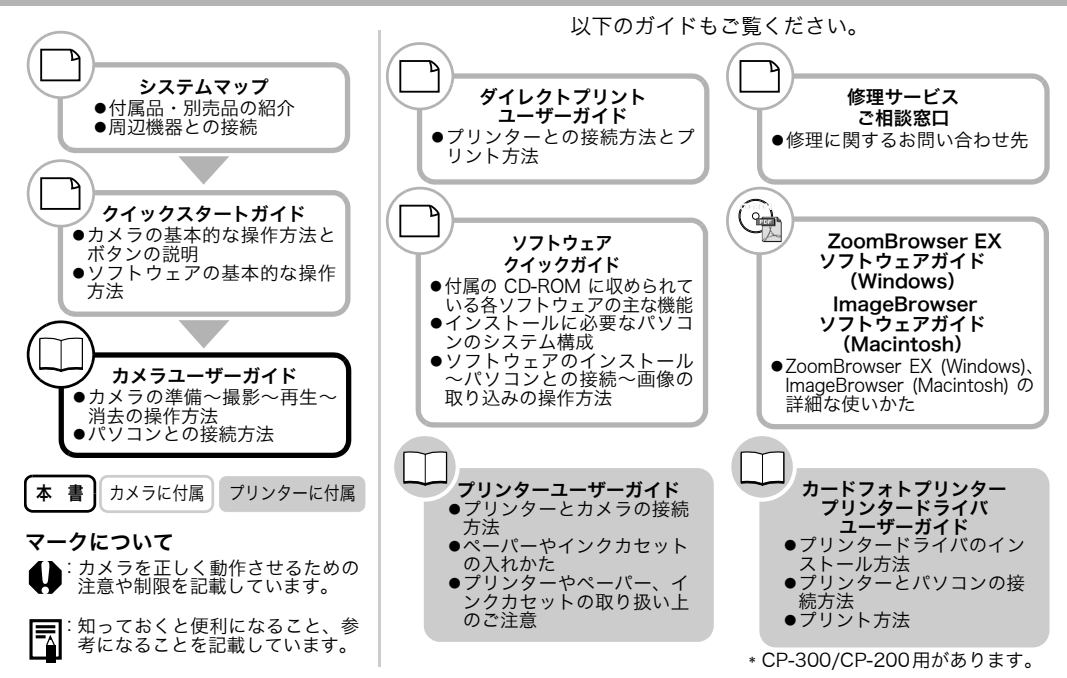

# 目次

| ☆ではこの刀メラの機能や操作をまとめて説明して<br>います | 第4章 消去                                  |
|--------------------------------|-----------------------------------------|
| 0.00.9.8                       | ☆Ⅰ画像ずつ消去する41                            |
|                                | 全画像を消去する                                |
| ご使用の前に                         | 第5章 便利な撮影機能                             |
| 第1章 進備                         |                                         |
|                                | モートダイヤルを使う (イメーシリーン)43                  |
| 各部の名称10                        | う ボートレート                                |
| 操作部                            | ▲ 風景                                    |
| 電池 / CF カードを入れる14              | ☑ 夜景                                    |
| 雪源を入れる / 切ろ 19                 | 💐 高速シャッター                               |
| 电标じ (100) 切り                   | 🖝 スローシャッター                              |
| ロ11/ 吋刻で設定9 る                  | 🖵 パノラマ画像を撮る(スティッチアシスト) 45               |
| 言語を設定する                        | 🙁 セルフタイマーで撮る                            |
| ☆ ビューファインダーと液晶モニターの使いかた 24     | デジタルズームで撮る 48                           |
| 第2章 基本の撮影                      |                                         |
|                                | <ul> <li>■ 起転を提え</li> <li>51</li> </ul> |
| ☆ 💵 撮影する (オート)                 | 「〒 勤回で飯る                                |
| 撮影直後に画像を確認する                   |                                         |
| 記録画素数と圧縮率を変更する                 | 第6章 いろいろな撮影                             |
| 4内蔵ストロボを使って撮る                  |                                         |
|                                | マメーユーの迭折と設定のしかた                         |
| 弟3早 基本の冉生                      | 設定を初期状態に戻す64                            |
| 1 画像ずつ目ろ(シングル再生) 37            | /国 ショートカットボタンを登録する65                    |
| 「画家」ジル&(ジジジル円上)                | モードダイヤルを使う(クリエイティブゾーン)67                |
|                                | P プログラム AF                              |
| 9 画像すつまとの(見る(インデック人再生) 39      | Tv シャッターフピード優失 ΔF                       |
| <b>JUMP</b> 9画像ずつ表示を切り換える      | Δν 絞り傷失 ΔF                              |
|                                |                                         |
|                                | ▼  ヾーユノル路山<br>  □ ∧□ 払ち移動す7 71          |
|                                | □□ AF 怦を惨動 9 る                          |

| <ul> <li>③ 測光方式を切り換える</li></ul>                                                                                                    | 第9章       いろいろな活用法         CANON iMAGE GATEWAY を利用する110         カメラとパソコンを接続して画像を取り込む113         CF カードから直接画像を取り込む115         テレビを使って撮影/再生する115         プリントについて116         DPOF のプリント指定118         画像の送信指定 (DPOF 送信指定)123 |
|----------------------------------------------------------------------------------------------------|----------------------------------------------------------------------------------------------------|
| 内蔵ストロボの自動調光設定を切り換える84                                                                                                    | 付録                                                                                                    |
| ストロボ発光のタイミングを切り換える86<br>間隔をあけて自動的に撮影する(インターバル撮影)87<br>ピントが合いにくい被写体を撮る89<br>フォーカス設定を切り換えて撮る93<br>C カスタム登録する94<br>第7章 いろいろな再生<br>回転して表示する | メッセージー覧                                                                                                    |
| ●音声メモを付ける                                                                                                    | 海外で使うとき141<br>主な仕様143<br>ワンポイントアドバイス151<br>索引153                                                                                                    |
| 第8章 カメラの設定                                                                                                    | ☆ 各撮影モードで設定できる機能一覧                                                                                                    |
| 節電の設定をする103<br>縦横自動回転の設定をする104<br>ファイル番号をリセットする105<br>カメラを自分好みにする (マイカメラ機能)106                                                          |                                                                                                    |

# ご使用の前に

### 必ずお読みください

### ためし撮り

必ず事前にためし撮りをし、画像が正常に記録され ていることを確認してください。 万一、このカメラや CF カードなどの不具合により、 画像の記録やパソコンへの取り込みがされなかった 場合、記録内容の補償についてはご容赦ください。

### 著作権について

あなたがこのカメラで記録した画像は、個人として 楽しむなどのほかは、著作権法上、権利者に無断で 使用できません。なお、実演や興業、展示物などの うちには、個人として楽しむなどの目的であっても、 撮影を制限している場合がありますのでご注意くだ さい。

### 保証について

このカメラの保証書は国内に限り有効です。万一、海 外旅行先で、故障・不具合が生じた場合は、持ち帰っ たあと、国内の「お客様相談センター」にご相談く ださい。

### 本体温度について

このカメラは、電源を入れたあと長時間お使いに なっていると、本体温度が高くなることがありま す。これは故障ではありませんが、長時間皮膚が触 れたままになっていると、低温やけどの原因となる ことがありますので、ご注意ください。

### 液晶モニターについて

液晶モニターは、非常に精密度の高い技術で作られて おり 99.99% 以上の有効画素がありますが、0.01% 以下の画素欠けや、黒や赤の点が現れたままになるこ とがあります。これは故障ではありません。また、記 録されている画像には影響ありません。

### 安全上のご注意

- ●ご使用前にこの「安全上のご注意」をよくお読み のうえ、正しくお使いください。
- ●ここに示した注意事項は、製品を安全に正しくお 使いいただき、あなたや他の人々への危害や損害 を未然に防止するためのものです。内容をよく理 解してから本文をお読みください。
- ●本文中の「本機器」とは、カメラ、電池、別売の バッテリーチャージャーおよびコンパクトパワー アダプターを指します。

| ▲警告                                                     | ⚠ 警告                                                                                                 |
|---------------------------------------------------------|----------------------------------------------------------------------------------------------------|
| <br>この警告事項に反した取り扱いをすると、人が死亡<br>または重傷を負う可能性があることを示します。   | ●カメラで太陽や強い光源を直接見ないようにし<br>てください。視力障害の原因となります。                                                        |
| ▲ 注意<br>この注意事項に反した取り扱いをすると、人が傷                          | ●ストロボを人の目に近づけて発光しないでくだ<br>さい。目の近くでストロボを発光すると、視力障<br>害を起こす可能性があります。特に、乳幼児を撮<br>影するときは 1m 以上離れてください。   |
| 害または物的損害を負う可能性があることを示します。                               | ●本機器はお子様の手の届かないところに保管してください。お子様が誤って本機器や電池を破損すると危険です。また、誤ってストラップを首に巻き付けると、窒息することがあります。                |
| △記号は、取り扱いを誤ると、事故につながる可能性があることを示します。 記号の中の図は、注意事項を意味します。 | ●本機器を分解、改造しないでください。高電圧が<br>かかり、感電する原因となることがあります。内<br>部の点検、調整、修理はお買い上げになった販売<br>にまたはキャノンサービスセンターにご依頼く |
| ○記号は、禁止の行為を示します。記号の中の図は禁止事項を意味します。<br>(左図:分解禁止)         | たさい。<br>●落下などにより、ストロボ部分が破損した際は、<br>内部には触れないでください。さらに、内部が露                                            |
| ●記号は、必ず守っていただきたいことが<br>らを示します。記号の中の図は指示内容を<br>意味します。    | 出した際は、絶対に手を触れないでください。高<br>電圧がかかり、感電する原因となります。速やか<br>に、お買い上げになった販売店またはキヤノン<br>サービスセンターにご連絡ください。       |

| ●煙が出ている、焦げ臭いなどの異常状態のまま<br>使用しないでください。火災、感電の原因となり<br>ます。すぐに機器本体の電源を切り、その後必ず<br>電池を外し、電源コードの差し込みプラグをコ<br>ンセントから抜き、煙が出なくなるのを確認し<br>て、お買い上げになった販売店またはキヤノン<br>サービスセンターにで通絡ください | ●電源プラグを定期的に抜き、その周辺およびコンセントに溜まったほごりや汚れを乾いた布で拭き取ってください。ほこり、湿気、油煙の多いところで電源プラグを長時間差したままにすると、その周辺に溜まったほこりが湿気を吸って絶縁不良となり、火災の原因になります。 |
|----------------------------------------------------------------------------------------------------|----------------------------------------------------------------------------------------------------|
| ●本機器を落としたり外装を破損した場合は、ま<br>ず、カメラの電源を切り、電池を外し、電源コー                                                                                                    | ●電源コードに重いものを載せたり、傷つけたり、<br>破損したり、加工しないでください。漏電して、<br>火災、感電の原因になります。                                                            |
| トの差し込みノラクをコンセントから扱いてく<br>ださい。そのまま使用すると火災、感電の原因と<br>なります。お買い上げになった販売店またはキ<br>ヤノンサービスセンターにご連絡ください。                                                                          | ●濡れた手で電源プラグを抜き差ししないでください。感電の原因になります。また、電源ブラグを抜くときは、必ずプラグを持って抜いてください。電源コードを引っ張ると、芯線の露出、断                                        |
| ●本機器内部に水などを入れたり、濡らしたりしないでください。カメラには防水処理が施されていません。水滴がかかったり、潮風にさらされ、                                                                                                    | 線などでコードが傷つき、火災、感電の原因となります。                                                                                                    |
| たときには、吸水性のある柔らかい布で拭いて<br>ください。<br>万一 内部に水や異物などが入った場合は ま                                                                                                    | ●本機器専用以外の電源は使用しないでくたさい。発熱、変形して、火災、感電の原因になります。                                                                                  |
| ず、カメラの電源を切り、電池を外し、電源コー<br>ドの差し込みプラグをコンセントから抜いてく<br>ださい。そのまま使用すると火災、感電の原因と<br>なります。お買い上げになった販売店またはキ                                                                        | ●電池を火に近づけたり、火の中に投げ込まない<br>でください。また、水の中に入れたりしないでく<br>ださい。電池の破裂、液漏れにより、火災、けがの<br>原因になります。                                        |
| <ul> <li>・お手入れのときは、アルコール、ベンジン、シン<br/>ナーなどの引火性溶剤は使用しないでください。</li> </ul>                                                                                                    | ●電池を分解、改造したり、加熱しないでください。破裂により、けがの原因となります。万一、電池の電解液が漏れ、衣服、皮膚、目、口に付いたときは、ただちに洗い流してください。                                          |
|                                                                                                    | ●電池を落とすなどして強い衝撃を与えないでく<br>ださい。外装が破損した場合、電池の液漏れによ<br>り、けがの原因になります。                                                              |
| 6                                                                                                    |                                                                                                    |

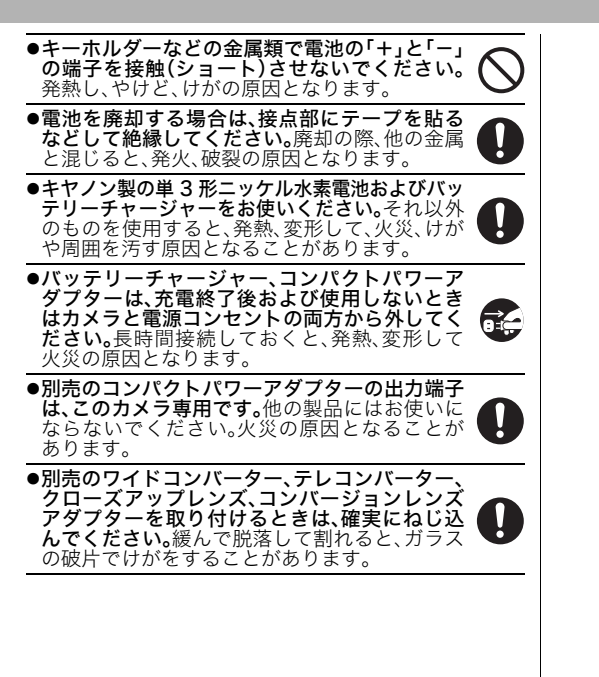

| <ul> <li>▲ 注意</li> <li>●直射日光のあたる場所、および車のトランクや<br/>ダッシュボードなどの高温になるところで使<br/>用・保管しないでください。電池の液漏れ、発熱、</li> </ul> | ●パッテリーチャージャーやコンパクトパワーア<br>ダプターは、必ず指定された電源コンセントを<br>使用し、定格を超えて使用しないでください。地<br>域によって、電源ブラグ部分が異なります。本書<br>の「付録」をご覧ください。 |
|----------------------------------------------------------------------------------------------------|----------------------------------------------------------------------------------------------------|
| 破裂により、火災、やけど、けがの原因となった<br>り、機器外装が熱により変形することがありま<br>す。また、バッテリーチャージャーで充電する際<br>は、風通しのよいところでお使いください。             | <ul> <li>パッテリーチャージャー、コンパクトパワーア<br/>ダプターの電源コードや電源プラグが傷んだ<br/>り、コンセントの差し込みが不十分なまま使用<br/>しないでください。</li> </ul>           |
| ●湿気やほこりの多い場所に保管しないでくださ<br>い。火災、感電、故障の原因になることがありま<br>す。                                                        | ●電源プラグや充電端子部に金属性のピンやゴミ<br>を付着させないでください。                                                                              |
| <ul> <li>カメラをストラップで下げているときは、他のものに引っ掛かったり、強い衝撃や振動を与えないように注意してください。けがや本体の故障の原因となることがあります。</li> </ul>            |                                                                                                    |
| ●ストロボの発光部分を手で覆ったまま発光しな<br>いでください。煙や音が出て、故障の原因になる<br>ことがあります。また、連続発光後、発光部分に<br>触らないでください。やけどの原因になること<br>があります。 |                                                                                                    |
| ●ストロボ発光部分にゴミやほこりなど異物がつ<br>いたまま発光しないでください。発熱によりス<br>トロボ発光部分の損傷の原因になることがあり<br>ます。                               |                                                                                                    |
|                                                                                                    |                                                                                                    |

### 故障を防ぐためのご注意

### ■電磁波による誤作動、破壊をふせぐために

カメラをモーターや強力な磁場を発生させる装置の近 くに、絶対に置かないでください。電磁波により、カメ ラが誤作動したり、記録した画像のデータが破壊される ことがあります。

### ■結露をふせぐために

カメラを寒い場所から急に暑い場所に移すと、カメラの 外部や内部に結露(水滴)が発生することがあります。 カメラを寒い場所から暑い場所に移すときは、結露の発 生を防ぐために、カメラをビニール袋に入れて密封して おき、周囲の気温になじませてから、袋から取り出して ください。

### ■結露が発生したときは

故障の原因になりますので、カメラをお使いにならない でください。

CF カード、電池、コンパクトパワーアダプターをカメ ラから取り外し、水滴が消えるまで待ってから、カメラ をお使いください。

### ■長期間使用しないときは

電池をカメラやバッテリーチャージャーから取り出し て、安全な場所に保存しておいてください。 電池を入れたままにしておくと、液漏れが原因で、故障 することがあります。

# 各部の名称

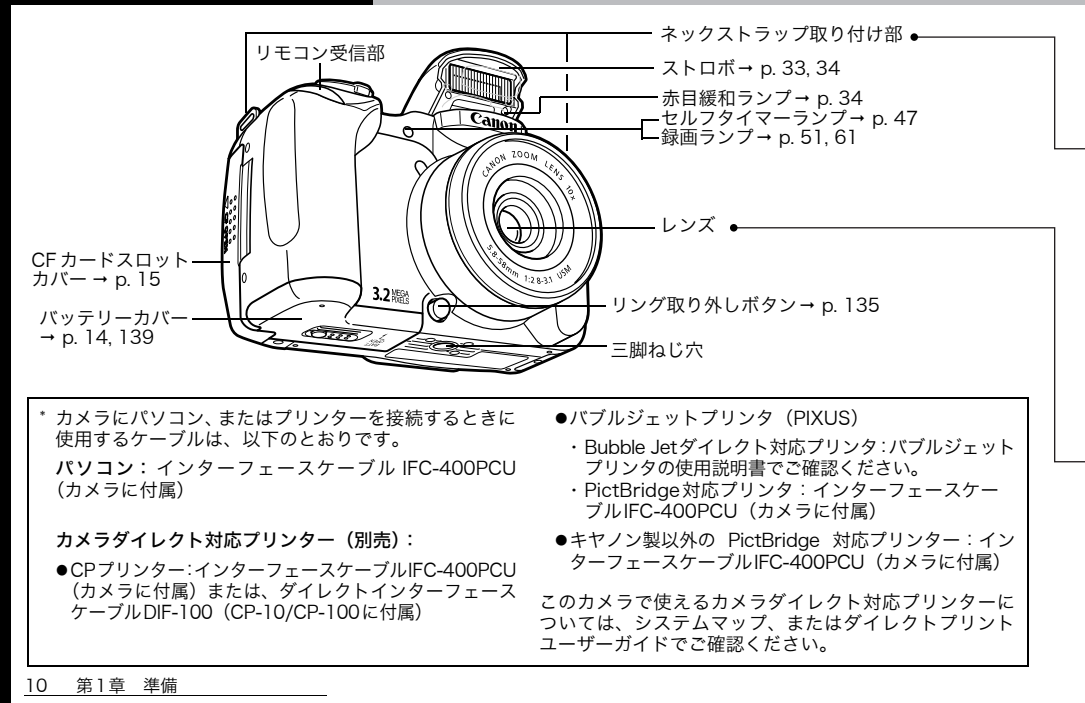

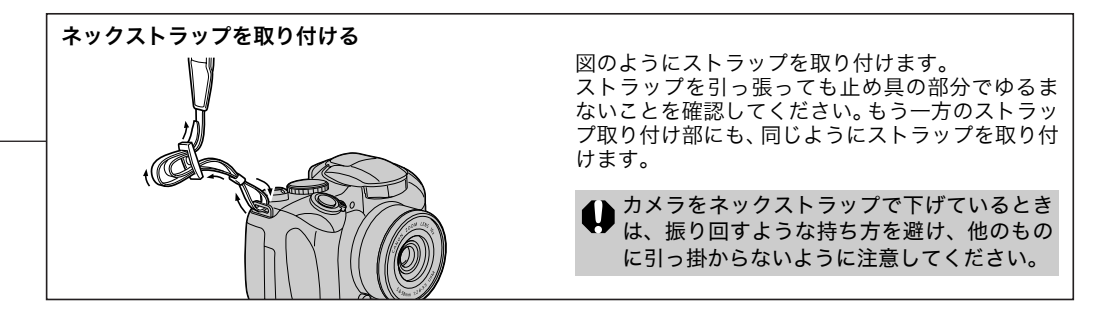

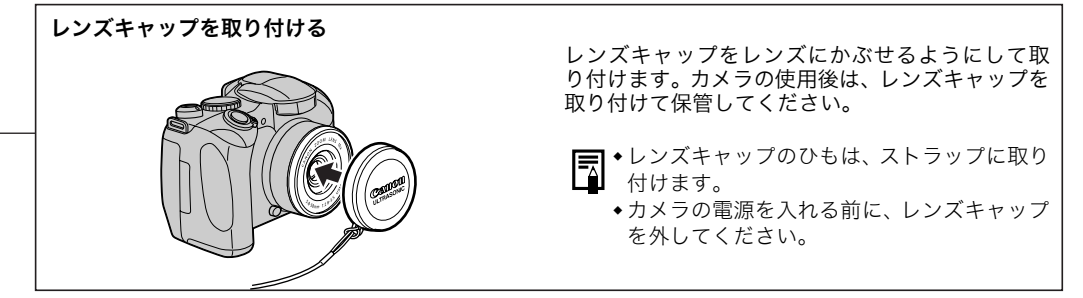

操作部

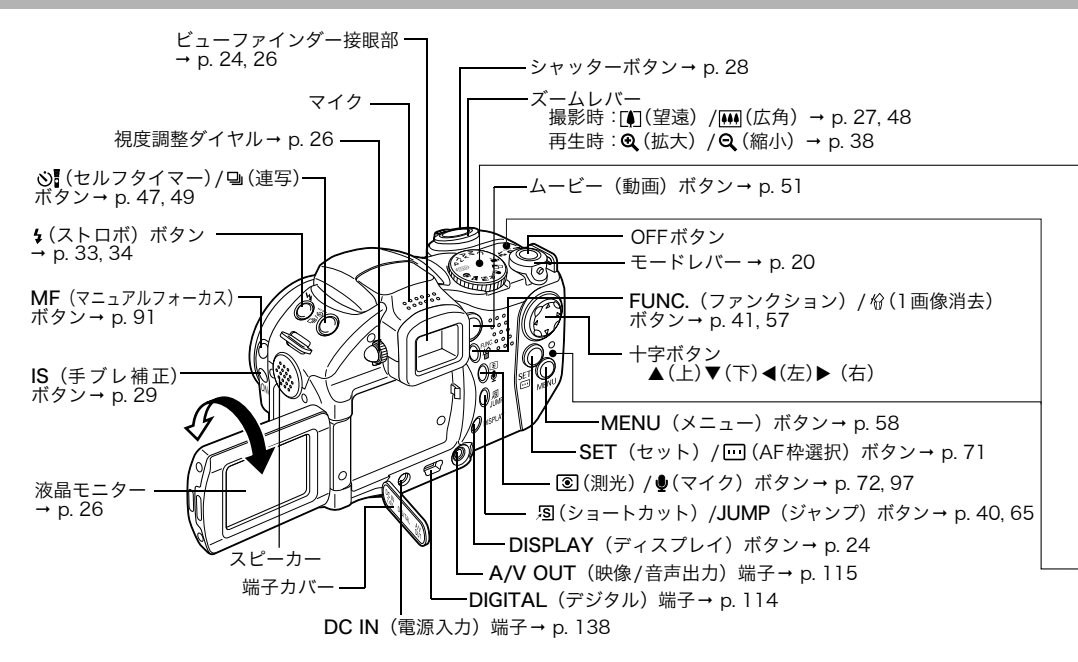

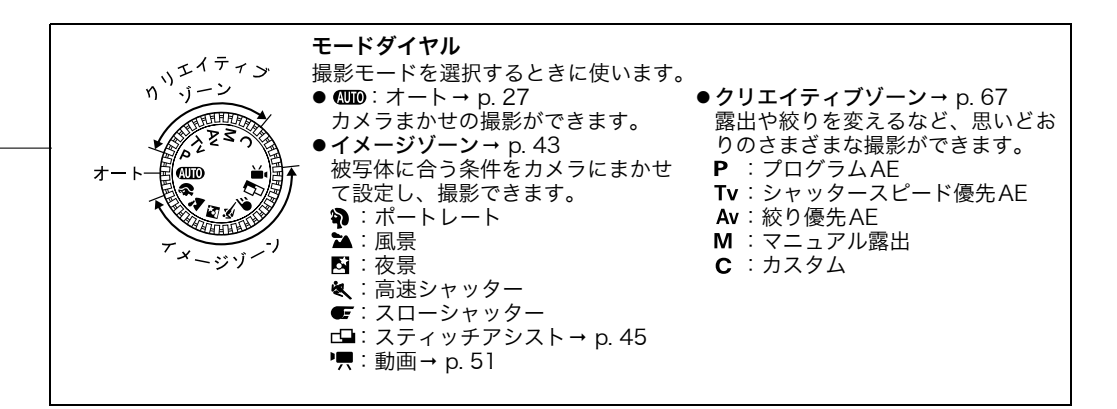

シャッターボタンを押したとき、または以下の動作中にランプが点灯、点滅します。

電池 / CFカードを入れる

電池と CF カードをカメラに入れ、撮影の準備 をします。\_\_\_\_\_

電池は付属の単3形アルカリ電池、または別売 の単3形ニッケル水素電池を4本入れてくださ い。

- ランプが赤色に点滅しているときは、CFカードへの記録/読み出し中/消去中、またはデータ転送中ですので、絶対に次のことは行わないでください。画像データが壊れることがあります。
  - ●カメラ本体に振動や衝撃を与える。
  - カメラの電源を切ったり、CFカードスロット カバーやバッテリーカバーを開ける。
  - ◆長時間お使いになるときは、コンパクトパワー アダプター CA-PS700(別売)をお使いになる ことをおすすめします(p. 138)。
    - ◆別売のバッテリー/チャージャーキットをお使いになると、単3形ニッケル水素電池を使用することもできます(p. 136)。
    - ◆電池性能について(p. 147)
    - お使いになれるバッテリー/チャージャーキット、単3形ニッケル水素電池については、システムマップ(別紙)をご覧ください。

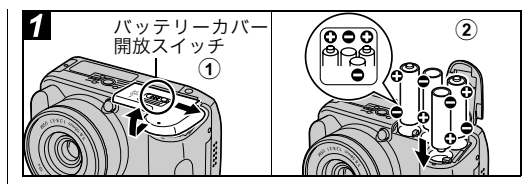

①電源が切れていることを確認し(p. 19)、 バッテリーカバー開放スイッチを矢印の 方向にスライドさせ、バッテリーカバーを 開く

### ②電池を図のように入れる

 ●バッテリー室内部に貼られているシールで、電 極の正しい向きを確認できます。

### ③バッテリーカバーを閉じる

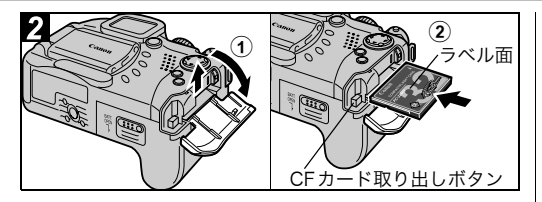

### CF カードスロットカバーを矢印の方向 にスライドさせて開く

- マラベル面を上にしてCFカードを差し込み、CFカードスロットカバーを閉じる
  - ●CFカード取り出しボタンが飛び出すまで、しっ かりと差し込んでください。CFカードを取り出 すときは、このボタンを押して取り出します。

●CFカードの種類と記録画像数の目安について (p. 148)

●このカメラで初期化したCFカードをお使いにな ることをおすすめします(p. 18)。付属の CF カードはそのままお使いになれます。

### 電池の取り扱いについて

- ●このカメラで使用できる電池は、単3形アルカリ電 池、単3形ニッケル水素電池(別売)です。単3形 ニッケル水素電池は、キヤノン製のものをお使い ください。単3形ニッケル水素電池の取り扱いにつ いては、「電源キット(別売)を使う(p. 136)」を ご覧ください。
- ●アルカリ電池は、銘柄により容量や特性に差があるため、付属のアルカリ電池に比べ、電池の使用可能時間が短い場合があります。
- アルカリ電池は、低温下では使用可能時間が短くなります。またアルカリ電池の特性上、ニッケル水素電池に比べ、電池の寿命が短い場合があります。低温下や長時間カメラをお使いになるときは、キヤノンの単3形ニッケル水素電池(4本セット)をお使いになることをおすすめします。
- ●単3形ニカド電池はお使いになれますが、性能のばらつきがあるためおすすめできません。

| 電池残量について                                                                                           | CFカードの取り扱いについて                                                                                                    |
|----------------------------------------------------------------------------------------------------|----------------------------------------------------------------------------------------------------|
| 電池残量が低下すると、液晶モニター (またはビュー<br>ファインダー) に以下のようなアイコンやメッセー<br>ジが表示されます。                                 | ●CFカードは精密電子機器です。曲げたり、強い力<br>を加えたり、衝撃や振動を与えないでください。<br>●CFカードを分解したり改造しないでください。                                                                                                    |
| 電池残量が低下しています。長時間お<br>使いになる場合は、新しい電池を使用<br>するか、早めに充電してください。<br>バッテリーを交<br>換してください<br>ちに電池を交換してください。 | <ul> <li>温度差の大きな場所へ急に移動するとCFカードに<br/>水滴が付き(結露)、故障の原因になることがあり<br/>ます。結露を防ぐには、移動の前にビニール袋に<br/>入れて密封しておき、周囲の温度に十分慣らして<br/>からお使いください。</li> <li>結露したときは水滴が自然に消えるまで常温で放<br/>置してください。</li> <li>CFカードを保管するときは専用のケースに入れて<br/>ください。</li> <li>CFカードは、下記の場所で使用したり保管しない<br/>でください。</li> <li>店こりや砂ぼこりの立つ場所</li> </ul> |
|                                                                                                    | <ul> <li>- 高温多湿の場所</li> <li>マイクロドライブはハードディスクを使用した<br/>記録媒体であり、大容量な上に1MBあたりの単<br/>価が安いという利点があります。しかし、フラッ<br/>シュメモリーを搭載したCFカードに比べると振<br/>動や衝撃に弱いので、マイクロドライブをお使い<br/>になるとき、特に記録や再生中は、カメラに振動<br/>や衝撃を加えないよう十分にご注意ください。</li> </ul>                                                                           |

### CFカードを初期化する

新しい CF カードをお使いになるときや、CF カード内の画像だけでなく他のデータもすべて 削除したいときは、CFカードを初期化(フォー マットともいいます)します。

● CFカードを初期化するとCFカードの記録内容 はすべて消去されます。プロテクトをかけた画 像も消去されますので、あらかじめ記録内容を 十分に確認してから行ってください。

- ◆カメラが正しく動作しないときは、CF カード が壊れている可能性があります。初期化すると
  - 正しく動作する場合もあります。
  - キヤノン製以外の CF カードで正しく動作しないときは、初期化することでお使いになれることがあります。
  - ◆他のカメラやパソコン、周辺機器で初期化した CF カードを使用すると正しく動作しない場合 があります。このカメラで初期化してください。
  - 初期化するときお使いの CF カードの容量より も少ない数値が表示されますが、CF カードま たはカメラの故障ではありません。

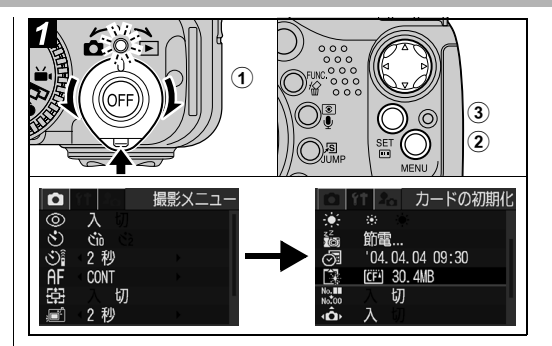

①電源を入れる(p. 19)

②MENUボタンを押し、十字ボタンの▶を 押す

[11(設定)] メニューが表示されます。

③十字ボタンの▲▼で[カードの初期化] を選び、SETボタンを押す

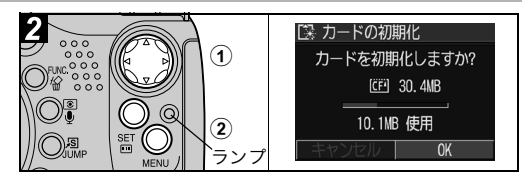

### ①十字ボタンの ◀▶ で [OK] を選び、SET ボタンを押す

ランプが赤点滅し、CFカードの初期化がはじまり ます。ランプが消えるまでお待ちください。

初期化を取り消すときは[キャンセル]を選び、
 SETボタンを押します。

②MENUボタンを押す

# 電源を入れる/切る

カメラに電源が入っていると、電源/モードラ ンプが点灯します。このランプでカメラの状態 がわかります。

- 橙点灯:撮影モード
- 緑点灯:再生/プリンター接続モード\*
- 黄点灯:パソコン接続モード\*

消 灯:電源切

- \* プリンター接続モードについてはダイレクトプリ ントユーザーガイドをご覧ください。パソコン接続 モードについてはソフトウェアクイックガイドを ご覧ください。
- ◆電源を入れると起動音が鳴り、液晶モニターに 起動画面が表示されます (p. 106)。
  - ◆撮影モードの場合にビューファインダー表示 に切り換えられていたとき(p. 24)や、カメ ラの端子をテレビ等に接続しているときは起 動画面が表示されません。
  - ◆撮影時はレンズに触らないように注意してください。またレンズを指で押さえるなど無理な力をかけないように注意してください。動作不良や故障の原因となります。カメラが正しく動作しないときは、一度電源を切ってからもう一度入れ直してください。

### 起動画面と起動音を消して電源を入れるには

●ボタンを押しながら電源を入れます。または 液晶モニターを閉じたまま電源を入れます。

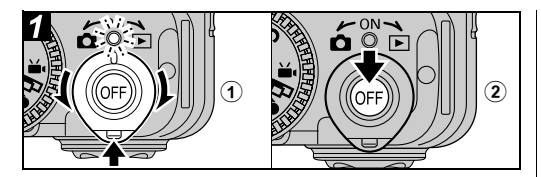

# ①ストッパーを押しながら、モードレバーを □(撮影)または □(再生)側に回すと電源が入る

電源が入ると、電源 / モードランプが橙または緑 色に点灯します。

②電源を切るときはOFFボタンを押す

### 撮影/再生を切り換える

撮影モードと再生モードを素早く切り換えることが できます。撮影直後に画像を確認したり、消去した りすることができ、またすぐに撮影に戻ることがで きるので便利です。

#### 撮影モード ➡ 再生モード

ストッパーを押しながらモードレバーを▶ (再生) 側に回します (p. 37)。

●再生モードになりますが、レンズは収納されません(もう一度モードレバーを▶(再生)側に回すとレンズが収納されます)。

### 再生モード➡撮影モード

レンズキャップを外し、シャッターボタンを半押し します。

または、ストッパーを押しながらモードレバーを ▲(撮影)側に回します(p. 27)。

# 日付/時刻を設定する

はじめてカメラの電源を入れたとき、リチウム 電池の容量がなくなったときは、手順**区**から操 作してください。

- 日付/時刻を設定しても、画像自体に日付/時刻 を入れることはできません。日付を入れてプリ ントしたいときは、ダイレクトプリントユー ザーガイドまたはソフトウェアクイックガイ ドをご覧ください。
  - ◆ボタン型リチウムイオン電池の交換(p. 139)

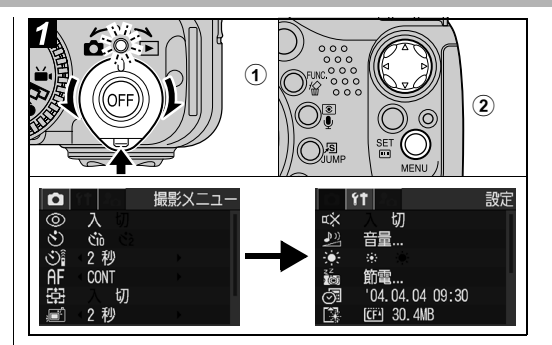

①電源を入れる(p.19)

②MENUボタンを押し、十字ボタンの▶を 押す

[11(設定)]メニューが表示されます。

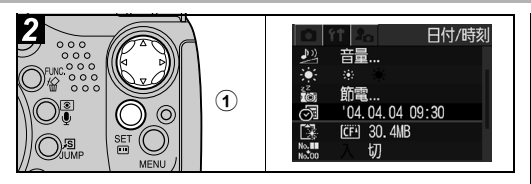

# ①十字ボタンの▲▼で[日付/時刻]を選び、SETボタンを押す

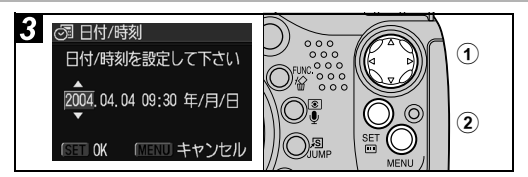

## ①日付と時刻を設定する

●十字ボタンの◀▶で設定したい項目を選び、▲▼ で設定内容を変更します。

# ②正しい日時が表示されていることを確認してSETボタンを押し、MENUボタンを押す

●2037年まで設定できます。

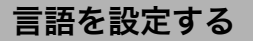

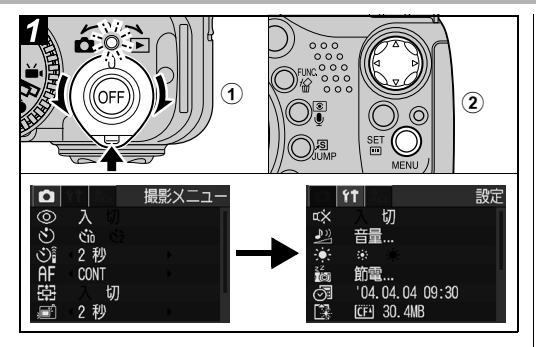

①電源を入れる(p. 19)

②MENUボタンを押し、十字ボタンの▶を 押す

[11(設定)] メニューが表示されます。

●カメラが再生モードのときは、SETボタンを押しながらJUMPボタンを押しても言語を変更することができます。動画再生時や別売のプリンター接続時は、この操作はできません。

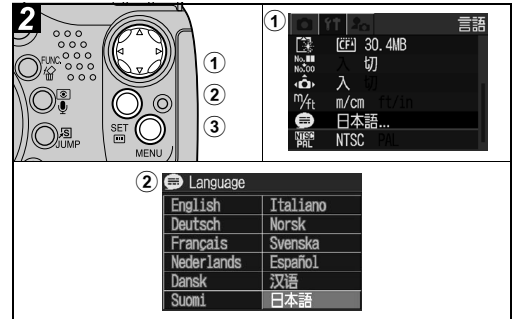

- ①十字ボタンの▲▼で[言語]を選び、SET ボタンを押す
- ②十字ボタンの▲▼◀▶で言語を選び、SET ボタンを押す

③MENUボタンを押す

# ビューファインダーと液晶モニターの使いかた

DISPLAYボタンを押すと、液晶モニター表示の切り換えができます。 また、液晶モニターを閉じるとビューファインダー表示に切り換わります。 撮影モードのとき

〇: DISPLAY ボタンを押す

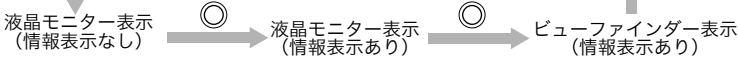

光学ズームとデジタルズーム を組み合わせた倍率を表示

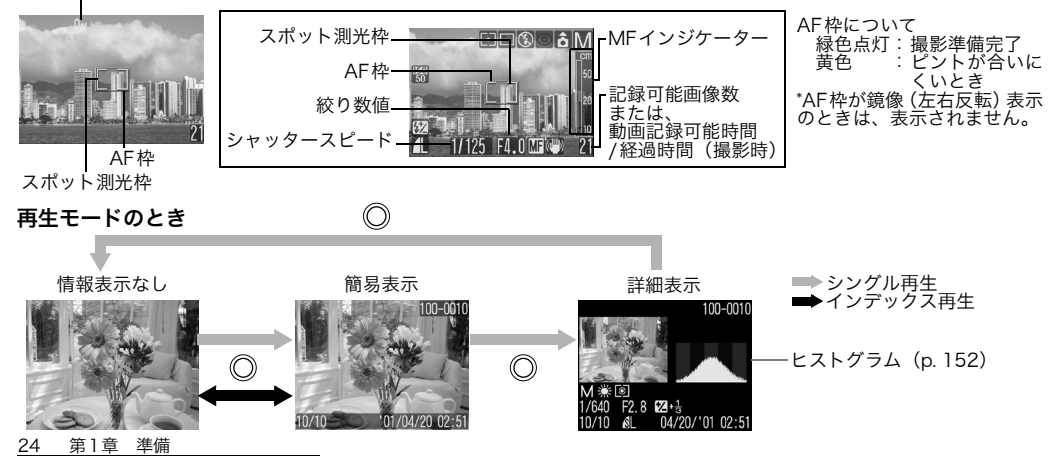

| 表示内容                           |                             |        |     |            |             |           | E             | E縮率                        | 6 1 1                    | 0          | —                      | 0         | 0         | p. 31         |
|--------------------------------|-----------------------------|--------|-----|------------|-------------|-----------|---------------|----------------------------|--------------------------|------------|------------------------|-----------|-----------|---------------|
|                                |                             | 撮      | 影   | 再          | 生           |           |               | 己録画素数                      | L M1 M2 S                | 0          | —                      | 0         | 0         | p. 31         |
| 14K 4K 5                       |                             | し情報    | 情   | Ľ          | 節           | -<br>-    |               | 己録画素数<br>動画)               | <b>640 640 820</b>       | 0          |                        | 0         | _         | p. 31         |
| 機能名                            | アイコン                        | 表示     | 表示  | い細表        | <b>じ</b> 易表 | <b></b>   | í             | フレームレート<br>〔動画〕            | ti (t                    | 0          | _                      | 0         | _         | p. 53         |
|                                |                             | あり     | なし  | 示          | 示           |           | 2             | ズーム倍率 *5                   | 10 x 13x 16x 20x 25x 32x | 0          | 0                      | —         | —         | p. 48         |
| 撮影モード                          |                             | 0      | _*1 | O*2        | _           | p. 43, 67 | )<br><u>列</u> | ベッテリー<br>浅量低下              |                          | 0          | 0                      | 0         | 0         | p. 17         |
|                                |                             | $\cap$ | _   | _*3        | _           | n 74      | 爺             | 從横自動回転                     | â ô ô                    | 0          | —                      | —         | —         | p. 104        |
|                                | $\mathbf{Z} = 2 \sim \pm 2$ | 0      |     | 0 •        |             | p. 74     | 1             | 手ブレ警告                      | Q                        | $\bigcirc$ | $\bigcirc$             |           |           | р. 26         |
|                                | *                           | 0      | 0   | —          | _           | p. 82, 83 | -             | マニュアル<br>フォーカス             | MF                       | 0          | 0                      |           | —         | p. 91         |
| 測光方式                           |                             | 0      | —   | $\bigcirc$ | _           | р. 72     |               |                            | (-)                      | 0          | —                      | _         | —         | p. 29         |
| ホワイトバランス<br>(WB) <sup>*4</sup> | ₩₩❀ ₴ ♣ ∰ ∰<br>\$_₽         | 0      | —   | 0          |             | p. 75     | 1001          | 助画撮影                       | ● (赤)                    | 0          | 0                      | —         | _         | p. 51         |
| ドライブモード                        | 🗆 🖳 හා ලූ                   | 0      | —   | —          |             | p. 47, 49 | ۽<br>ا        | VAVE 形式の<br>音声メモ           | <u>۲</u>                 |            | _                      | 0         | 0         | p. 97         |
| ISO 感度                         | 50 100 200 400              | 0      |     | $\bigcirc$ |             | р. 77     | Ĩ             | 訪画                         | AVI                      | —          | —                      | 0         | 0         | p. 54         |
| 色効果                            | 50 <b>69 69 6</b> 0 70      | 0      | _   | 0          |             | р. 78     | 5             | プロテクト情報                    | 01                       | —          | —                      | 0         | 0         | p. 102        |
| ブラケット                          | <b>4</b>                    | 0      |     | —          |             | p. 81     | *             | □ 🦷 (動面)                   | <u></u><br>は情報表示なし       | で‡         | 、表示                    | 「され       | 1ま        | ਰੱ            |
| ストロボ                           | \$^ \$ <b>E</b>             | 0      | —   | —          | _           | р. 33     | *2            | <sup>2</sup> <b>C</b> (カスタ | 7ム)は表示され                 | ませ         | h.                     |           |           | 2.0           |
| 赤目緩和                           | ٢                           | 0      | —   | —          |             | р. 34     | *             | 3 設定内容                     | の数値もあわせて                 | て表え        | 示され                    | れま        | す。        |               |
| ストロボ<br>調光補正                   | <b>\$</b> %                 | 0      | _   | ○*3        |             | p. 85     | *2            | ↓ <b>朏</b> のアイ<br>5 光学ズー   | コンは、撮影モー<br>ムとデジタルズ-     | ・ドで<br>-ムマ | <sup>w</sup> は表<br>を組。 | 示さ<br>み合  | れま<br>わせ  | せん。<br>た倍率    |
| ストロボ<br>発光量                    | <b>\$</b> %                 | 0      |     |            |             | p. 85     |               | です。デ<br>は光学ズ·              | ジタルズーム時(<br>ームの最も望遠側     | こ表注        | 示さ<br>- レ站             | れま<br>制 0 | す。<br>D倍≊ | 「10x」<br>率です。 |

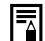

- ・情報表示なしでも、撮影の設定を変更した場合 などは、情報が約6秒間表示されます(そのと きのカメラの設定内容によって、表示されない こともあります)。
- ・光量不足のときは、撮影準備完了時に液晶モニ ター(またはビューファインダー)にQQ(手ブ レ警告)が表示されます。以下のようにして撮 影してください。
  - ストロボをオートまたは常時発光にする
  - 手ブレ補正機能(p. 29)をオンにする
  - 三脚などでカメラを固定する
- ◆このカメラで撮影した画像を他のカメラで再 生する場合、または他のカメラで撮影した画像 をこのカメラで再生する場合、情報を正しく表 示できないことがあります。

### 高輝度警告について

撮影画像に露出オーバー部分があると、その個 所が点滅表示されます。

以下のときに高輝度警告が表示されます。

- ◆液晶モニター(情報表示あり)またはビューファ インダーで撮影直後に画像を確認したとき
- ●再生モードで詳細表示にしたとき

液晶モニターの使いかた

液晶モニターは次の範囲で動かせます。

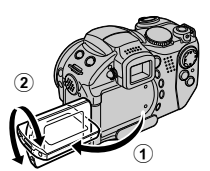

左右に180度開閉できます。 レンズ側に180度、手前側に 90度回転します。

●180度回転させたときは、レン ズ側から液晶モニターを見て 撮影できるように、画像が鏡像 で表示されます。

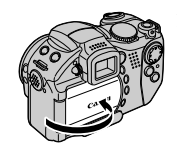

液晶モニターを内側 / 外側に し、カチッと音がするまで閉じ ます。

●きちんと押し込まれていない ときは、画像が鏡像で表示さ れます。

液晶モニターの保護のため、カ メラを使わないときは必ず内 側にして閉じてください。

### ビューファインダーの使いかた

屋外など周囲が明るい場所で液晶モニターが見えに くいときは、ビューファインダーを使って撮影して ください。ビューファインダーから情報表示 (p. 24) がはっきり見えるように、視度調整ダイヤル (p. 12) で調整してください。

AUD 撮影する(オート)

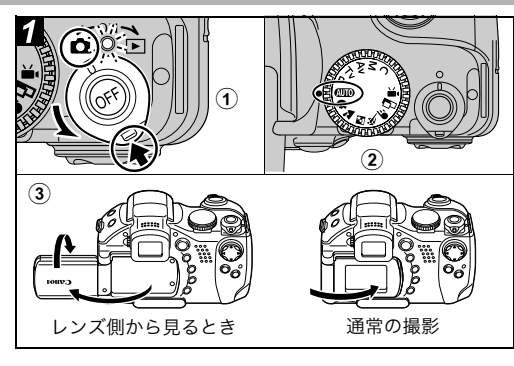

- ①モードレバーを △(撮影) 側に回す
- ②モードダイヤルを 💷 に合わせる
- ③液晶モニターを使うときは、液晶モニ ターを開く
  - ●液晶モニターを回転させることもできます。レンズ側に180度回転させると、画像が鏡像(左右反転)で表示され、レンズ側から液晶モニターを見て撮影できます(鏡像の設定を切ることができます(p. 61))。

### 第2章 基本の撮影

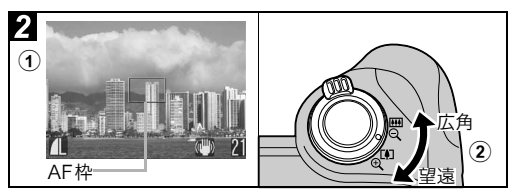

①カメラを写したいもの (被写体) に向ける

- ②液晶モニター(またはビューファイン ダー)を見ながらズームを調節して構図 を決める
  - ●ズームレバーを〔4〕側に回すと、被写体を大きく 写します(望遠)。

●●側に回すと、被写体を小さく写します(広角)。 ズームレバーの回しかたにより、倍率の変わる速 さが切り換わります。左右いっぱいまで回すと高 速で、途中まで回すとゆっくり変わります。

- ●35mmフィルム換算で、38~380mmの範囲で 画角を調節できます。
- ●デジタルズームと光学ズームを合わせて、最大約32倍に拡大して撮影できます(p. 48)。 撮影モードによっては、デジタルズームが使えないことがあります(p. 158)。

デジタルズームは、拡大するほど画質が粗くな ります。

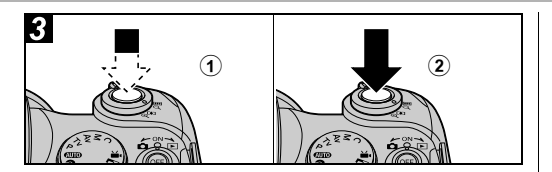

### ①シャッターボタンを浅く押して(半押 し)ピントを合わせる

撮影準備が完了すると「ピピッ」と電子音が鳴り、 緑色のAF枠が点灯します。

- ●ピントが合いにくいときは「ピッ」と電子音が 鳴り、AF 枠が黄色になります。AF 枠がオート 選択のときは、AF枠は表示されません。
- ●シャッタースピードと絞り数値が自動的に決ま り、液晶モニター(またはビューファインダー) に表示されます。また、露出(p.74)、フォー カス (p.91) を自動設定します。

### シャッターボタンを深く押して(全押) し)撮影する

撮影が終了するとシャッター音が鳴ります。 シャッター音が鳴るまでカメラを動かさないでく ださい。撮影した画像が約2秒表示されます。

◆このモードで変更できる設定(p.158)

- ◆この ビード C & C C 2 W AL (P. 1905) ◆液晶モニターおよびビューファインダーの視 野率\*は、100%です。
  - \* 実際に撮影される範囲に対して、液晶モニ ター(またはビューファインダー)で確認で きる範囲の比率です。
  - ◆撮影した画像はいったん内部メモリーに保存 され、順次CFカードに書き込まれていきます。 内部メモリーに空きがあるときは、撮影後すぐ に次の撮影ができます。
  - ◆CFカード記録中はランプが赤色に点滅します。
  - ◆電子音、シャッター音の「入/切」はメニュー で設定できます (p. 62)。
  - シャッター音を「切」、消音を「切」に設定し ている場合は、全押しすると「ピッ」という電 子音が1回鳴ります。
  - ストロボ充電中は撮影できません。
  - ◆撮影後、液晶モニター(またはビューファイン) ダー)に撮影画像が表示される時間を変更した り、表示されないように設定できます (p. 30)。

### 手ブレ補正機能

- 手ブレ補正機能を使うと、遠くの被写体を大きくし て撮影したいときや、薄暗い場所で撮影するときで も手ブレの少ない画像を撮影できます。初期状態で は手ブレ補正機能は「入」になっています。
- ●ISボタン(p.12)を押すたびに「入」と「切」が 切り換わります。「入」のときはこが表示されます。
- ●ISボタンを押し続けると、手ブレ補正モードを選択 できます。以下のアイコンが表示されますので、十 字ボタンの◀▶で選び、ISボタンを押します。
  - (〕)(通常時) :通常撮影

あります。

- 「
  「
  「
  「
  「
  し
  」
  ン
  装
  着
  時
  )
  :
  別
  売
  の
  テ
  レ
  コ
  ン
  バ
  ー
  タ
  ー (p.134)を装着していると き選択します。
- (p.134)を装着していると き選択します。
- ●夜景撮影など、シャッタースピードを遅くし て撮影するときは手ブレが補正しきれないこ とがあります。三脚をお使いください。 ●手ブレが大きすぎると補正しきれないことが

# 撮影直後に画像を確認する

### モードダイヤル

## 💷 🖗 🎦 🖄 🖝 P Tv Av M

撮影直後に約2秒間、撮影した画像が表示され ます(表示時間は変更できます。p. 30)。また、 次の方法で設定時間にかかわらず画像を表示 し続けます。

シャッターボタンを全押しし続ける

撮影した画像が表示されている間にSETボタンを押す シャッターボタンを半押しすると解除され、撮影で きます。

■ 画像確認中に次のようなことができます。 ・画像の詳細情報を表示する(p. 24)

- - ◆画像を拡大表示する(p. 38)
  - ◆画像を消去する(p. 41, 42)
  - ◆音声を録音する(p.97)

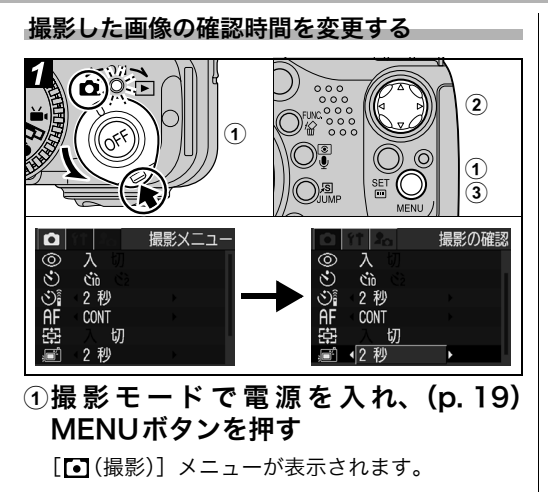

### ②十字ボタンの▲▼を押して[撮影の確認] を選び、◀▶を押して確認時間を選ぶ

切:画像は表示されません。 2秒~10秒:シャッターボタンを放しても設定した時間、画像が表示されます。

#### 30 第2章 基本の撮影

### ③MENUボタンを押す

- ●シャッターボタンを全押しし続けている間、設定 にかかわらず画像を表示できます。
- ●画像の表示中でも撮影できます。

# 記録画素数と圧縮率を変更する

### モードダイヤル

💵 🖓 🏊 🖾 💐 🗲 🖙 '💻 P Tv Av M

目的に応じて、記録画素数、圧縮率(静止画)、 フレームレート(動画、p.53)を変更できます。

### 静止画のとき

| 記錄               | 融素数        | 提影の日安         |                                       |
|------------------|------------|---------------|---------------------------------------|
| 画面表示             | 画素数        |               | 御影の日女                                 |
| L (ラージ)          | 2048×1536  | 大▲            | ●A4サイズまでプリ<br>ント                      |
| <b>M1</b> (ミドル1) | 1600×1200  | I             | ●Lサイズ/A5サイズ<br>をプリント                  |
| M2(ミドル2)         | 1024 × 768 |               | ●クレジットカード<br>サイズをプリント                 |
| <b>S</b> (スモール)  | 640 × 480  | <b>▼</b><br>小 | ●電子メールで画像<br>を送信<br>●より多くの画像を<br>撮影する |

|   | 圧縮率      | 撮影の目安 |              |  |  |  |
|---|----------|-------|--------------|--|--|--|
| s | スーパーファイン | きれい   | より良い画質で撮影する  |  |  |  |
|   | ファイン     | I     | 通常の撮影をする     |  |  |  |
|   | ノーマル     | 普通    | より多くの画像を撮影する |  |  |  |

### 動画のとき

| 1    | 記録画素数                 | 画質  | 撮影時間 | 撮影の目安           |
|------|-----------------------|-----|------|-----------------|
| 640f | 640×480画素<br>(Fine) * | きれい | 短い   | より良い画質で撮<br>影する |
| 640  | 640×480画素*            |     |      | 通常の撮影をする        |
| 320  | 320×240画素*            | 普通  | 長い   | より長く撮影する        |

\* 國の圧縮率はファインです。國、國の圧縮率は ノーマルです。

| フレームレート |             | なめらかさ | 撮影時間 | 撮影の目安   |
|---------|-------------|-------|------|---------|
| 30      | 30 フレーム / 秒 | なめらか  | 短い   | 画質を優先   |
| L.      | 15フレーム/秒    | 普通    | 長い   | 撮影時間を優先 |

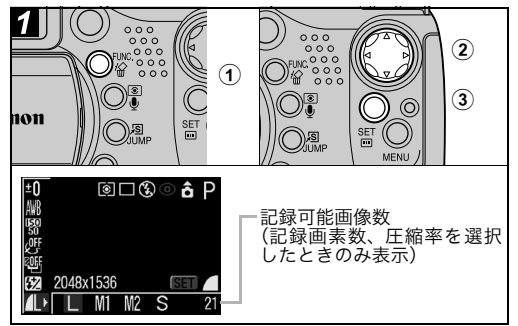

①FUNC. ボタンを押す

②十字ボタンの▲▼で□\*(2048×1536)を 選ぶ

\*現在の設定が表示されます。

③十字ボタンの ◀▶ で設定したい記録画素 数を選び、SETボタンを押す

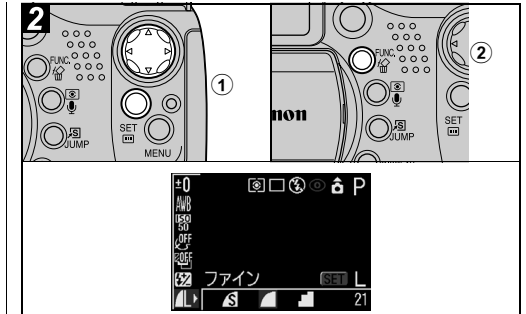

### ①続けて十字ボタンの ◀▶ で設定したい圧 縮率を選び、SETボタンを押す

- ●設定したあとシャッターボタンを押して、すぐに撮影できます。撮影後はもう一度この画面が表示されます。
- ●動画の場合は撮影できる秒数が表示されます。
- ●1画像の容量(目安)について(p.149)
- CFカードの種類別、記録可能画像数について (p. 148)

### ②FUNC.ボタンを押し、撮影する

# **4**内蔵ストロボを使って撮る

### モードダイヤル

## 💷 🖓 🏊 🖾 💐 🗲 🗔 P Tv Av M

撮影状況に合わせて、ストロボを使って撮影で きます。

ストロボの自動ポップアップ(p.60)を[入]に設定しているときは、以下のように動作します。

| \$^ ©           | 赤目緩和<br>オート    | 明るさに応じて自動的にストロボ<br>を発光します。<br>ストロボ発光の際には常に赤目緩<br>和ランプを発光します。 |
|-----------------|----------------|--------------------------------------------------------------|
| \$ <sup>A</sup> | オート            | 明るさに応じて自動的にストロボ<br>を発光します。                                   |
| \$ @            | 常時発光<br>(赤目緩和) | 常に赤目緩和ランプとストロボを<br>発光します。                                    |
| ¥               | 常時発光           | 常にストロボを発光します。                                                |
| 3               | 発光禁止           | ストロボは発光しません。                                                 |

ストロボがポップアップした直後は、自動でピ ントを合わせるまでの時間が長くなることがあ ります。

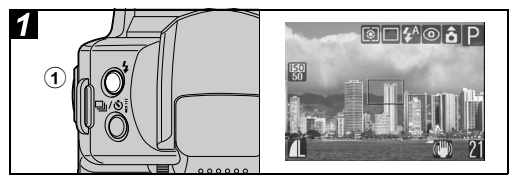

# ① なボタンを押してストロボの設定を切り換え、撮影する

液晶モニター(またはビューファインダー)に、 現在の設定内容が表示されます。

● \$ ボタンを押すごとに設定が切り換わります。撮影 モードによっては切り換わらないこともあります。

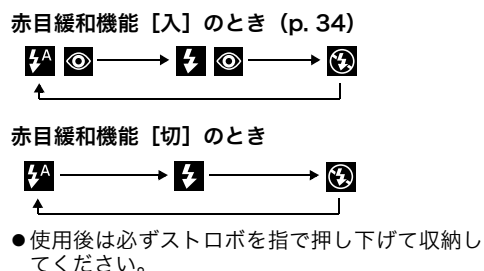

## ストロボの自動ポップアップを [切] に設定しているとき

### モードダイヤル

# P Tv Av M

ストロボの自動ポップアップを[切]に設定している ときは、手動でストロボの発光を切り換えます。

| ストロボが上がっている  | (5) | 常にストロボを発光します。 |
|--------------|-----|---------------|
| ストロボが下がっている( | (3) | ストロボは発光しません。  |

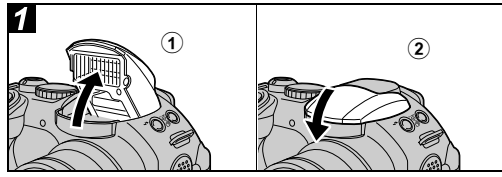

- ・ボタンを押してストロボを上げ、撮影
   する
- ②ストロボを使わないときは指で押し下 げて収納する

### 赤目緩和機能を設定する

### モードダイヤル

# 💷 🎝 🏊 🗳 💐 🗲 🗠 P Tv Av M

暗いところでストロボを発光するとき、赤目緩和ラ ンプを発光します。ストロボの光が目に反射して目 が赤く光るのを防ぎます。

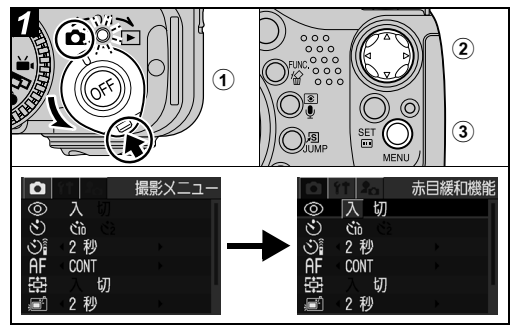

 
 ① △(撮影) モードで電源を入れ (p. 19)、 MENUボタンを押す

[• (撮影)]メニューが表示されます。
- ②十字ボタンの▲▼で[赤目緩和機能]を選ぶ
- ③十字ボタンの ◀▶ で [入]を選び、 MENU ボタンを押す

  - ●赤目緩和で撮影するときは、写される人が赤目 緩和ランプを見ていないと効果がありません。 ランプを見るように声をかけてください。また、 「レンズを広角側にする」「室内を明るくする」 「写したい人に近づく」とより効果が上がりま す。

#### スローシンクロを設定する

モードダイヤル

#### 🗗 P Av

遅いシャッタースピードで、ストロボを発光して撮 影します。夜景や室内の照明を利用した撮影などで、 背景だけが暗くなるのを軽減できます。

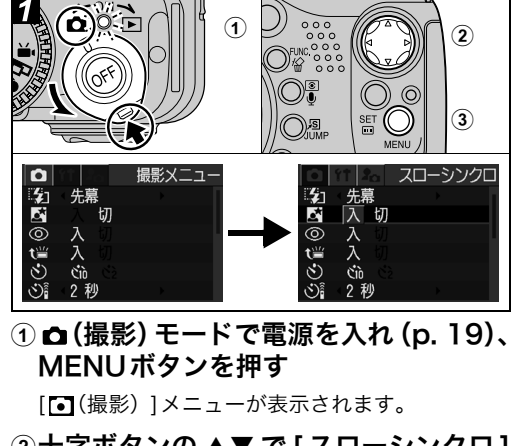

- ②十字ボタンの ▲▼ で [ スローシンクロ ] を選ぶ
- ③十字ボタンの◀▶で[入]を選び、MENU ボタンを押す

## ● ISO 感度を上げてストロボ撮影する場合、被写体との距離が近いほど、白飛びしやすくなります。

- ◆撮影メニューの[ストロボ自動調光]が[入] のときは、自動調光で発光します。Mまたは[ス トロボ自動調光]が[切]のときはマニュアル 発光します。
- 「ストロボ自動調光」が「入」のとき、ストロボの発光はプリ発光(ストロボ撮影に必要な露出情報を得るための予備的な発光)とメイン発光(ストロボ撮影を行うための発光)の2回行われます。プリ発光で得た被写体の露出情報をもとにして、メイン発光に必要な発光量が決められ、最適な発光量でストロボ撮影が行われます。
- ストロボ発光時に有効なシャッタースピード は、最高で1/250秒です。1/250秒よりも高 速のシャッタースピードを設定した場合は、自 動的に1/250秒に再設定され、撮影されます。
- ヘストロボ充電中は撮影できません。
- ストロボの充電には約10秒かかる場合があり ます。充電時間は使用状況や電池の容量などに より変わります。
- ◆ストロボ調光補正量、ストロボ発光量を変えられます(p. 85)。
- 36 第2章 基本の撮影

- ◆[スローシンクロ]を [入] にして撮影すると 手ブレしやすくなります。三脚をお使いになる ことをおすすめします。
- P、Tv、Av、Mの場合、設定したストロボモードは、カメラの電源を切っても解除されません。

### 1画像ずつ見る(シングル再生)

### 第3章 基本の再生

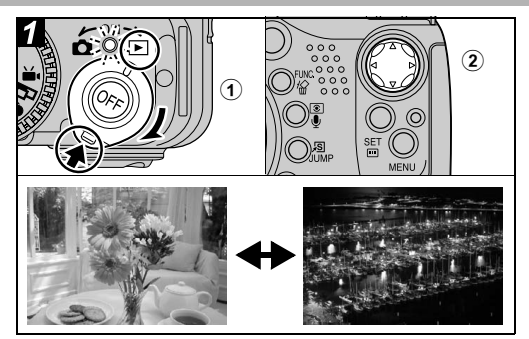

### モードレバーを右に回して再生モード にする

最後に撮影した画像が液晶モニター(または ビューファインダー)に表示されます。

# ②十字ボタンの◀▶で表示画像を切り換える

● ◀で前の画像、▶で次の画像が表示されます。ボ タンを押し続けると早く進みます。ただし、表 示される画像は粗くなります。

- JUMPボタンを押したあと十字ボタンの ◀▶ を 押すと、10 個前または後の画像が表示されま す。もう一度 JUMPボタンを押すと、シングル 再生の画面に戻ります。
- **DISPLAY**ボタンを押すと、表示されている画像の情報が表示されます(p. 24)。
- 松ボタンを押すと、表示されている画像を簡単 に消去できます(p. 41)。

### 他のカメラで撮影したり、パソコンまたは他のア プリケーションソフトウェアで編集した画像は、 カメラで再生できないことがあります。

**①** 拡大して見る

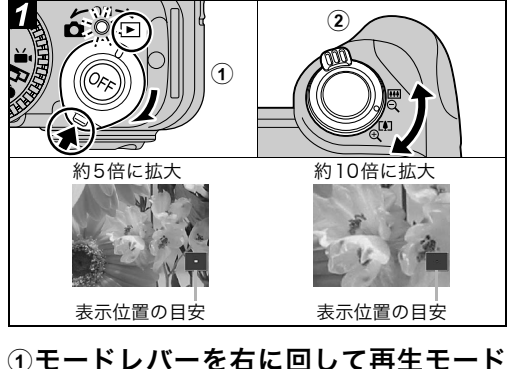

- にする
- ②ズームレバーを受側に回すと拡大表示 され、Q側に回すと拡大表示が解除さ れる
  - ●シングル再生で表示している画像を、最大約10 倍に拡大表示できます。SET ボタンを押しなが らズームレバーを ④ 側に回すと、画像が約2.5 倍→約5倍→約10倍の順に拡大表示されます。

- +字ボタンの <> または ▲▼ で表示位置を変更 できます。
- 動画、インデックス再生時は拡大表示できませ h
- ●撮影直後に表示される画像も、拡大して見るこ とができます (p. 29)。

- 38
- 第3章 基本の再生

### 9画像ずつまとめて見る(インデックス再生)

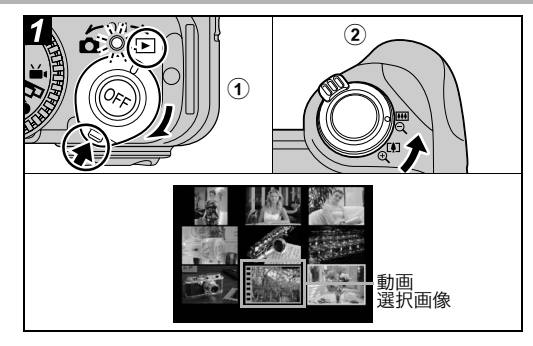

- モードレバーを右に回して再生モード にする
- ②ズームレバーをQ側に回す
  - ●9画像ずつまとめて表示されます(インデックス 再生)。

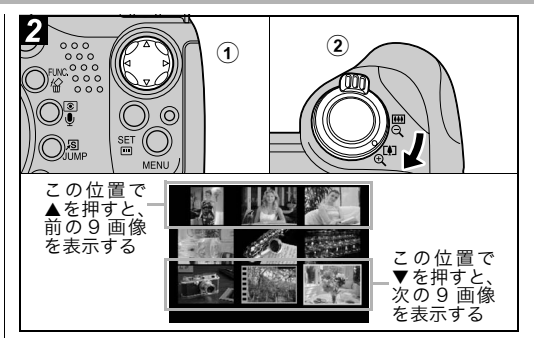

### 1+字ボタンの◀▶または▲▼で選択画像 を切り換える

● **DISPLAY**ボタンを押すと、選択されている画像の情報が表示されます(p. 24)。

### ②ズームレバーを受側に回す

●インデックス再生を終了し、シングル再生に戻ります。

### JUMP 9 画像ずつ表示を切り換える

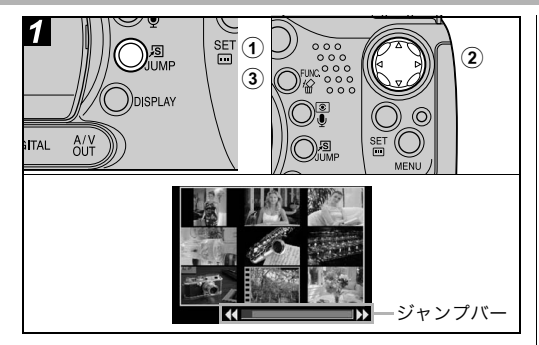

# ①シングル再生時(p. 37)またはインデックス再生時(p. 39)に、JUMPボタンを押す

ジャンプバーが表示されます。

### ②十字ボタンの ◀▶ で画像を切り換える

- シングル再生のとき:前または次の10画像目が 表示されます。
- ●インデックス再生のとき:前または次の9画像が 表示されます。

#### ③JUMPボタンを押す

ジャンプバーが消え、シングル再生またはイン デックス再生に戻ります。

40 第3章 基本の再生

除Ⅰ画像ずつ消去する

第4章 消去

#### ③十字ボタンの ◀▶ で [消去]を選び、SET 消去した画像は復元できません。十分に確認 ボタンを押す してから消去してください。 ● 消去を取り消すときは[キャンセル]を選びます。 (2) ●プロテクトされている画像は消去できません Ó:0 ( 🕞 000 000 (p. 102)。 1 (3) ①モードレバーを右に回して再生モード

#### ①モートレハーを石に回して再生モー にする

最後に撮影した画像が表示されます。

②十字ボタンの◀▶で消去したい画像を選び、☆ボタンを押す

### 全画像を消去する

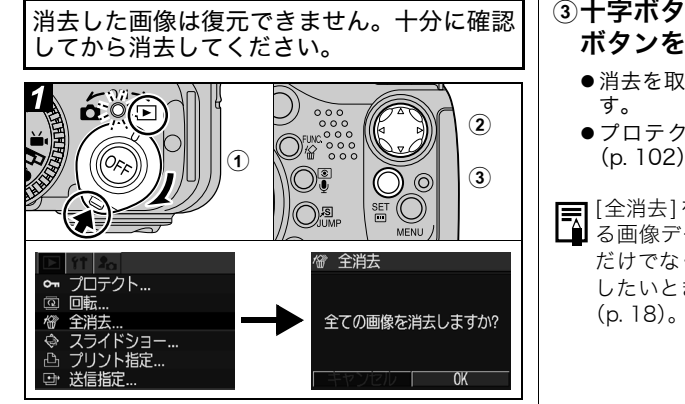

- ①モードレバーを右に回して再生モード
   にし、MENUボタンを押す
   [□(再生)]メニューが表示されます。
- ②十字ボタンの▲▼で[全消去]を選び、 SETボタンを押す

### ③十字ボタンの ◀▶ で [OK] を選び、SET ボタンを押す

- ●消去を取り消すときは [キャンセル] を選びま す。
- ●プロテクトされている画像は消去できません (p. 102)。
- [全消去]を行うと、CFカード内に記録されている画像データをすべて消去します。画像データだけでなく、CFカードの記録内容をすべて消去したいときは、CFカードを初期化してください(p. 18)。

モードダイヤルを使う(イメージゾーン)

第5章 便利な撮影機能

被写体に合う条件をモードダイヤルで簡単に設定できます。

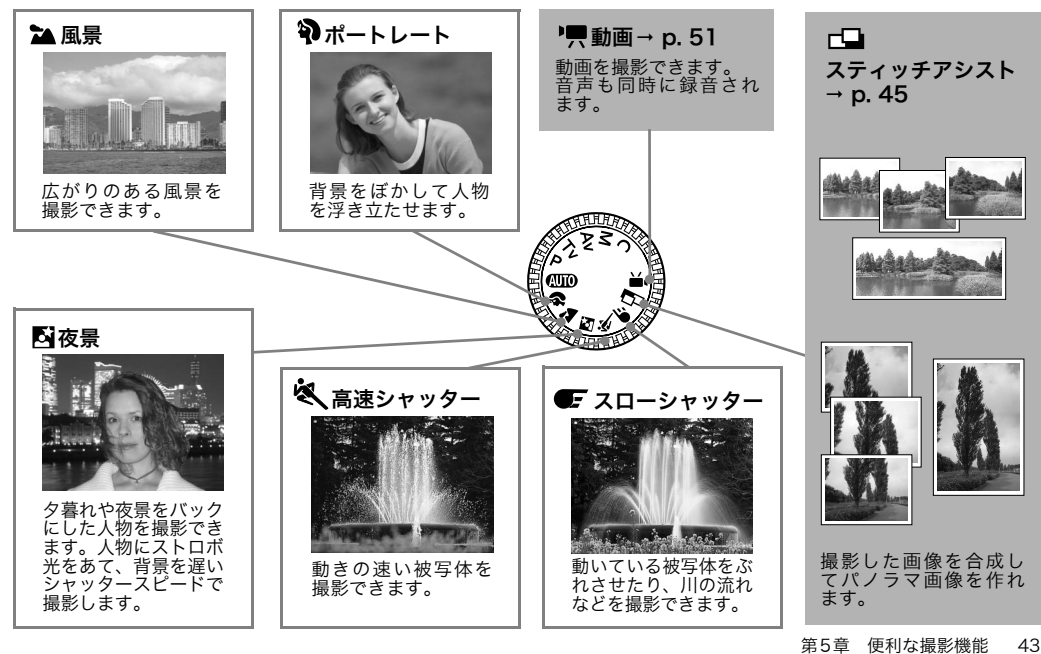

|                                               | ●撮影手順は「 <b>CUDD</b> 撮影する(オート)」(p. 27)<br>と同じです。                                                      |
|-----------------------------------------------|----------------------------------------------------------------------------------------------------|
|                                               | <ul> <li>◆このモードで変更できる設定(p. 158)</li> <li>◆選択している機能により、以下のように撮影してください。</li> </ul>                     |
|                                               | 被写体の上半身が液晶モニター(または<br>ビューファインダー)いっぱいになるよう<br>にすると、背景を効果的にぼかすことがで<br>きます。                             |
|                                               | レンズを望遠側にすると背景をさらにぼか<br>すことができます。<br>シャッタースピードが遅くなりやすいの                                               |
| <ol> <li>モードレバーを左に回して撮影モード<br/>にする</li> </ol> | <ul> <li>         で、波晶モニター(またはビューファイン<br/>ダー)に Q (チブレ警告)が表示されたら<br/>三脚を使用してください。         </li> </ul> |
| ②モードダイヤルを回し、使いたい機能を<br>図のように合わせる              | ロボが発光してもすぐに動かないように、<br>写される人に声をかけてください。<br>日中に撮影すると、QUIDと同じ撮影効果に                                     |
| ③被写体にカメラを向け、ズームレバーで<br>被写体の大きさを決める            | ー なります。<br>スローシンクロが自動的に[入]になりま<br>す。                                                                 |
| ④シャッターボタンを半押ししてピント<br>を合わせ、全押しして撮影する          | 被写体が暗い場合はノイズが目立つことが<br>あります。                  ・・・・・・・・・・・・・・・・・・・・・・・・・                              |

### □ パノラマ画像を撮る (スティッチアシスト)

撮影した画像をパソコンで合成(スティッチ) し、パノラマ画像を作るときに使います。

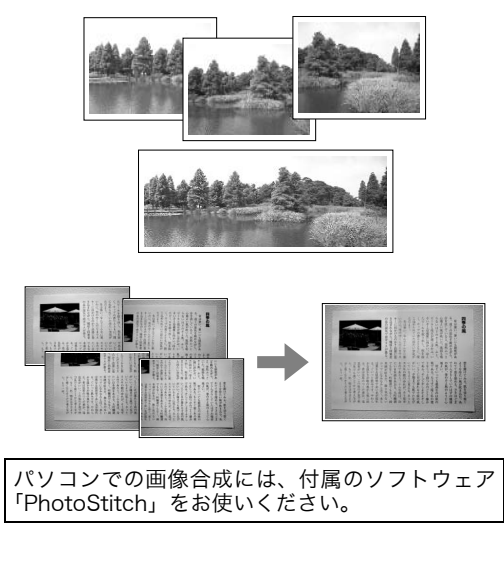

#### 被写体のとらえ方

PhotoStitch は隣り合う画像の共通部分を見 つけて合成処理を行います。共通部分にはでき るだけ特徴のある被写体(目印となる被写体) を入れて撮影してください。

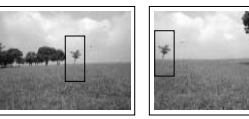

- \*隣り合う画像の共通部分は、画像の幅の 30 ~ 50%になるように撮影します。また、上下の ズレは画像の高さの10%以内で撮影します。
  - ◆共通部分には、動いている被写体などが入らないように注意してください。
  - ◆遠くの被写体と近くの被写体が混在する画像 をスティッチしないでください。物体がゆがん だり、二重に写ったりすることがあります。
  - ◆撮影時の明るさはできるだけ揃えてください。 画像の明るさが違いすぎると、不自然な画像に なってしまうことがあります。
  - ◆遠くの風景を撮るときは、カメラを中心に回転 して撮影します。

◆至近距離では、カメラをスライド(カメラを被) 写体に対して平行移動)させます。

#### 撮影する

スティッチアシストには、次の5つの撮影方向 があります。

| -51        | 左から右方向へ水平に撮影します。  |
|------------|-------------------|
| <b>G</b> - | 右から左方向へ水平に撮影します。  |
| Ŷ          | 下から上へ垂直に撮影します。    |
| ģ          | 上から下へ垂直に撮影します。    |
| ð          | 左上を基点に時計回りに撮影します。 |
|            |                   |

- ◆このモードで変史できる設定(p. 158)
- ◆マニュアルホワイトバランス (p. 76) の場合、 □では基準となる白データの取り込みができ ません。あらかじめ他の撮影モードで白データ を取り込んでおいてください。
  - ◆2画像目以降の撮影では最初の設定が保持され ます。
  - ◆テレビと接続しても、液晶モニター(または) ビューファインダー)の画像をテレビに表示し て撮影することはできません。

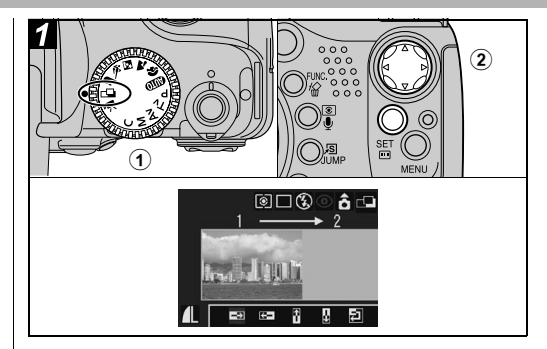

### ①モードダイヤルを□□にする

### ②十字ボタンの◀▶で撮影方向を選び、SET ボタンを押す

撮影方向が設定されます。

● SET ボタンの代わりにシャッターボタンを押し て撮影することもできます。

### ③最初の画像を撮影する

●1画像日の撮影で露出やホワイトバランスがロッ クされます。

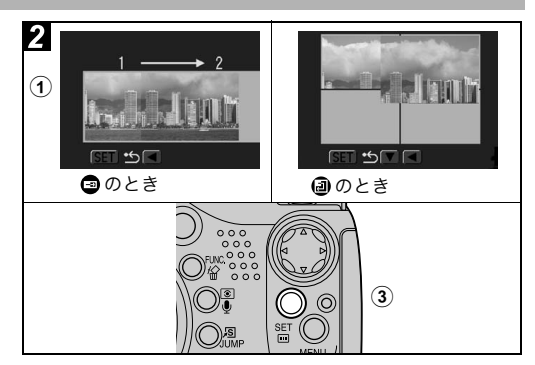

最初の画像に重ね合わせ、次の画像を撮影する

- ●画像が重なる部分は、多少ずれても合成時に修正されます。
- ●十字ボタンの▲▼◀▶ を押すと撮影済みの画像 に戻り、撮影のやり直しができます。
- ●水平/垂直方向の撮影では、最大26画像まで撮 影できます。
- 2 同様の操作で3 画像目以降を撮影する
- ③最後の画像の撮影後、SETボタンを押す

シセルフタイマーで撮る

#### モードダイヤル

💷 🏟 🏊 🖾 💐 🖝 🗠 'े P Tv Av M

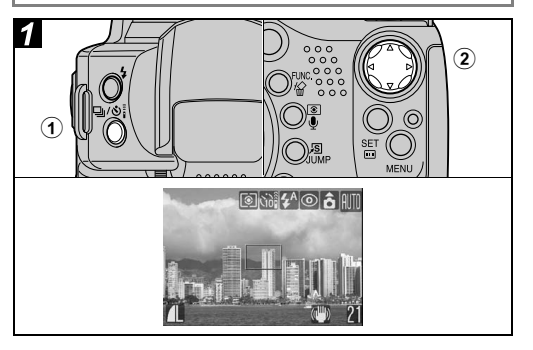

### ① 旦/心 ボタンを押す

現在の設定が表示されます。

●ボタンを押すごとに設定が切り換わります。

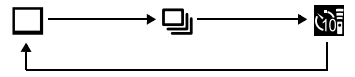

- 翻と 図は [○(撮影)] メニューの [セルフタ イマー] で切り換えます (p. 60)。
- ■はシャッターボタンを全押ししてから10秒後に、■は2秒後に撮影されます。
- ② 翻または Mが表示されていることを確認し、撮影する
  - ■を選んだときは、シャッターボタンを全押し するとセルフタイマー音が鳴り、セルフタイ マーランプが点滅します。撮影2秒前になると 点滅が速くなります。
  - ■を選んだときは、シャッターボタンを全押し するとセルフタイマーランプが最初から速く点 滅し、2秒後に撮影されます。
  - ●セルフタイマー音は、[1】(マイカメラ)]メニュ ーの[セルフタイマー音]で変更できます(p. 63)。

デジタルズームで撮る

#### モードダイヤル

### 💷 🎝 🏊 🖾 💐 🗲 P Tv Av M

光学ズ-ムと組み合わせて、次の倍率(目安) に拡大できます。

13倍、16倍、20倍、25倍、32倍

- ◆デジタルズームは、拡大するほど画質が粗くなります。
  - ◆最も望遠側まで拡大すると、いったん停止しま す。もう一度ズームレバーを[▲]側に回すと、 さらに拡大できます。
  - ◆ズームレバーを ●● 側に回すと、倍率が下がります。

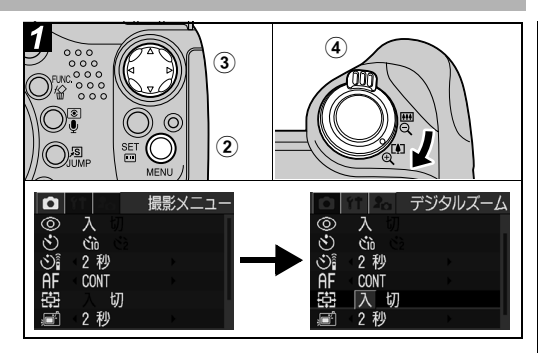

- ①モードダイヤルを□□と「■以外の任意の 位置にする
- MENUボタンを押し、[「・」(撮影)]メ ニューを表示させる
- ③十字ボタンの▲▼で[デジタルズ-ム] を選び、◀▶ で [入] を選んで MENU ボタンを押す

④ズームレバーを「町側に回して撮影する

□連続して撮る

#### モードダイヤル

### 🖗 🛰 💽 P Tv Av M

シャッターボタンを全押ししている間、連続し て撮影します。

◆内部メモリーがいっぱいになると、撮影間隔が -

(多小)長くなります。

 ◆ストロボは使用できますが、撮影のたびにスト ロボの充電時間がかかるため撮影間隔が(多 少) 長くなります。

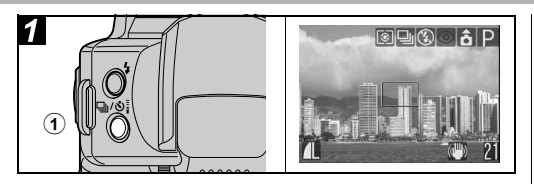

### ① 旦/シシェボタンを押す

現在の設定が表示されます。

●ボタンを押すごとに設定が切り換わります。

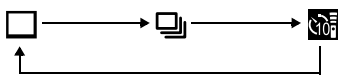

② 🖳を選択する

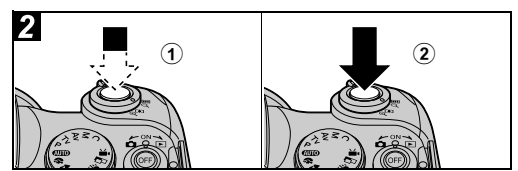

- シャッターボタンを半押ししてピント を合わせる
- シャッターボタンを全押しし続けて撮影する
  - シャッターボタンを放すと撮影が終了します。
  - ●連続撮影速度は約1.7画像/秒\*です。
  - \* ラージ/ファイン時 (当社測定条件によるもので、被写体、撮影条件 などにより変わります。)

| 貝動画を撮る

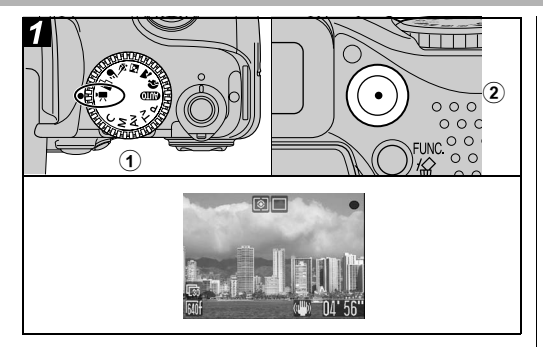

①モードダイヤルを'
只にする

記録可能時間(秒数)が表示されます。

#### ②動画ボタンを押す

「ピッ」という電子音が鳴り、撮影が開始されま す。同時に音声も記録されます。

- ●もう一度動画ボタンを押すと「ピピッ」と電子 音が鳴り、撮影が終了します。
- ●撮影中は録画ランプが赤点滅します。終了すると消灯します。撮影メニューの[録画ランプ]が[切]に設定されているときは点滅しません(p.61)。

● 1回の撮影での最長記録可能時間は約1時間、最 大記録可能容量は1GBです。CFカードの容量や 種類によって変わります。

撮影時間が1時間になる、CFカードの容量が いっぱいになる、または1GBになる直前に、液 晶モニター(またはビューファインダー)右下の 記録可能時間が赤表示になり、約10秒後、自動 的に撮影が終了します。

- カメラの使用状況やご使用のCFカードの性能により、記録時間や記録容量が変わることがあります。
   記録時間や記録容量に余裕がある場合でも、カメラの内部メモリーが少なくなると、液晶モニター(またはビューファインダー)の右下に「!」が赤表示され、まもなく撮影が自動的に終了します。
   「!」が頻繁に表示されるときは、以下の方法をお試しください。
  - 撮影する前にCFカードを初期化する (p. 18)
  - 撮影中のズーム操作を控える
  - 記録画素数を 🕅 (320 × 240) にするか、フ レームレートを 🗟 (15fps) にする
  - 高速の CF カード(FC-512MSH など)を使 用する

| ● 以下のようなCFカードをお使いのときは、撮<br>影中に正しい撮影時間が表示されなかった<br>り 撮影が注中で中断することがあります                                                                                                    | なお、静止画の撮影はできますので、電源を<br>入れ直してお使いください。                                                                                                    |
|----------------------------------------------------------------------------------------------------|----------------------------------------------------------------------------------------------------|
| <ul> <li>影中に正しい撮影時間が表示されなかったり、撮影が途中で中断することがあります。         <ul> <li>書き込み速度が遅い</li> <li>他のカメラやパソコンで初期化した</li> <li>撮影/消去を繰り返した</li> <li>撮影/消去を繰り返した</li> <li>撮影/消去を繰り返した</li> <li>撮影に時間が正しく表示されないときも、CFカードには実際に撮影した時間の動画が記録されています。CFカードをこのカメラで初期化すると、正しい時間が表示されます(書き込み速度の遅いCFカードを除く)。</li> <li>撮影中はマイクに触れないようにしてください。</li> <li>撮影使はマイクに触れないようにしてください。</li> <li>撮影後にランプが赤点滅し、データを記録します。このときは撮影できません。</li> <li>カメラ内部の温度が高くなると、液晶モニター(またはビューファインダー)左上に[朝](温度計アイコン)が赤表示されます。さちに温度が上がると、CFカード(またはマイクロドライブ)を保護するため自動的に撮影を終了し、「温度上昇のため電源が切れます」というメッセージを表示して電源が切れます」というメッセージを表示して電源が切れます。そのときはカメラを約30分放置し、十分に冷ましてからお使いください。CFカード</li> </ul> </li> </ul> | <ul> <li>入れ直してお使いください。</li> <li>このモードで変更できる設定(p.158)</li> <li>記録画素数、フレームレートについて(p.31)</li> <li>動画撮影中でも、以下の操作ができます。</li> <li>ズーム(デジタルズームを除く)</li> <li>AFロック:MFボタンを押します。液晶モニター(またはビューファインダー)に聞が表示されます。もう一度MFボタンを押します。液晶モニター(またはビューファインダー)に露出補正バーが表示されます。◆で露出を変更できます。</li> <li>AEロック、露出補正:③ボタンを押します。液晶モニター(またはビューファインダー)に露出補正バーが表示されます。</li> <li>下されます。もう一度「③ボタンを押します。液晶モニター(またはビューファインダー)に露出補正バーが表示されます。</li> <li>「新国港長時はシャッター音が鳴りません。</li> <li>動画撮影時はシャッター音が鳴りません。</li> <li>動画したびにがいが必要です(付属のDigital)</li> </ul> |
| (またはマイクロトライフ) か熱くなっていま<br>すが、故障ではありません。                                                                                                    | QuickTime が収められています。なお、Mac<br>OS 8.5以降には標準装備されています)。                                                                                                    |
|                                                                                                    |                                                                                                    |

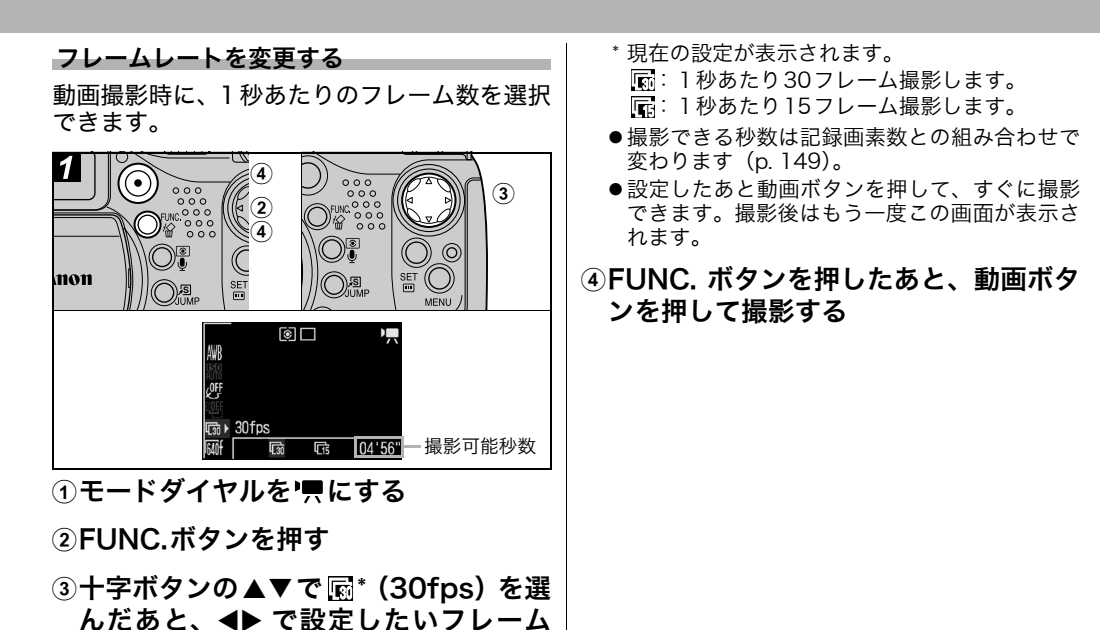

レートを選ぶ

### 動画を見る/編集する

▶ ■で撮影した動画を再生したり、前や後の不 要な部分を削除できます。

- ●プロテクトされている動画は編集できません (p. 102)。
  - ●編集した動画を新規保存するときやファイル サイズによっては、時間がかかることがあり ます。途中で電池がなくなると、編集した動 画が保存できないことがあります。動画を編 集するときは別売の、フル充電の単3形ニッ ケル水素電池またはコンパクトパワーアダプ ター CA-PS700 をお使いになることをおす すめします。

読み込み速度の遅い CF カードを使用していて、 撮影時に記録画素数とフレームレートを以下の ように設定していた動画を再生しているとき は、再生が一瞬中断することがあります。

- 記録画素数を 📾 (640 × 480 Fine) にしてい るとき
- 記録画素数を 📾 (640 × 480)、フレームレートを 🗟 (30fps) にしているとき

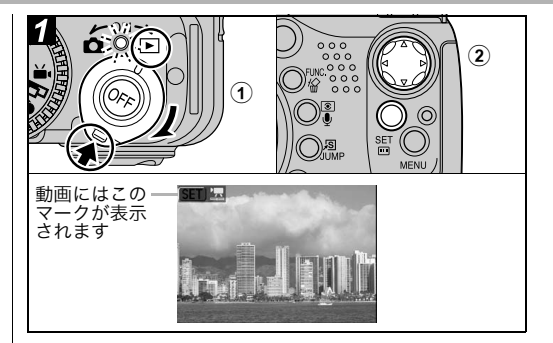

### モードレバーを右に回して再生モード にする

②十字ボタンの ◀▶ で動画を選び、SET ボ タンを押す

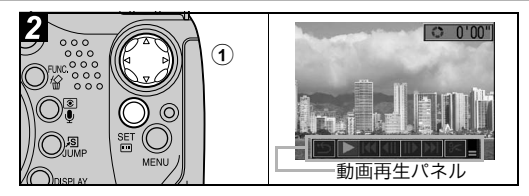

# ①動画再生パネルのボタンを十字ボタンの の<</li> で選び、SETボタンを押す

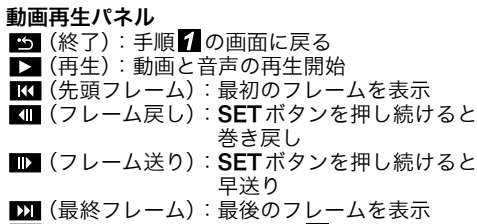

※(編集):動画の編集→手順3

#### 再生中の操作

- ▲▼:再生中の音量を調節
- SET:再生の一時停止

もう一度押すと再生開始

#### 再生が終了すると

最後のフレームが表示されたままで停止します。 SET:動画再生パネルを表示

もう一度押すと最初のフレームから再生開始

- ●パソコンで動画を再生するとき、パソコンの性能によっては画像がフレーム(コマ)落ちしたり、音声が途切れることがあります。
- ●設定メニューでも動画の再生音量を調節できます。
- ●テレビで動画を再生するときの音量は、テレビ で調節してください。
- ●動画を編集しないときは、ここで操作終了です。

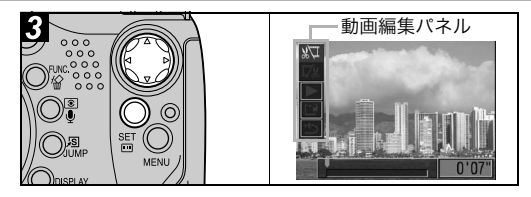

# ①動画編集パネルのボタンを十字ボタンの▲▼で選ぶ

(前部を削除):動画の前部を削除
 (後部を削除):動画の後部を削除
 (再生):仮編集した動画を再生

- 📭 (保存):動画を保存
- ●編集前の長さが1秒以上の動画を1秒単位で編 集できます。

② ◀▶ で編集位置を選ぶ

③▲▼で▶ (再生)を選び、SETボタン を押す

仮編集した動画が再生されます。

● SET ボタンを押すと再生を停止します。

- ④▲▼で 【】(保存)を選び、SETボタンを 押す
  - ・ (終了)を選ぶと編集内容を保存せずに手順
     2の画面に戻ります。

### ⑤ ◀▶ で [上書き保存] または [新規保存] を選び、SETボタンを押す

- 上書き保存:編集前の画像と同じファイル名で保存されます。編集前のデータは残りません。
- 新規保存 :編集した画像に新しいファイル名を つけて保存されます。編集前のデー タは残ります。
- ●CFカードの空き容量が足りないときは、上書き 保存しかできません。このとき、動画編集バー のカウンターに▲が表示されます。

### メニューの選択と設定のしかた

### 第6章 いろいろな撮影

FUNC. ボタンを押して設定する(撮影モードのとき)

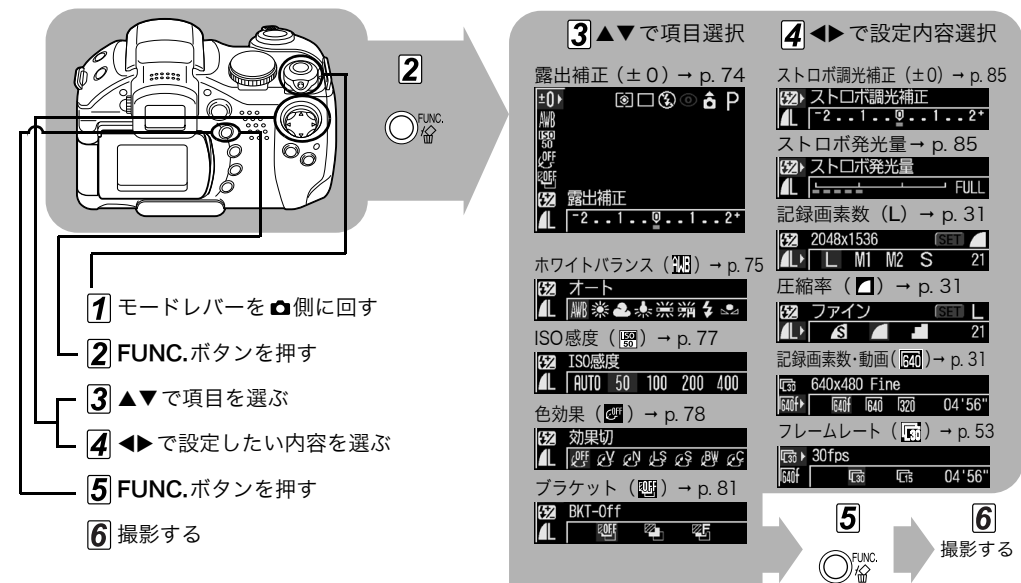

は初期設定値

MENUボタンを押して設定する

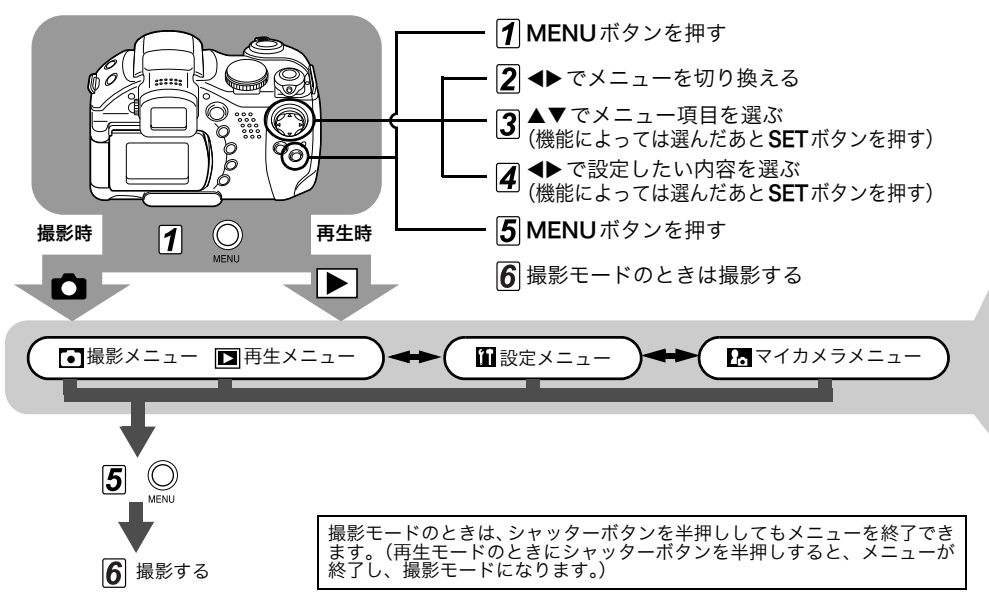

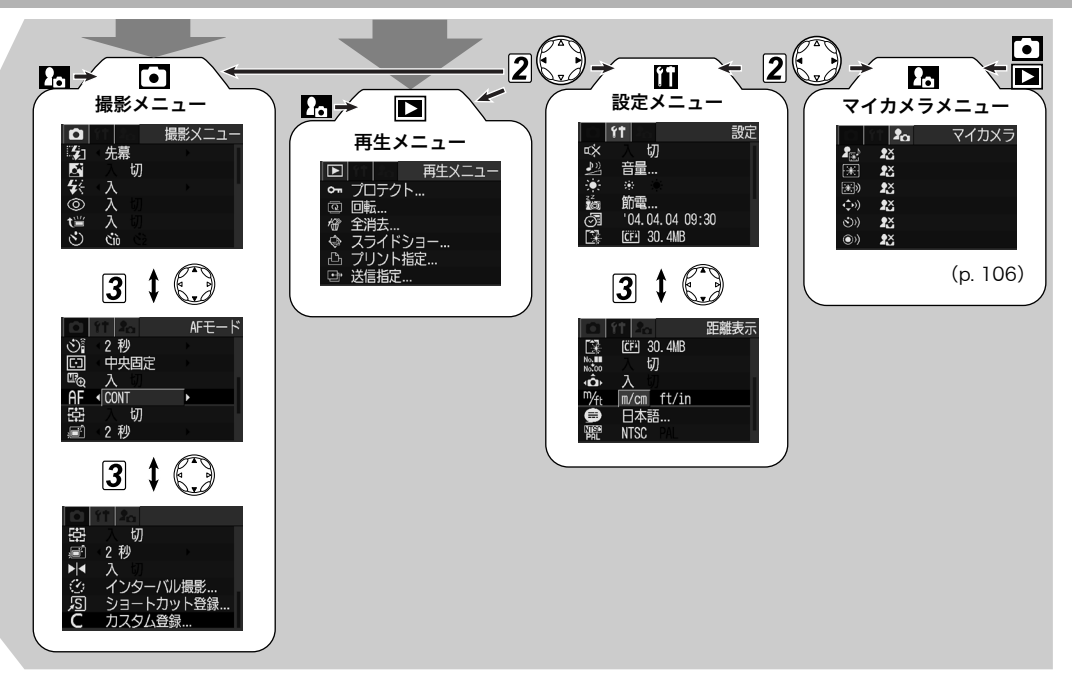

| L |
|---|
| L |
|   |

● 撮影モードによって、選択できないメニュー項 目があります(p. 158)。

- ◆マイカメラメニューの設定内容 23 と 24 には、 好きな画面や音を登録できます。詳しくは「マ イカメラコンテンツを新規登録する(p.107)」、 またはソフトウェアクイックガイドをご覧くだ さい。
- ◆カメラの設定を初期設定に戻せます(p. 64)。

●撮影メニュー

| メニュー項目           | 内容                                                                          | 参照先   |
|------------------|-----------------------------------------------------------------------------|-------|
| ストロボ発光           | ストロボ発光のタイミングを<br>設定します。<br><b>先幕* / 後幕</b>                                  | p. 86 |
| スロー<br>シンクロ      | 遅いシャッタースピードでス<br>トロボ発光するかしないかを<br>設定します。<br>入 / 切*                          | p. 35 |
| ストロボ<br>自動調光     | ストロボの自動調光をするか<br>しないかを設定します。<br><b>入* / 切</b>                               | p. 84 |
| 赤目緩和機能           | ストロボ発光のとき、赤目緩和<br>ランプを発光するかしないか<br>を設定します。<br>入*/切                          | p. 34 |
| 自 動 ポ ッ プ<br>アップ | ストロボを自動でポップアッ<br>プするかしないかを設定しま<br>す。<br>入*/切<br>[切]に設定するとストロボは<br>自動発光しません。 | p. 33 |
| セルフ<br>タイマー      | セルフタイマー撮影のとき、<br>シャッターボタンを押してか<br>ら撮影されるまでの時間を設<br>定します。                    | p. 47 |

| メニュー項目        | 内容                                                                                   | 参照先    | メニュー項目        | 内容                                                                          | 参照先    |
|---------------|--------------------------------------------------------------------------------------|--------|---------------|-----------------------------------------------------------------------------|--------|
| リモコン撮影        | リモコンのシャッターボタン<br>を押してから撮影されるまで<br>の時間を設定します。<br>0秒/2秒*/10秒                           | p. 132 | 鏡像表示          | 液晶モニターを180度回転させ<br>たとき、画像を鏡のように反転<br>させて表示するかしないかを<br>設定します。<br><b>入*/切</b> | p. 26  |
| スポット<br>測光枠   | 測光方式で[人ボット測光枠]<br>選んだとき、測光を中央枠内に<br>固定するか、指定された AF 枠<br>内にするかを選択します。<br>中央固定*/AF 枠連動 | p. 72  | インターバル<br>撮影  | ー定の間隔をあけて自動的に<br>撮影します。<br>2枚*~100枚<br>1分*~60分                              | p. 87  |
| MF 拡大表示       | マニュアルフォーカスのとき<br>拡大表示するかしないかを設                                                       | n 91   | ショートカット<br>登録 | <u>り</u> (ショートカット) ボタンに<br>登録する機能を選択します。                                    | p. 65  |
| AFモード         | <sup>定します。</sup><br>入*/切<br>撮影時のフォーカス動作を設<br>定します。                                   | p. 93  | カスタム登録        | 撮影メニュー、ファンクション<br>メニューで設定した内容を<br>モードダイヤルの <b>C</b> に登録し<br>ます。             | p. 94  |
|               | CONT*/SINGLE<br>動画相影味 発面ニンプを上述                                                       |        | * 初期設定        |                                                                             |        |
| 録画ランプ         | 勤画撮影時、                                                                               | p. 51  | □再生メニ         | .ı—                                                                         |        |
| デジタル          | 光学ズームと合わせて、拡大す                                                                       | 10     | メニュー項目        | 内容                                                                          | 参照先    |
| ズーム           | るかしないかを設定します。<br>入/切*                                                                | p. 48  | プロテクト         | 画像を消去できないようプロ<br>テクト(保護)を設定します。                                             | p. 102 |
|               | 撮影してシャッターホタンを<br>放したあと、撮影した画像を液<br>晶モニター(またはビューファ                                    |        | 回転            | 時計方向に 90 度、270 度に回<br>転して画像を表します。                                           | р. 96  |
| <b></b> 康彰の唯認 | インダー)に表示する時間を設<br>定します。<br>切/2秒*~10秒                                                 | p. 30  | 全消去           | CFカードに記録されている画像<br>をすべて消去します。(プロテク<br>トされている画像を除く)                          | p. 42  |

| メニュー項目      | 内容                                                                                | 参照先         | メニュー項目                    | 内容                                                                          | 参照先       |
|-------------|-----------------------------------------------------------------------------------|-------------|---------------------------|-----------------------------------------------------------------------------|-----------|
| スライド<br>ショー | 記録した画像を自動再生します。                                                                   | p. 98       | ②操作音量                     | シャッターボタン以外のボタ<br>ンを操作したときの音量を調<br>節します。                                     | -         |
| プリント指定      | 画像をカメラダイレクト対応<br>プリンターまたはプリント取<br>り扱い店でプリントするとき、<br>プリントする画像の選択や枚                 | p. 118      | ③セルフ<br>タイマー音             | 撮影2秒前から撮影するまでの<br>セルフタイマー音の音量を調<br>節します。                                    | p. 47     |
| 送信指定        | 奴を指定します。<br>パソコンに取り込む画像を、あ<br>らかじめカメラで指定します。                                      | p. 123      | ④シャッター<br>音量              | シャッターボタンを全押しし<br>たときの音量を調節します。動<br>画撮影時には、シャッター音は<br>鳴りません。                 | p. 28     |
| 間設定メニ       | <b>] —</b>                                                                        | 4 m 4       | ⑤再生音量                     | 動画再生時、または音声メモの<br>音量を調節します。                                                 | p. 54, 97 |
| メニュー項目      |                                                                                   | <u> </u>    | 1~50                      |                                                                             | _         |
|             | 起勤日、ファッフー日、珠IF日、<br>セルフタイマー音を一度に消<br>すときは、「入 ] を設定します。                            |             | 設定内容                      | 切 1 2*3 4 5<br>液晶モニターの明るさを設定                                                |           |
| 消去          | ●[消音]を[入]にすると、マイカ<br>メラメニューの音の各設定が                                                | 液晶の明るさ<br>_ | します。<br>📓 (標準)* / 🛄 (明るい) | -                                                                           |           |
|             | ■ I II II II II (入)になっていて<br>も音は鳴りません。<br>● 警告音は[消音]を[入]にして<br>いても鳴ります。<br>入 / 切* |             | 節電                        | ー定時間カメラの操作をしな<br>いときに自動的に電源を切る<br>かどうか、液晶モニターを消す<br>かどうかを設定します。<br>オートパワーオフ | p. 103    |
| 音量          | カメラの操作音の音量を調節<br>します。                                                             | -           |                           | <b>入*/切</b><br>ディスプレイオフ                                                     |           |
| ①起動音量       | カメラ起動時の音量を調節し                                                                     | p. 19       |                           | 10秒/20秒/30秒/1分*/2分/3分                                                       |           |
|             | d 7 0                                                                             | <u> </u>    | 日付 / 時刻                   | 定します。                                                                       | p. 21     |

| メニュー項目                                                                                  | 内容                                                                                                    | 参照先             | 1日 マイカメ                                                                                                    | ラメニュー                                                                                                    |                                      |
|-----------------------------------------------------------------------------------------|----------------------------------------------------------------------------------------------------|-----------------|----------------------------------------------------------------------------------------------------|----------------------------------------------------------------------------------------------------|--------------------------------------|
| カードの初期化                                                                                 | CF カードを初期化します。                                                                                                    | p. 18           | このカメラで                                                                                                    | は起動画面、起動音、シャッタ・                                                                                                    | 一音、操                                 |
| 番号リセット<br>機能                                                                            | ファイル番号の付けかたを設<br>定します。<br><b>入 / 切*</b>                                                                                                    | p. 105          | 作音、セルフタイマー音を自分好みに設定でき<br>CFカードに記録してある画像や新たに録音した<br>をその場ですぐにカメラに登録し、マイカメラ<br>テンツとして利用することもできます(各項<br>「記」と「記」に登録できます)。<br>また、付属のソフトウェアを使ってパソコンにあ<br>像やき声を発録したり、CANON iMACE CATE |                                                                                                    | きます。<br>った音声<br>くラコン                 |
| 縦横自動回転                                                                                  | 縦位置で撮影した画像を、自動<br>的に横に回転して表示するか<br>しないかを設定します。<br>入*/切                                                                                                    | p. 104          |                                                                                                    |                                                                                                    | 「項目の<br>こある画<br>TEWAY                |
| 距離表示                                                                                    | MFインジケーターの距離表示の<br>単位を設定します。<br><b>m/cm</b> * または <b>ft/in</b>                                                                                                    | p. 91           | 家で自声を登録したり、CANON IMAGE GATEW<br>からコンテンツをダウンロードして登録するこ<br>できます。詳しくはソフトウェアクイックガイド<br>覧ください                                                                                      |                                                                                                    |                                      |
|                                                                                         | 液晶モニター (またはビュー<br>ファインダー)のメニューや                                                                                                    |                 | 夏、たとい。<br>メニュー項目                                                                                                    | 内容                                                                                                    | 参照先                                  |
| メッセージを、どの言語で表示<br>するかを設定します。<br>English/Italiano/Deutsch/<br>言語 Norsk/Français/Svenska/ |                                                                                                    |                 |                                                                                                    |                                                                                                    |                                      |
| 言語                                                                                      | するかを設定します。<br>English/Italiano/Deutsch/<br>Norsk/Français/Svenska/                                                                                                    | p. 23           | セット                                                                                                    | 起動画面、起動音、シャッター<br>音、操作音、セルフタイマー音<br>をすべて同じコンテンツに設<br>定します。                                                                                                    | p. 106                               |
| 言語                                                                                      | するかを設定します。<br>English/Italiano/Deutsch/<br>Norsk/Français/Svenska/<br>Nederlands/Español/Dansk/<br>双语/Suomi/日本語*<br>画像の面件時に CETポタンを囲                                       | p. 23           | セット<br><br>起動画面                                                                                                    | 起動画面、起動音、シャッター<br>音、操作音、セルフタイマー音<br>をすべて同じコンテンツに設<br>定します。<br>電源を入れたときの起動画面<br>を設定します。                                                                            | р. 106<br>р. 106                     |
| 言語                                                                                      | するかを設定します。<br>English/Italiano/Deutsch/<br>Norsk/Français/Svenska/<br>Nederlands/Español/Dansk/<br>双语/Suomi/日本語*<br>画像の再生時に、SETボタンを押<br>しながらJUMPボタンを押して<br>も、表示する言語を変更できます | p. 23           | セット<br>起動画面<br>起動音                                                                                                    | 起動画面、起動音、シャッター<br>音、操作音、セルフタイマー音<br>をすべて同じコンテンツに設<br>定します。<br>電源を入れたときの起動画面<br>を設定します。<br>電源を入れたときの起動音を<br>設定します。                                                 | p. 106<br>p. 106<br>p. 106           |
| 言語                                                                                      | A 9 C - J 2 C C の and C & A A A A A A A A A A A A A A A A A A                                                                                                    | р. 23<br>р. 141 | セット<br>起動画面<br>起動音<br>操作音                                                                                                    | 起動画面、起動音、シャッター<br>音、操作音、セルフタイマー音<br>をすべて同じコンテンツに設<br>定します。<br>電源を入れたときの起動画面<br>を設定します。<br>電源を入れたときの起動音を<br>設定します。<br>シャッターボタン以外のボタ<br>ンと十字ボタンを操作したと<br>きの音を設定します。 | p. 106<br>p. 106<br>p. 106<br>p. 106 |

| メニュー項目                 | 内容                                                        | 参照先    |
|------------------------|-----------------------------------------------------------|--------|
| シャッター音                 | シャッターボタンを全押しし<br>たときの音を選びます。動画撮<br>影時には、シャッター音は鳴り<br>ません。 | p. 106 |
| マイカメラメ<br>ニューの設定<br>内容 | 怒(切)/ <b>┓</b> */23/28                                    | -      |

\* 初期設定

### 設定を初期状態に戻す

カメラの設定を初期設定に戻します。

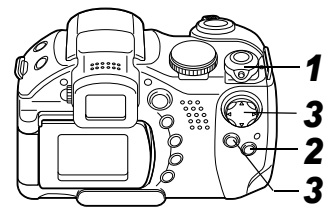

1 モードレバーを□または Dのどちらか に回してカメラの電源を入れる

### **2** MENUボタンを5秒以 上押し続ける

液晶モニター(またはビュー ファインダー)に、「初期設定 に戻しますか?」のメッセー ジが表示されます。

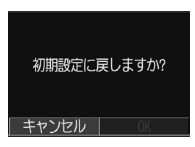

3 ◀▶ で [OK] を選び、SET ボタンを押す

初期化がはじまります。 ● 初期化が終わると通常画面に戻ります。

|                                                                                                    | ショートリットルシノを互取する                                                                                                    |
|----------------------------------------------------------------------------------------------------|----------------------------------------------------------------------------------------------------|
| ●初期設定に戻すのをやめるときは、[キャンセ<br>ル]を選びます。                                                                                                    | よく使う機能を /国(ショートカット) ボタンに<br>登録することができます。                                                                                                    |
| <ul> <li>●以下の設定は初期状態に戻りません。         <ul> <li>- [Ⅲ(設定)]メニューの[日付/時刻][言語]<br/>[ビデオ出力形式]の設定内容(p. 62, 63)</li> <li>マニュアルホワイトバランスで記憶した白<br/>データ(p. 75)</li> <li>- 新しく登録したマイカメラコンテンツ</li> </ul> </li> <li>●パソコンまたはプリンター接続時は初期状態<br/>に戻せません。</li> </ul> | <ul> <li>登録できる機能は以下のとおりです。</li> <li>記録画素数(静止画のみ)* ・画質(動画のみ)</li> <li>ISO 感度(静止画のみ)</li> <li>フレームレート(動画のみ) ・ホワイトバランス</li> <li>・色効果 ・AE ロック(静止画のみ)</li> <li>・AF ロック(静止画のみ)</li> <li>・ディスプレイオフ</li> <li>*初期設定</li> </ul> |
| カメラが撮影モードでモードダイヤルが <b>C</b> のと<br>きは、 <b>C</b> に登録してある設定のみ初期設定に戻                                                                                                    |                                                                                                    |

ります。

回シュートカットボクンも発行する

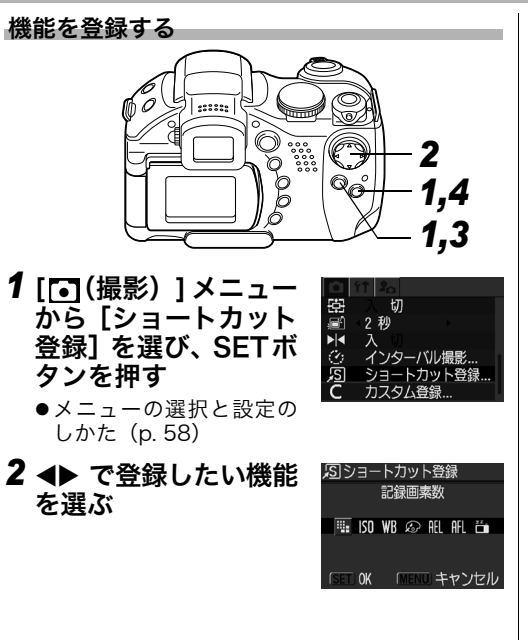

🛄 ISQ WR 🙉 AFL AFL されている場合、機能の モードダイヤルを 登録はできますが、現在 ののにしているとき の撮影モードのままで ショートカットボタンを押しても無効となりま す(登録した機能のアイコンが表示されませ ん)。そのときはモードダイヤルの設定を変更し てください。登録はできます。

### **3** SETボタンを押す **4** MENUボタンを押す

●アイコンの右下に×が表

#### ⑤ショートカットボタンを使う

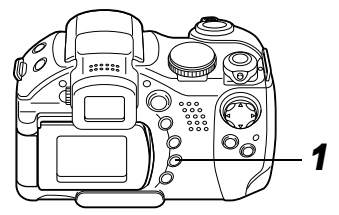

### 

**2**撮影する

登録した機能が呼び出されます。液晶モニター (またはビューファインダー)に機能のアイコン が表示されます(ディスプレイオフを除く)。

- ⑤ボタンを押すたびに、登録されている機能の 設定値が切り換わります。
- ●現在の撮影モードで無効 となる機能が設定されて いる場合は、何も表示さ れません。撮影モードを 変更してもう一度 ⑤ボ タンを押します。

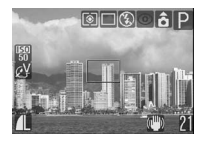

### モードダイヤルを使う(クリエイティブゾーン)

#### モードダイヤル

### P Tv Av M

シャッタースピードや絞り数値を選択するな ど、カメラの設定を自由に変えて撮影できま す。

設定を変更した後の撮影のしかたは、「 💵 撮影する (オート) (p. 27)」と同じです。

#### 使いかた

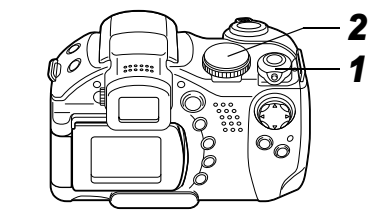

1 撮影モードになっていることを確認する

●電源/モードランプが橙点灯になります。

### 2 モードダイヤルを回 し、使いたい機能を選 んで撮影する

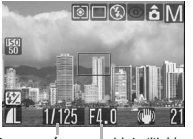

シャッター └絞り数値 ● 選択している機能により、以 えピード 下のように操作します。

| Р  | シャッタースピードと絞り数値を自動で<br>設定             |
|----|--------------------------------------|
| Τv | ◀▶ でシャッタースピードを選ぶ                     |
| Av | ◀▶ で絞り数値を選ぶ                          |
| М  | <b>◀▶</b> でシャッタースピード、▲▼ で絞り<br>数値を選ぶ |

- ●液晶モニター(またはビューファインダー)に、 シャッタースピードや絞り数値が表示されます。 白字で表示されているときは適正露出です。
- 適正露出が得られない場合、シャッタースピー ドと絞り数値は赤字で表示されます。
- P、Tv、Avでは、同じ露出でシャッタースピー ドと絞り数値の組み合わせを変えることができ ます (p. 69)。

◆このモードで変更できる設定(p.158)

- このモート (友文) こうのんこう、 ◆ 絞り数値とシャッタースピードの関係につい て (p. 69)
  - シャッタースピードを遅くしたり絞り数値を 大きくすると、手ブレしやすくなります。液晶 モニター (またはビューファインダー) に Q(手ブレ警告)が表示されたら、以下の方法 をお試しください。
    - 🗊 (手ブレ補正)機能を使う (p. 29)

- 三脚を使う

#### P プログラムAEで撮る

被写体の明るさに応じて、シャッタースピードと絞 り数値をカメラが自動的に設定します。

- ●適正露出が得られないときは以下の方法をお試し ください。
  - ストロボを使用する
  - ISO感度を変更する
  - 測光方式を変更する

#### **Pと(100)**の違い

Pでは以下の機能を使用できますが、 MMD ではできません。

- ・露出補正 ・ホワイトバランス ・ISO 感度の変更
- ・ブラケット撮影 ・ストロボ調光補正
- ・ストロボ(常時発光、スローシンクロ、後幕発光)
- ・色効果の変更
   ・連続撮影
   ・測光方式の変更
- ・マニュアルフォーカス
- ・インターバル撮影
- ・AF 枠の変更(マニュアル選択)
- AE ロック
   FE ロック

#### **Tv** シャッタースピードを決めて撮る

シャッタースピードを選ぶと、被写体の明るさに応 じて、カメラが適正露出になる絞り数値を自動的に 設定します。シャッタースピードを速くすると動き の速い被写体の瞬間をとらえることができ、シャッ タースピードを遅くすると流動感を表現したり、暗 いところでもストロボを発光せずに撮影できます。 ●露出アンダー(露出不足)または露出オーバー(露 出過多)になり適正露出が得られないときは、◀▶ でシャッタースピードを調節してください。

- ●シャッタースピードが遅くなると、CCDの特性により撮影した画像にノイズが増えます。このカメラはシャッタースピードが1.3秒より遅くなると、ノイズを除去する処理を行い高画質で撮影します。ただし次の撮影までにしばらく時間がかかります。
- ズームによって、絞り数値とシャッタースピード は以下のように変わります。

| ロイド牌*1  | F 2.8 $\sim$ 5.0 | $\sim 1/1250$ |
|---------|------------------|---------------|
|         | F 5.6 $\sim$ 8.0 | $\sim 1/2000$ |
| テレ.逆 *2 | F 3.1 $\sim$ 5.6 | $\sim 1/1250$ |
|         | F 6.3 $\sim$ 8.0 | $\sim 1/2000$ |

\*1 最も広角側 \*2 最も望遠側

●ストロボ発光時に有効なシャッタースピードは、最高で1/250秒です。1/250秒よりも高速のシャッタースピードを設定した場合は、撮影時に自動的に1/250秒に再設定されます。

| <b>シャッタースピードの表示</b><br>以下のシャッタースピードに設定できます。1/160<br>は1/160秒を表します。また、0"3は0.3秒を、2"は<br>2秒を表しています。                                                                                                    | <ul> <li>●露出アンダー(露出不足)または露出オーバー(露出過多)になり適正露出が得られないときは、</li> <li>●ズーム位置によっては選べない絞り数値があります</li> </ul>                                                                                                    |
|----------------------------------------------------------------------------------------------------|----------------------------------------------------------------------------------------------------|
| 15"       13"       10"       8"       6"       5"       4"       3"2       2"5         2"       1"6       1"3       1"       0"8       0"6       0"5       0"4       0"3         1/4       1/5       1/6       1/8       1/10       1/13       1/15         1/20       1/25       1/30       1/40       1/50       1/60         1/80       1/100       1/125       1/160       1/200         1/250       1/320       1/400       1/500       1/640         1/800       1/1000       1/1250       1/1600       1/2000 | <ul> <li></li></ul>                                                                                                    |
| <b>Av</b> 絞りを決めて撮る                                                                                                    | F2.8 F3.1 F3.2 F3.5 F4.0 F4.5 F5.0<br>F5.6 F6.3 F7.1 F8.0                                                                                                    |
| 絞りとは、レンズを通して入ってくる光の量を調整<br>するものです。絞り数値を選ぶと、被写体の明るさ<br>に応じてカメラが適正露出になるシャッタースピー<br>ドを自動的に設定します。<br>絞り数値を小さくする(絞りを開く)と、背景をぼ<br>かした美しいポートレートが撮影できます。<br>絞り数値を大きくする(絞りを閉じる)と、奥行き<br>のある風景の手前から遠くまでが鮮明に写ります。<br>絞り数値を大きくするほど、鮮明に写る範囲が広く<br>なります。                                                                                                    | <ul> <li>M 自由にシャッタースピード / 絞りを決めて撮る</li> <li>シャッタースピードや絞り数値を自分で決定し、狙いどおりの撮影ができます。花火の撮影など露出の設定が難しいときに使うと便利です。</li> <li>液晶モニター(またはビューファインダー)には、設定した絞り数値とシャッタースピードに応じた明るさで画像が表示されます。速いシャッタースピードを設定した場合や被写体が暗い場合、ストロボを ≰ 図(常時発光(赤目緩和))または ≰(常時発光)にすると常に明るく表示されます。</li> </ul> |
- ●シャッターボタンを半押しすると、液晶モニター(またはビューファインダー)に標準露出\*からのずれが表示されます。このずれが±2段を越えると、液晶モニター(またはビューファインダー)に赤字で「-2」または「+2」と表示されます。
- \* 設定されている測光方式をもとにAE(Automatic Exposure =自動露出)を行って、標準露出を算 出します。

# ■AF枠を移動する

#### モードダイヤル

### P Tv Av M

AF枠はオートフォーカスでピントを合わせるための枠で、任意の位置に移動できます(アクティブフレームコントロール)。狙った被写体に確実にピントを合わせたり、構図を楽しむのに便利です。

ただし、デジタルズームをお使いのときはAF枠 を任意の位置に移動しても中央1点に固定され ます。

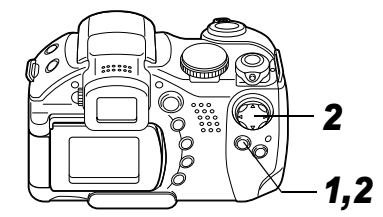

1 … ボタンを押す

AF枠が緑色になります。

2 ▲▼ ◀ ▶ で AF 枠を移動し、 … ボタンを 押す

- AF 枠を移動したあと III ボタンの代わりにシャッ ターボタンを押して、すぐに撮影できます。
- ■ ボタンを押しつづけると、AF 枠がもとの位 置(中央)に戻ります。
- ◆AF枠の色について(p.24)
- ▲ AF 枠の巴に ノッ、、、 AF 上 が ◆ デジタルズームをお使いのときは、AF 枠は中 央1点に固定されます。
  - ◆測光方式が「スポット測光」のときは、AF 枠を スポット測光枠と連動させることができます (p. 72)。

# ◎測光方式を切り換える

モードダイヤル

### P Tv Av M

測光方式を切り換えて撮影できます。通常は 「評価測光」に設定されています。

| 0 | 評 | ≖価測光     | 画面内を多分割して測光し<br>ます。被写体の位置、明るさ、<br>背景、順光/逆光など複雑な<br>光の要素をカメラが判断し、<br>被写体を適正な露出で撮影<br>します。<br>逆光など一般的な撮影に適<br>しています。 |
|---|---|----------|----------------------------------------------------------------------------------------------------|
|   | 中 | 央部重点平均測光 | 画面中央部の被写体に重点<br>を置きながら、画面全体を平<br>均的に測光します。                                                                         |
|   | ス | ポット測光    | 「スポット測光枠」内を測光<br>します。                                                                                              |
| • |   | 中央固定     | スポット測光枠を液晶モニ<br>ター中央部に固定します。                                                                                       |
|   |   | AF 枠連動   | スポット測光枠をAF枠に連動<br>させます。                                                                                            |

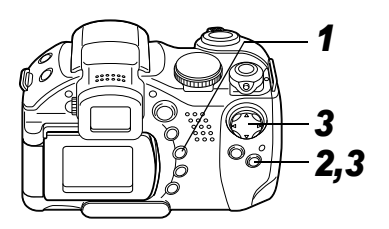

- 1 ③ボタンを押して、測光方式を切り換 える
  - ●ボタンを押すたびに以下のように測光方式が切り換わります。

●[評価測光]→→[][中央部重点平均測光]

──[•][スポット測光]◀──

●現在選ばれている測光方式が液晶モニター(またはビューファインダー)に表示されます。
 [スポット測光]を選ぶ→手順2
 [評価測光][中央部重点平均測光]を選ぶ→撮影する

2 [⊡(撮影)] メニュー から [スポット測光 枠] を選ぶ

 ●メニューの選択と設定の しかた(p. 58)

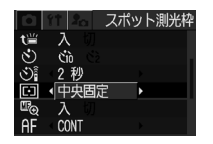

3 **∢**▶で [中央固定] ま たは [AF 枠連動] を 選び、MENU ボタン を押す

●[中央固定]のときは液晶モ

ニター (またはビューファ

インダー) 中央にスポット

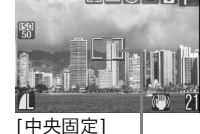

スポット測光枠

測光枠が表示されます。 [AF枠連動]のときは選択しているAF枠にスポッ ト測光枠が表示されます。

■露出を補正する

#### モードダイヤル

## 🎙 🏊 🗟 💐 🗲 🗗 P Tv Av

逆光や背景が明るい場所での撮影で、被写体が 暗くなってしまうようなときに露出を調整し ます。

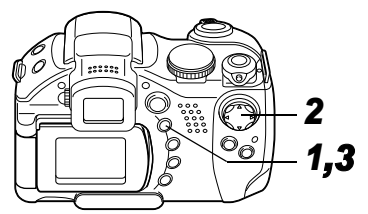

## **1** FUNC.ボタンを押す

2 ▲▼で 10\* (露出補正) を選び、 ▲▶ で露出を 調整する \*現在の設定が表示されま

- す。 ●補正量は、-2~+2の範囲で1/3
- ●補正量は、-2~+2の範囲で1/3段ずつ変更で きます。
- 74 第6章 いろいろな撮影

●設定したあとシャッターボタンを押して、すぐに撮影できます。撮影後はもう一度この画面が表示され、設定を変更できます。

### **3** FUNC.ボタンを押す

●露出補正を解除するときは、
 ●で補正量を
 ●に
 戻します。

■ 一一のときも露出補正の設定 / 解除ができます (p. 52)。

# WB色合いを調整する(ホワイトバランス)

#### モードダイヤル

## 🖗 🏊 🖾 💐 🖝 🖙 🏴 P Tv Av M

ホワイトバランスを設定すると、撮影時の光源 に合った適正な色になります。

設定内容と光源の組み合わせは以下のとおりです。

| АWВ        | オート   | 自動設定                                                     |
|------------|-------|----------------------------------------------------------|
| Ö          | 太陽光   | 晴天の屋外                                                    |
| 2          | くもり   | 曇天や日陰、薄暮など                                               |
| ÷          | 電球    | 電球、電球色タイプ(3 波長型)の蛍<br>光灯                                 |
| 517<br>775 | 蛍光灯   | 昼白色蛍光灯、白色蛍光灯、昼白色タ<br>イプ(3 波長型)の蛍光灯                       |
| 淵          | 蛍光灯 H | 昼光色蛍光灯、昼光色タイプ(3 波長<br>型)の蛍光灯                             |
| 4          | ストロボ  | ストロボ使用時                                                  |
| M          | マニュアル | 白い紙や布など白を基調としたもの<br>をカメラに記憶させ、最適な白データ<br>を取り込んでから撮影できます。 |

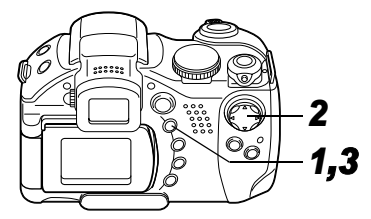

# **1** FUNC.ボタンを押す

2 ▲▼で
(オート)を 選び、
◆▶
で
設定したい ホワイトバランスを選 ぶ

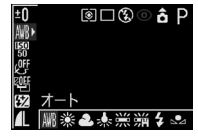

- \* 現在の設定が表示されます。
- □ (マニュアル) について (p. 76)
- ●設定したあとシャッターボタンを押して、すぐに撮影できます。撮影後はもう一度この画面が表示され、設定を変更できます。

# 3 FUNC.ボタンを押す

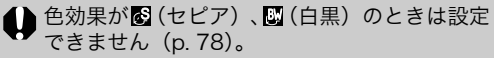

### マニュアルホワイトバランスを設定する

以下のような場合、ໝ(オート)ではホワイトバラン スが調整できないことがあります。☑(マニュアル) で調整してください。

●単一な色の被写体(空、海、森など)を撮影するとき
 ●水銀灯などの特殊な光源で撮影するとき

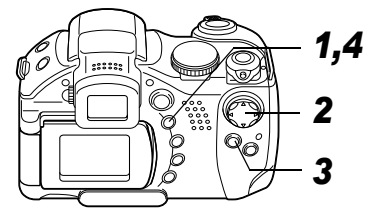

## **1** FUNC.ボタンを押す

2 ▲▼で11.\*\*\* (オート)を 選び、◀▶で豆(マニュ アル)を選ぶ \*現在の設定が表示されま

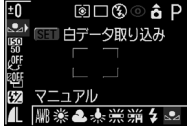

**3** カメラを白い紙や布 に向け、SETボタンを 押す

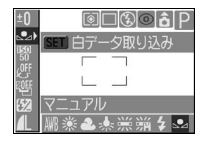

- 白データが取り込まれま す。
- ●中央の枠いっぱいに白い紙や布が表示されるよう構図を決めます。
- ●設定したあとシャッターボタンを押して、すぐに撮影できます。撮影後はもう一度この画面が表示され、設定を変更できます。

## 4 FUNC.ボタンを押す

- マニュアルホワイトバランスを設定するとき
   は、以下のような条件で撮影することをおすす
   めします。
  - 撮影モードをPにし、露出補正、ストロボ調 光補正をともに±0にする

適正露出でない場合(真っ黒や真っ白)は白 データを正しく取り込めないことがありま す。

- ズームを最も望遠側(テレ端)の位置にする デジタルズームは [切] にしてください。

76 第6章 いろいろな撮影

す。

- □ 以外の撮影モードを設定する □ では、白データの取り込みはできません。
- ストロボを 🖸 (常時発光) または 🕲 (発光禁 止) にしておく

撮影時のストロボ設定と同じ条件でホワイト バランスを設定してください。条件が合って いない場合、最適なホワイトバランスを設定 できないことがあります。

ストロボを № <sup>(5)</sup> (ホ目緩和オート) / <sup>(2)</sup> (オート) に設定していると、マニュアルホワイト バランスで白データを取り込むときにストロ ボが発光することがあります。このときは、 撮影時もストロボを発光させてください。

- ISO感度を撮影時と同じ条件に設定する

 ◆設定したマニュアルホワイトバランスは、カメ ラの設定を初期設定に戻しても解除されません(p. 64)。

# **ISOISO感度を変更する**

#### モードダイヤル

### P Tv Av M

ISO感度を上げると、光量が少ない場所でも画像を明るめにして撮影できます。暗いところで 手ブレを抑えたいとき、ストロボをオフにして 撮影したいとき、シャッタースピードを速くしたいときに便利です。

感度は、AUTO、50、100、200、400から選べます。

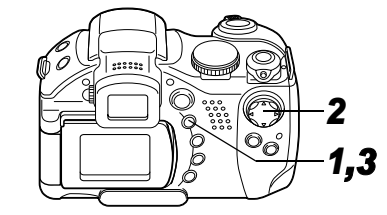

**1** FUNC. ボタンを押す

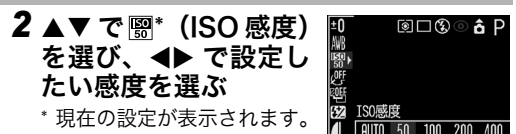

●設定したあとシャッター ボタンを押して、すぐに撮影できます。撮影後 はもう一度この画面が表示され、設定を変更で きます。

## 3 FUNC.ボタンを押す

- ●ISO感度を上げすぎると、画像にノイズが増えます。きれいに撮りたいときは、なるべく低い感度を選んでください。
  - ●AUTOを選択すると、最適な画質になる感度 に設定されます。

また、被写体を照らすストロボ発光量が十分 でない場合は自動的に感度が上がります。

# ᢙ色効果を切り換える

#### モードダイヤル

🖗 🏊 🖾 💐 🗲 🖙 '💻 P Tv Av M

色の濃さやコントラストを変えて撮影できま す。

| œ۴       | 効果切      | 通常設定                             |
|----------|----------|----------------------------------|
| ٧        | くっきりカラー  | コントラストと色の濃さを強調<br>し、くっきりした色合いにする |
| ĊŅ       | すっきりカラー  | コントラストと色の濃さを抑え、<br>すっきりとした色合いにする |
| <u>1</u> | ソフト      | 輪郭の強調を抑える                        |
| ്ട       | セピア      | セピア色にする                          |
| ₿₩       | 白黒       | 白黒にする                            |
| <b>ي</b> | カスタムカラー* | コントラスト、シャープネス、色<br>の濃さを自由に設定する   |

\* **P、Tv、Av、M**のみ

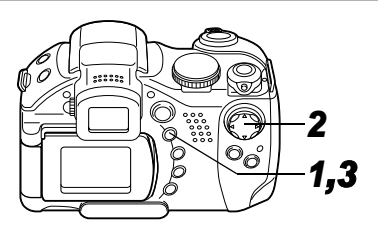

# **1** FUNC.ボタンを押す

2▲▼で\*(効果切)を 選び、◀▶で設定した い色効果を選ぶ

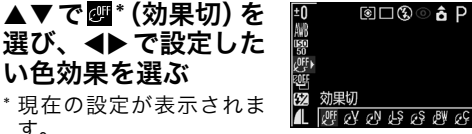

- す。 間を選んだとき
- SETボタンを押すとコント ラスト、シャープネス、色 の濃さを設定する画面が表 示されます。▲▼で設定し たい項目を選び、◀▶で設 定を変更して SET ボタンを押します。

| 50<br>GC ) | カスタムカラー | - (SET) 😘     |
|------------|---------|---------------|
| RÖFL       | コントラスト  | <b>e</b> —ō—e |
| Z          | シャープネス  | Ö             |
| 1L         | 色の濃さ    | =o            |
|            |         |               |

●設定したあとシャッターボタンを押せば、すぐ に撮影できます。また撮影後は、再びこの画面 が表示され、設定を変更できます。

#### コントラスト

- ●明るさの度合を調節できます。
- - (弱め)、O (標準)、+ (強め)から選びます。

### シャープネス

- ●輪郭のくっきり度合を調節できます。
- - (弱め)、O (標準)、+ (強め)から選びます。

#### 色の濃さ

- ●色の濃淡を調節できます。
- - (薄い)、O (標準)、+ (濃い)から選びます。

## **3** FUNC.ボタンを押す

🕦 🚱 (セピア) 🔊 (白黒) を選んだときは、ホワ イトバランスは設定できません。

# 警路出を自動的に変えて撮る(AEB撮影)

#### モードダイヤル

### P Tv Av

設定した露出補正量の幅に従って、カメラが自 動的に露出を変えながら3画像撮影します。

標準露出を中心に-2~+2の範囲で1/3段ずつ補正 量を設定できます。また露出補正(p.74)をしてい る場合は、その設定値を中心に補正量を設定できま す。標準露出、マイナス補正、プラス補正の順で撮 影します。

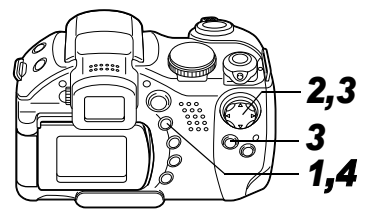

**1** FUNC.ボタンを押す

80 第6章 いろいろな撮影

- 2▲▼で鬥\* (BKT-OFF) を選ぶ
  - \* 現在の設定が表示されま す。

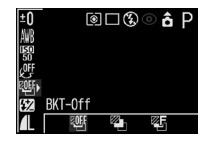

- 3 ◀▶ で
  <sup>(AEB)</sup>を
  選
  <sup>(AEB)</sup>を
  選
  <sup>(AEB)</sup>
  <sup>(AEB)</sup>
  <sup>(AEB)</sup>
  <sup>(AEB)</sup>
  <sup>(AEB)</sup>
  <sup>(AEB)</sup>
  <sup>(AEB)</sup>
  <sup>(AEB)</sup>
  <sup>(AEB)</sup>
  <sup>(AEB)</sup>
  <sup>(AEB)</sup>
  <sup>(AEB)</sup>
  <sup>(AEB)</sup>
  <sup>(AEB)</sup>
  <sup>(AEB)</sup>
  <sup>(AEB)</sup>
  <sup>(AEB)</sup>
  <sup>(AEB)</sup>
  <sup>(AEB)</sup>
  <sup>(AEB)</sup>
  <sup>(AEB)</sup>
  <sup>(AEB)</sup>
  <sup>(AEB)</sup>
  <sup>(AEB)</sup>
  <sup>(AEB)</sup>
  <sup>(AEB)</sup>
  <sup>(AEB)</sup>
  <sup>(AEB)</sup>
  <sup>(AEB)</sup>
  <sup>(AEB)</sup>
  <sup>(AEB)</sup>
  <sup>(AEB)</sup>
  <sup>(AEB)</sup>
  <sup>(AEB)</sup>
  <sup>(AEB)</sup>
  <sup>(AEB)</sup>
  <sup>(AEB)</sup>
  <sup>(AEB)</sup>
  <sup>(AEB)</sup>
  <sup>(AEB)</sup>
  <sup>(AEB)</sup>
  <sup>(AEB)</sup>
  <sup>(AEB)</sup>
  <sup>(AEB)</sup>
  <sup>(AEB)</sup>
  <sup>(AEB)</sup>
  <sup>(AEB)</sup>
  <sup>(AEB)</sup>
  <sup>(AEB)</sup>
  <sup>(AEB)</sup>
  <sup>(AEB)</sup>
  <sup>(AEB)</sup>
  <sup>(AEB)</sup>
  <sup>(AEB)</sup>
  <sup>(AEB)</sup>
  <sup>(AEB)</sup>
  <sup>(AEB)</sup>
  <sup>(AEB)</sup>
  <sup>(AEB)</sup>
  <sup>(AEB)</sup>
  <sup>(AEB)</sup>
  <sup>(AEB)</sup>
  <sup>(AEB)</sup>
  <sup>(AEB)</sup>
  <sup>(AEB)</sup>
  <sup>(AEB)</sup>
  <sup>(AEB)</sup>
  <sup>(AEB)</sup>
  <sup>(AEB)</sup>
  <sup>(AEB)</sup>
  <sup>(AEB)</sup>
  <sup>(AEB)</sup>
  <sup>(AEB)</sup>
  <sup>(AEB)</sup>
  <sup>(AEB)</sup>
  <sup>(AEB)</sup>
  <sup>(AEB)</sup>
  <sup>(AEB)</sup>
  <sup>(AEB)</sup>
  <sup>(AEB)</sup>
  <sup>(AEB)</sup>
  <sup>(AEB)</sup>
  <sup>(AEB)</sup>
  <sup>(AEB)</sup>
  <sup>(AEB)</sup>
  <sup>(AEB)</sup>
  <sup>(AEB)</sup>
  <sup>(AEB)</sup>
  <sup>(AEB)</sup>
  <sup>(AEB)</sup>
  <sup>(AEB)</sup>
  <sup>(AEB)</sup>
  <sup>(AEB)</sup>
  <sup>(AEB)</sup>
  <sup>(AEB)</sup>
  <sup>(AEB)</sup>
  <sup>(AEB)</sup>
  <sup>(AEB)</sup>
  <sup>(AEB)</sup>
  <sup>(AEB)</sup>
  <sup>(AEB)</sup>
  <sup>(AEB)</sup>
  <sup>(AEB)</sup>
  <sup>(AEB)</sup>
  <sup>(AEB)</sup>
  <sup>(AEB)</sup>
  <sup>(AEB)</sup>
  <sup>(AEB)</sup>
  <sup>(AEB)</sup>
  <sup>(AEB)</sup>
  <sup>(AEB)</sup>
  <sup>(AEB)</sup>
  <sup>(AEB)</sup>
  <sup>(AEB)</sup>
  <sup>(AEB)</sup>
  <sup>(AEB)</sup>
  <sup>(AEB)</sup>
  <sup>(AEB)</sup>
  <sup>(AEB)</sup>
  <sup>(AEB)</sup>
  <sup>(AEB)</sup>
  <sup>(AEB)</sup>
  <sup>(AEB)</sup>
  <sup>(AEB)</sup>
  <sup>(AEB)</sup>
  <sup>(AEB)</sup>
  <sup>(AEB)</sup>
  <sup>(AEB)</sup>
  <sup>(AEB)</sup>
  <sup>(AEB)</sup>
  <sup>(AEB)</sup>
  <sup>(AEB)</sup>
  <sup>(AEB)</sup>
  <sup>(AEB)</sup>
  <sup>(AEB)</sup>
  <sup>(AEB)</sup>
  <sup>(AEB)</sup>
  <sup>(AEB)</sup>
  <sup>(AEB)</sup>
  <sup>(AEB)</sup>
  <sup>(AEB)</sup>
  <sup>(AEB)</sup>
  <sup>(AEB)</sup>
  <sup>(AEB)</sup>
  <sup>(AEB)</sup>
  <sup>(AEB)</sup>
  <sup>(AEB)</sup>
  <sup>(AEB)</sup>
  <sup>(AEB)</sup>
  <sup>(AEB)</sup>
  <sup>(AEB)</sup>
  <sup>(AEB)</sup>
  <sup>(AEB)</sup>
  <sup>(AEB)</sup>
  <sup>(AEB)</sup>
  <sup>(AEB)</sup>
  <sup>(AEB)</sup>
  <sup>(AEB)</sup>
  <sup>(AEB)</sup>
  <sup>(AEB)</sup>
  <sup>(AEB)</sup>
  <sup>(AEB)</sup>
  <sup>(AEB)</sup>
  <sup>(AEB)</sup>
  <sup>(AEB)</sup>
  <sup>(AEB)</sup>
  <sup>(AEB)</sup>
  <sup>(AEB)</sup>
  <sup>(AEB)</sup>
  <sup>(AEB)</sup>
  <sup>(AEB)</sup>
  <sup>(AEB)</sup>
  <sup>(AEB)</sup>
  <sup>(AEB)</sup>
  <sup>(AEB)</sup>
  <sup>(AEB)</sup>
  <sup>(AEB)</sup>
  <sup>(AEB)</sup>
  <sup>(AEB)</sup>
  <sup>(AEB)</sup>
  <sup>(AEB)</sup>
  <sup>(AEB)</sup>
  <sup>(AEB)</sup>
  <sup>(AEB)</sup>
  <sup>(AEB)</sup>
  <sup>(AEB)</sup>
  <sup>(AEB)</sup>
  <sup>(AEB)</sup>
  <sup>(AEB)</sup>
  <sup>(AEB)</sup>
  <sup>(AEB)</sup>
  <sup>(AEB)</sup>
  <sup>(AEB)</sup>
  <sup>(AEB)</sup>
  <sup>(AEB)</sup>
  <sup>(AEB)</sup>
  <sup>(AEB)</sup>
  <sup>(AEB)</sup>
  <sup>(AEB)</sup>
  <sup>(AEB)</sup>
  <sup>(AEB)</sup>
  <sup>(AEB)</sup>
  <sup>(AEB)</sup>
  <sup>(AEB)</sup>
  <sup>(AEB)</sup>
  <sup>(AEB)</sup>
  <sup>(AEB)</sup>
  <sup>(AEB)</sup>
  <sup>(AEB)</sup>
  <sup>(AEB)</sup>
  <sup>(AEB)</sup>
  <sup>(AEB)</sup>
  <sup>(AEB)</sup>
  <sup>(AEB)</sup>
  <sup>(AEB)</sup>
  <sup>(AEB)</sup>
  <sup>(AEB)</sup>
  <sup>(AEB)</sup>
  <sup>(AEB)</sup>
  <sup>(AEB)</sup>
  <sup>(AEB)</sup>
  <sup>(AEB)</sup>
  <sup>(AEB)</sup>
  <sup>(AEB)</sup>
  <sup>(AEB)</sup>
  <sup>(AEB)</sup>
  <sup>(AEB)</sup>
  <sup>(AEB)</sup>
  <sup>(AEB)</sup>
  <sup>(AEB)</sup>
  <sup>(AEB)</sup>
  <sup>(AEB)</sup>
  <sup>(AEB)</sup>
  <sup>(AEB)</sup>
  <sup>(AEB)</sup>
  <sup>(AEB)</sup>
  <sup>(AEB)</sup>
  <sup>(AEB)</sup>
  <sup>(AEB)</sup>
  <sup>(AEB)</sup>
  <sup>(AEB)</sup>
  <sup>(AEB)</sup>
  <sup>(AEB)</sup>
  <sup>(AEB)</sup>
  <sup>(AEB)</sup>
  <sup>(AEB)</sup>
  <sup>(AEB)</sup>
  <sup>(AEB)</sup>
  <sup>(AEB)</sup>
  <sup>(AEB)</sup>
  <sup>(AEB)</sup>
  <sup>(AEB)</sup>
  - ●▶を押すと間隔が広くなり、◀を押すと狭くなります。
  - ●設定したあとシャッターボタンを押して、すぐに撮影できます。撮影後はもう一度この画面が表示され、設定を変更できます。

## 4 FUNC.ボタンを押す

- AEB撮影を解除するときは、手順3で
   で
   <sup>3</sup>で
   <sup>™</sup>
   <sup>(BKT-OFF)</sup>
   を選びます。
- ↓ ストロボ発光時はAEB撮影ができません。ストロボを発光して撮影した場合は、通常の1画像撮影になります。

# 120 フォーカスを自動的に変えて撮る(フォーカスブラケット撮影)

#### モードダイヤル

### P Tv Av M

マニュアルフォーカスのときは、フォーカスを 自動的に変えながら3画像撮影できます。

変更量は、大・中・小の3段階から選択できます。設 定したフォーカス位置、後ろ寄りに変更、前寄りに 変更の順で撮影します。

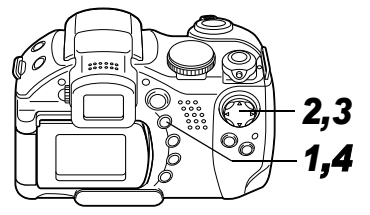

**1** FUNC.ボタンを押す

2▲▼で鬥\*(BKT-OFF) を、◀▶で団(Focus-BKT)を選びSETボタ ンを押す

\* 現在の設定が表示されま す。

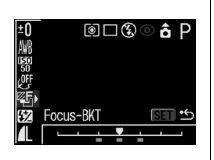

3 ◀▶ で変更量を選ぶ

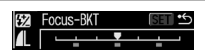

- ▶を押すと間隔が広くなり、
   ◀を押すと狭くなります。
- ●設定したあとシャッターボタンを押して、すぐに撮影できます。撮影後はもう一度この画面が表示され、設定を変更できます。

### 4 FUNC.ボタンを押し、マニュアルフォー カス (p. 91) で撮影する

♀ ストロボ発光時はフォーカスブラケット撮影ができません。通常の撮影になります。

# 露出を固定して撮る(AEロック)

#### モードダイヤル

### P Tv Av

露出とピントを別々に決めて撮影することが できます。被写体と背景のコントラストが極端 に強いときや、逆光下での撮影などに有効で す。

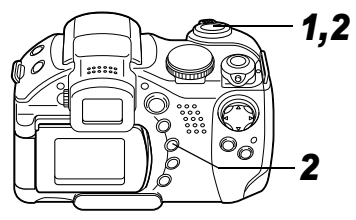

- 1 露出を固定したい被写体にAF枠または スポット測光枠を合わせ、シャッターボ タンを半押しする
  - ●AF枠を移動する(p.71)
  - ●測光方式を切り換える(p.72)

### 2シャッターボタンを 半押ししたまま®ボ タンを押す

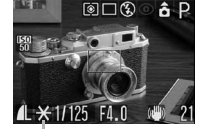

- ■露出が固定(AEロック)され、液晶モニター(またはビューファインダー)に AEロック★が表示されます。
- ●もう一度 ③ボタンを押すと、AE ロックを解除できます。

### 3構図を決め直して撮影する

AF枠内の被写体にピントが合います。

- - ◆自動的に設定されたシャッタースピードと絞り数値の組み合わせを、同じ露出のままで自由に変えて撮影することができます。以下のように操作します。
    - 1. モードダイヤルを**P、Tv、Av**のいずれかに する。
    - 2. 露出を固定したい被写体にカメラを向け、 シャッターボタンを半押ししてピントを合 わせる。

82 第6章 いろいろな撮影

- ③ボタンを押す。 露出が固定され、液晶モニター(または ビューファインダー)に★が表示されます。
- 4. ◀▶ で希望するシャッタースピードまたは絞り 数値になるまで変える。
- 5. 構図を決め直して撮影する。
   撮影が終了し、設定は解除されます。

# FEロックして撮る

### モードダイヤル

## P Tv Av

被写体が構図のどこにあっても、適正な露出で ストロボ撮影できます。

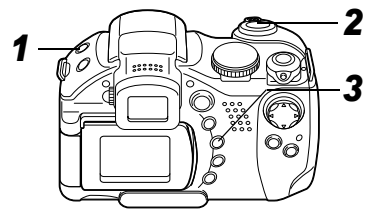

- 1 4ボタンを押してストロボを設定する (p. 33)
- 2 露出を固定したい被写体にAF枠または スポット測光枠を合わせ、シャッターボ タンを半押しする
- 3 シャッターボタンを半押ししたまま ③ボタンを押す

- ●露出が固定(FEロック)され、液晶モニター(またはビューファインダー)に★が表示されます。
- ●ストロボがプリ発光し、被写体に必要な露光量 を記憶します。
- ⑧ボタンを押すたびにプリ発光し、そのとき必要な露光量をFEロックします。
- ●十字ボタン以外のボタンやレバーを操作する と、FEロックを解除できます。

### 4 構図を決め直して撮影する

□ [ストロボ自動調光] が [切] のときは、FEロッ クできません。

# 🚱 内蔵ストロボの自動調光設定を切り換える

#### モードダイヤル

Tv Av

内蔵ストロボは自動調光で発光されます(**M**を除く)が、自動調光しないように設定することもできます。

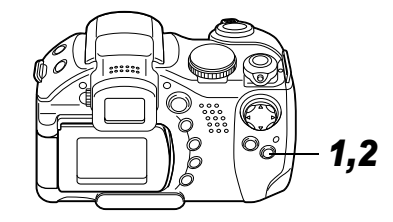

1 [⊡(撮影)]メニュー から[ストロボ自動調 光]を選ぶ

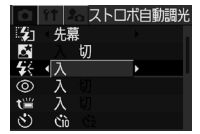

- ●メニューの選択と設定の しかた(p. 58)
- 2 ◀▶で[入]または[切]を選び、MENUボ タンを押す

| ストロボ調光量/発光量を補正する                                                                                                    |                                                                                                    |
|----------------------------------------------------------------------------------------------------|----------------------------------------------------------------------------------------------------|
| モードダイヤル                                                                                                    | 光量を設定                                                                                                    |
| <ul> <li>(ストロボ自動調光)が[/<br/>標準調光を中心に-2~<br/>囲で1/3段ずつ変更で</li> <li>カメラの露出補正と母<br/>とにより、背景の露出者<br/>ストロボ発光量</li> <li>マードダイヤルがM、ま<br/>ロボ自動調光]が[切]の<br/>ロボの発光量をフル発光<br/>で制御して撮影できます</li> </ul> | <ul> <li>A)のとき、<br/>+ 2 の範<br/>きます。<br/>#用するこ<br/>bi補正した。</li> <li>オ FUNC.ボタンを押す</li> <li>2 ▲ ▼ で 622 (ストロボ<br/>調光補正またはスト<br/>ロボ発光量)を選ぶ</li> <li>3 ▲ で補正量 / 発光量<br/>を調整する</li> <li>●設定したあとシャッター<br/>ボタンを押して、すぐに<br/>撮影できます。撮影後は<br/>もう一度この画面が表示<br/>され、設定を変更できます。</li> <li>4 FUNC.ボタンを押す</li> </ul> |

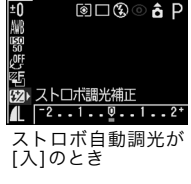

2,3 1,4

®⊐®**∂**P

O °°

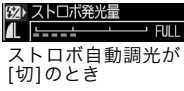

第6章 いろいろな撮影 85

# ストロボ発光のタイミングを切り換える

#### モードダイヤル

### P Tv Av M

| 先幕 | シャッタースピードにかかわらず、シャッ<br>ターが開いた直後にストロボが発光しま<br>す。通常はこちらで撮影します。                         |
|----|--------------------------------------------------------------------------------------|
| 後幕 | シャッターが閉じる直前にストロボが発光<br>します。ストロボ発光のタイミングが先幕<br>発光より遅くなり、車のライトが後方に流<br>れるような画像を撮影できます。 |

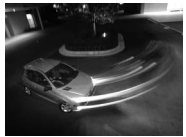

先幕設定で撮影し た画像

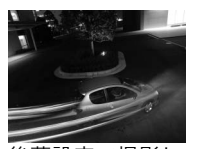

後幕設定で撮影し た画像

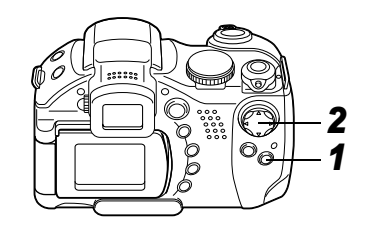

**1** [❶(撮影)]メニュー から[ストロボ発光]を 選ぶ

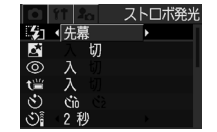

- 2 ◀▶ で[先幕]または [後幕]を選ぶ
  - ●メニューの選択と設定のしかた(p.58)

# 間隔をあけて自動的に撮影する(インターバル撮影)

#### モードダイヤル

### P Tv Av M

一定の間隔で自動的に撮影できます。これにより、開花する植物の観測などの定点観測ができます。設定できる撮影間隔は約1分~約60分、 撮影画像数は2~100画像です。

● 長時間の撮影になりますので、コンパクトパワーアダプター CA-PS700 (別売)の使用をおすすめします (p. 138)。

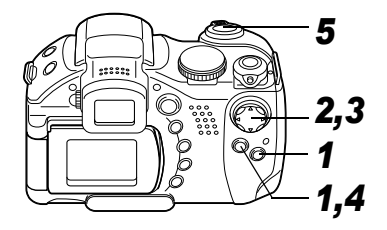

1 [⊡(撮影)]メニュー から[インターバル撮 影]を選んでSETボタ ンを押す

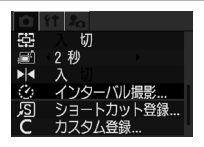

- ●メニューの選択と設定の しかた (p. 58)
- 2 ◀▶ で撮影間隔を選ぶ
  - ◀▶ を押し続けると撮影間 隔が5分単位で変わりま す。

| ②インタ-   | -バル擂 | 影     |  |
|---------|------|-------|--|
| 撮影間隔    |      | 1)分   |  |
| 撮影枚数    |      | 2 枚   |  |
|         |      |       |  |
|         |      |       |  |
|         |      |       |  |
| ISET OK | MENU | キャンセル |  |

- 3 ▼を押し、<br />
  そ<br />

  大数を<br />
  選ぶ
  - <> を押し続けると撮影枚数が5枚単位で変わります。
  - ●最大撮影枚数\*はCFカードの残り容量によって決まります。
  - \* 実際に撮影した画像によっては、少なくなる場 合もあります。

### 4 SETボタンを押す

 ●メニュー画面が消え、液晶モニター(または ビューファインダー)の右下に Int. が表示され ます。

第6章 いろいろな撮影 87

### 5 シャッターボタンを押す

- ●1枚目が撮影されインターバル撮影が始まります。
- ●設定した枚数の撮影が終わると、節電機能の設定にかかわらず電源が自動的に切れます。
- ●インターバル撮影の途中で以下の操作を行う と、インターバル撮影が中止されます。
  - 次の撮影を行うまでの間にモードダイヤルを 変更する
  - 次の撮影を行うまでの間にシャッターボタン を半押しする
  - CF カードスロットカバーまたはバッテリーカ バーを開く
  - 再生モードにする
  - 電源を切る

●インターバル撮影が始まってからのボタン操 作は受け付けません。

- ●次の撮影までの間、レンズは繰り出されたま まとなりますのでご注意ください。
- ●撮影直後、液晶モニター(またはビューファ インダー)に撮影画像は表示されません。
- ●[日付/時刻] が設定されていないときインター バル撮影はできません。
- ●連続撮影、セルフタイマー撮影はできません。
- ●AEB、フォーカスブラケットは設定できません。

# ピントが合いにくい被写体を撮る

以下のような被写体は、ピントが合わないこと があります。

- ●コントラストが極端に低い被写体
- ●近いものと遠いものが混在する被写体
- ●画像中央部が極端に明るい被写体
- ●高速で移動する被写体
- ●横じまがある被写体

これらの被写体を撮影する場合は、その被写体とほ ぼ同じ距離にある別の被写体でフォーカスロック撮 影するか、マニュアルフォーカスやAFロックで(手 動でピントを合わせて)撮影してください。

#### フォーカスロックで撮る

モードダイヤル

💷 🆓 🏊 🖾 💐 🖝 🗠 P Tv Av M

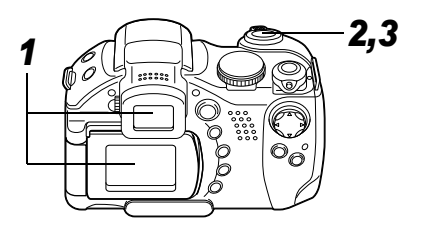

- 1 ピントを合わせたい被写体と同じ撮影 距離にある別の被写体を、AF枠に合わ せる
- **2** シャッターボタンを半押しし、ピントを 合わせる
  - ●このときAEもロックされます。撮影したい被写体と、その被写体と同じ距離にあるフォーカスロックに用いた被写体との輝度の差が大きいと、適正露出が得られない場合があります。この場合はAFロックで撮影するか、AEロックで撮影してください。
- 3 そのままカメラの向きを変えて構図を 決め、シャッターボタンを全押しして撮 影する

### AFロックで撮る

モードダイヤル

# 🖗 🏊 🖾 💐 🖝 🗗 P Tv Av M

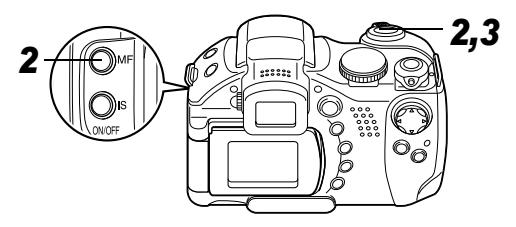

- 1 ピントを合わせたい被写体と同じ撮影距離にある別の被写体にカメラを向ける
- 2 シャッターボタンを半押ししてピント を合わせ、そのままMFボタンを押す
  - ●液晶モニター(またはビューファインダー)に
     MMが表示されます。
  - シャッターボタン、MFボタンを放しても、フォー カスは固定されています。
  - ●もう一度 MF ボタンを押すと、フォーカスロックは解除されます。

- 3カメラの向きを変えて構図を決め、 シャッターボタンを全押しして撮影する
- ・AFロックは、シャッターボタンを放して構図を 決められるので便利です。また撮影後もAFロッ クされたままなので、同じピントですぐ次の撮 影ができます。
  - ガラス越しの被写体は、できるだけガラスに近 寄り反射による写り込みのない状態で撮影し てください。
  - ◆ 開のときも、AFロックの設定/解除ができます (p. 52)。

90 第6章 いろいろな撮影

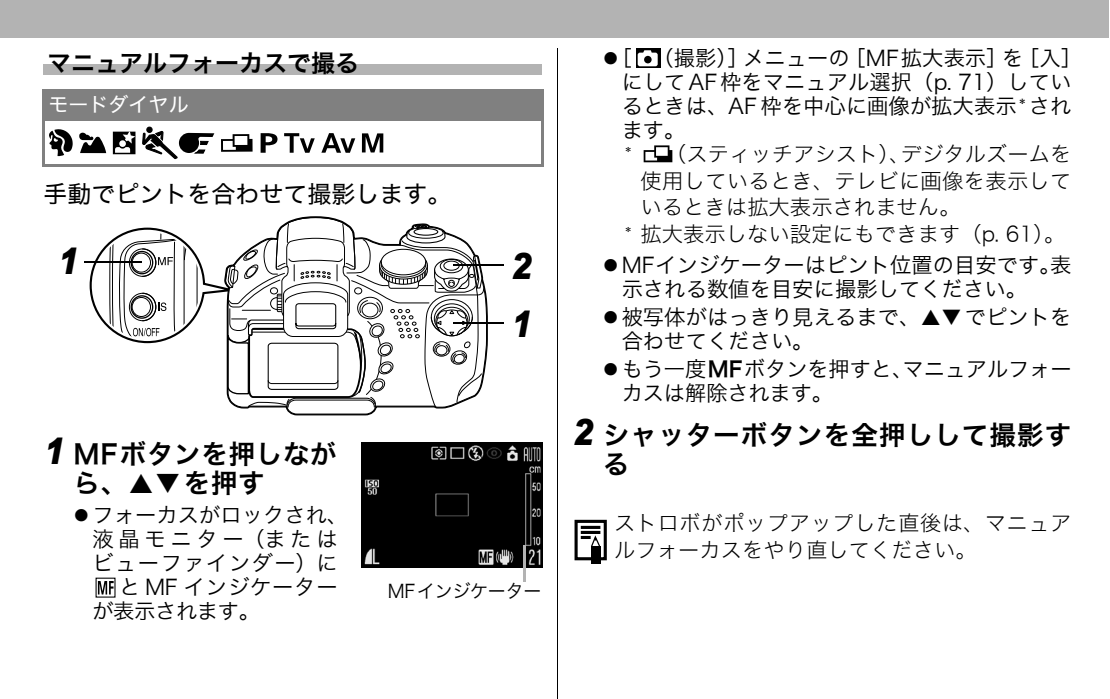

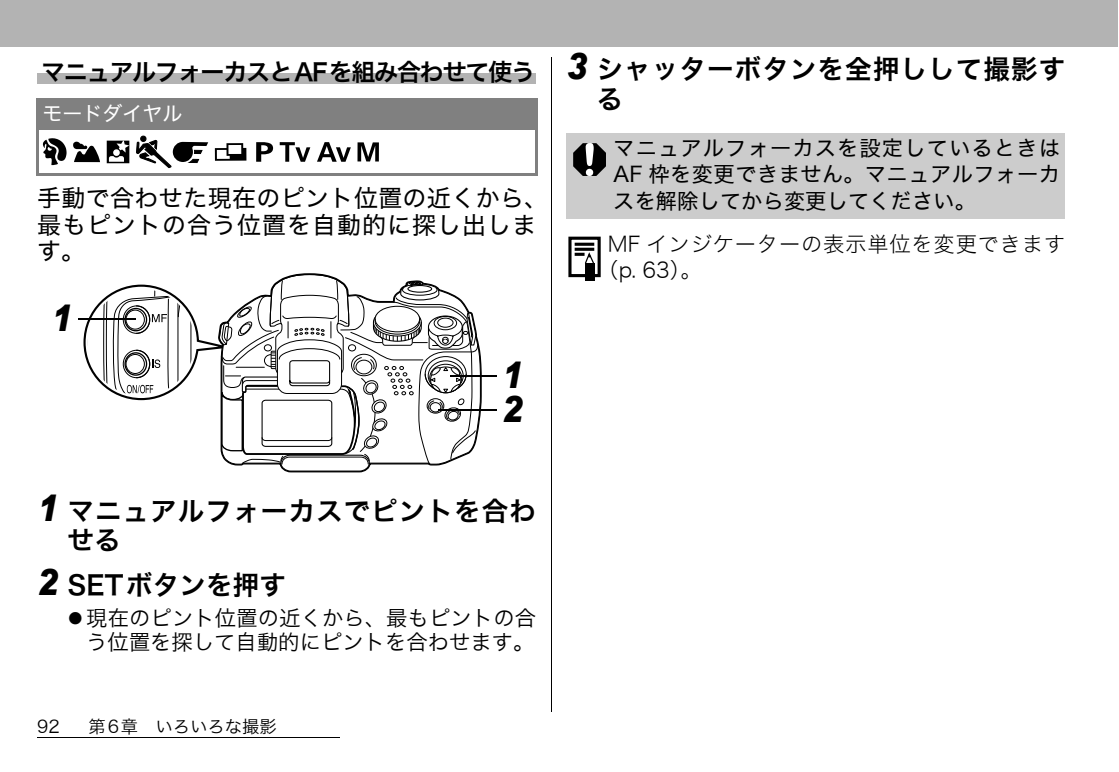

# フォーカス設定を切り換えて撮る

#### モードダイヤル

## 💷 🆓 🏊 🖾 💐 🖝 🗠 P Tv Av M

### AFの設定を選択します。

| CONT<br>(コンティニュアス)      | シャッターボタンを押さなくて<br>も、カメラを向けた位置へ常にピ<br>ントを合わせます。とっさの<br>シャッターチャンスを逃さずに<br>撮影できます。初期状態はこちら<br>が選択されています。 |
|-------------------------|----------------------------------------------------------------------------------------------------|
| <b>SINGLE</b><br>(シングル) | シャッターボタンを半押しした<br>ときだけビントを合わせます。通<br>常はピント合わせを行わないた<br>め、消費電力を抑えることができ<br>ます。                         |

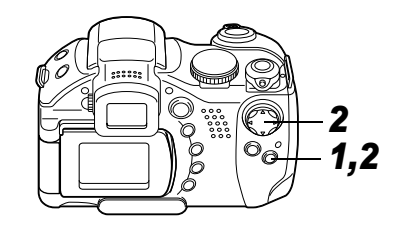

**1** [[•(撮影)]メニュー から[AFモード]を選 ぶ

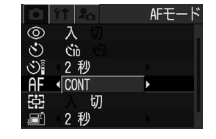

- メニューの選択と設定の しかた(p. 58)
- **2 ◀▶ で [CONT] または [SINGLE] を** 選び、MENUボタンを押す

# Cカスタム登録する

#### モードダイヤル

### P Tv Av M C

よく使う撮影モードや撮影時のさまざまな設 定を、あらかじめ**C**(カスタム)に登録してお くことができます。必要なときにモードダイヤ ルを**C**に合わせるだけで、事前に登録した設定 内容で撮影できます。他の撮影モードに切り換 えたり、電源を切ると解除されてしまう設定 (連続撮影、セルフタイマーなど)も保持され ます。

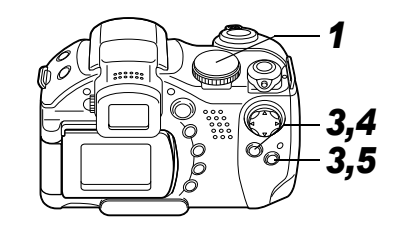

- 1 モードダイヤルをP、Tv、Av、M、Cの いずれかにする
  - Cに登録した設定の一部(撮影モード以外)を 変更するときは、Cを選びます。

## 2 登録したい内容を設定する

#### Cに登録できる機能

- ●撮影モード(P、Tv、Av、M)
- P、Tv、Av、Mで設定可能な項目(p. 158)
- ●撮影メニューの設定内容
- ●ズーム位置
- ●マニュアルフォーカス位置

**3** [[• (撮影) ]メニュー から[カスタム登録]を 選んで SET ボタンを 押す

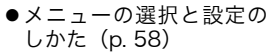

# **4** [OK] を選びSETボタンを押す **5** MENUボタンを押す

◆設定内容は、他の撮影モードには反映されませ ん。

<u>i</u> (

◆登録内容をリセットできます (p. 64)。

### 第7章 いろいろな再生

# 回転して表示する

時計方向に 90 度、270 度に回転して表示しま す。

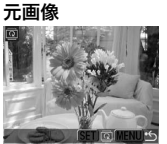

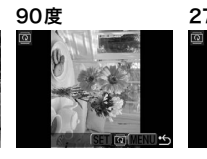

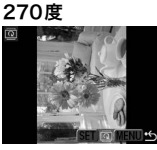

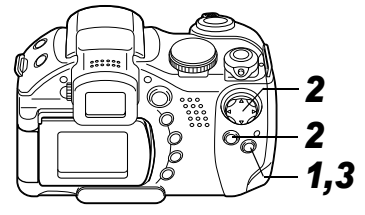

**から [回転] を選び、** SETボタンを押す ●メニューの選択と設定の しかた (p. 58)

1 [ 🗖 (再生)] メニュー

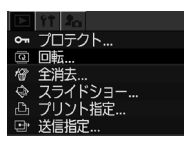

- 2 ◀▶ で回転したい画像 を選び、SETボタンを 押す
  - SETボタンを押すたびに、 90度→270度→元画像が 表示されます。

# 3 MENUボタンを押す

- ●メニュー画面表示に戻ります。もう一度**MENU** ボタンを押すとメニュー画面が消えます。
- ●動画は回転表示できません。
- ●カメラで回転した画像をパソコンに取り込む 場合、取り込みに使用するソフトウェアに よっては回転結果が反映されないことがあり ます。
- ●画像を回転したあとで、拡大することもできます(p. 38)。
  - ◆縦横自動回転の設定(p.104)が[入]のとき、 縦位置で撮影した画像をカメラの液晶モニ ター(またはビューファインダー)に表示する と、画像は自動的に縦位置に回転して表示され ます。

96 第7章 いろいろな再生

●音声メモを付ける

再生中(シングル再生、インデックス再生、拡大 再生、撮影直後の画像表示中)の画像に最長 60 秒の音声メモを付けることができます。音声デー タはWAVE形式で保存されます。

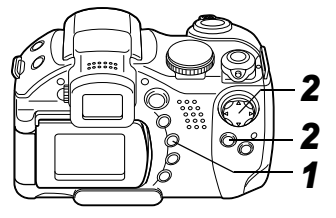

1 画像再生中に ♥ボタンを押す

●音声メモパネルが表示されます。

- 2 ◀▶ で を選び、SET ボタンを押す
  - ●録音が始まり、録音時間 が表示されます。カメラ のマイクに向かって音声 を発してください。

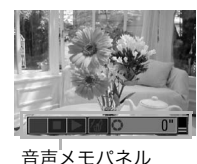

 ●停止するときはSETボタ ンを押します。引き続き録音をするときは、も う一度SETボタンを押します。 ● 1 画像につき、合計が60秒に達するまで何度で も録音を追加できます。

#### 音声メモの再生

● ●を選びます。音声メモの付いた画像には
 ▶マークが表示されています(情報表示なしのときは表示されません)。

停止するときはSETボタンを押します。引き続き再生するときは、もう一度SETボタンを押します。▲▼で音量を調節できます。

#### 音声メモの消去

▶マークが表示されていることを確認し、
 ✓
 ✓
 ✓
 ✓
 ✓
 ✓
 ✓
 ✓
 ✓
 ✓
 ✓
 ✓
 ✓
 ✓
 ✓
 ✓
 ✓
 ✓
 ✓
 ✓
 ✓
 ✓
 ✓
 ✓
 ✓
 ✓
 ✓
 ✓
 ✓
 ✓
 ✓
 ✓
 ✓
 ✓
 ✓
 ✓
 ✓
 ✓
 ✓
 ✓
 ✓
 ✓
 ✓
 ✓
 ✓
 ✓
 ✓
 ✓
 ✓
 ✓
 ✓
 ✓
 ✓
 ✓
 ✓
 ✓
 ✓
 ✓
 ✓
 ✓
 ✓
 ✓
 ✓
 ✓
 ✓
 ✓
 ✓
 ✓
 ✓
 ✓
 ✓
 ✓
 ✓
 ✓
 ✓
 ✓
 ✓
 ✓
 ✓
 ✓
 ✓
 ✓
 ✓
 ✓
 ✓
 ✓
 ✓
 ✓
 ✓
 ✓
 ✓
 ✓
 ✓
 ✓
 ✓
 ✓
 ✓
 ✓
 ✓
 ✓
 ✓
 ✓
 ✓
 ✓
 ✓
 ✓
 ✓
 ✓
 ✓
 ✓
 ✓
 ✓
 ✓
 ✓
 ✓
 ✓
 ✓
 ✓
 ✓
 ✓
 ✓
 ✓
 ✓
 ✓
 ✓
 ✓
 ✓
 ✓
 ✓
 ✓
 ✓
 ✓
 ✓
 ✓<

#### 音声メモ設定の終了

● ●ボタンを押します。

- ●動画には音声メモを付けられません。
- ●画像に互換性のない音声ファイルが添付されている場合、録音や再生はできません。録音や再生をしようとすると「互換性のないWAVEです」のメッセージが表示されます。互換性のない音声データはこのカメラで削除できます。
  - ●プロテクトされている画像の音声メモは消去 できません (p. 102)。

設定メニューでも、音声メモの音量を調節でき ます(p. 62)。設定メニューの[消音]を[入]に すると音量は0になりますが、▲▼での音量調節 はできます。

# 画像を自動再生する(スライドショー)

スライドショーの画像指定はDPOF (Digital Print Order Format) に準拠しています (p. 116)。

### スライドショーをはじめる

CFカード内の全画像または選択した画像が自動再生 されます。

| 全画像       | CFカード内のすべての画像が順に<br>再生されます。          |
|-----------|--------------------------------------|
| ショー1~ショー3 | 各ショーでマークされている画像<br>が順に再生されます(p. 99)。 |

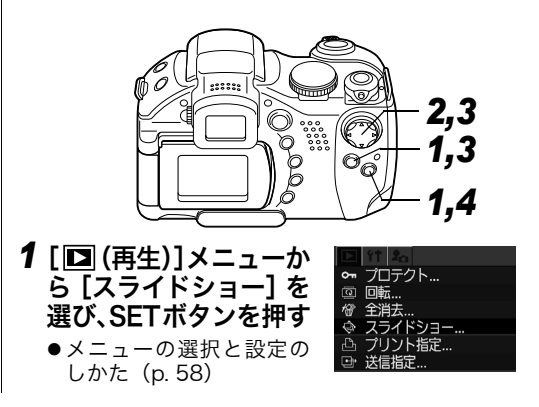

2▲▼で[スライド]を選 び、◀▶で[全画像]、 [ショー1]~[ショー3] のいずれかを選ぶ

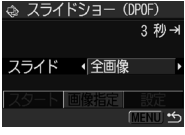

**3**▲▼で [スタート] を 選び、SETボタンを押す

スライドショーがはじまります。再生したあと自 動的にスライドショーが終了します。

- スライドショーの一時停止 / 再開
- SET ボタンを押すと自動再生を一時停止します。 もう一度 SET ボタンを押すと再生を続けます。

画像送り / 戻し

- ◀▶ で前または次の画像へ進めます。
- スライドショーの中止
- 再生中にMENUボタンを押すとスライドショー が中止され、スライドショーメニューが表示され ます。
- 4 スライドショーが終了したら、MENU ボタンを押す

メニュー画面表示に戻ります。もう一度**MENU**ボ タンを押すと、メニュー画面が消えます。

- ◆動画は、設定した再生間隔にかかわらず、記録 した時間で再生されます。
  - スライドショーで自動再生中は、節電機能は働きません(p. 103)。

#### 再生する画像を選ぶ

スライドショーで再生したい画像だけをマークし、 [ショー1]から[ショー3]に保存します。 最大998画像まで指定でき、選択した順番に自動再 生されます。

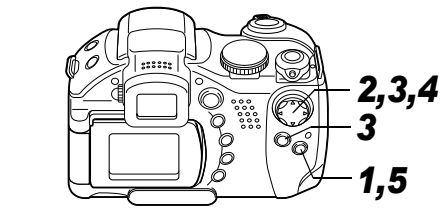

**1** スライドショーメニューを表示する (p. 98)

第7章 いろいろな再生 99

### 2▲で [スライド] を選 び、◀▶で [ショー1] ~ [ショー3] のいず れかを選ぶ

- ●すでに画像指定されてい るショーには、チェック マーク (✔) が表示されます。
- **3**▼と◀▶で [画像指定] を選び、SETボ タンを押す
- 4 再生する画像を選ぶ

シングル再生のとき

- ◆● で画像を選びます。▲▼
   で選択、選択の解除ができます。
- ●選択した画像の上部には、 選択順の番号とチェック マーク(✓)が表示されま す。

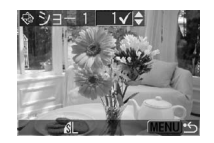

⊲ スライドショー (DPOF)

スライド ・ ショー 1

3 利日

- インデックス再生のとき
- ズームレバーをQ側に回し、インデックス再生(3)
   画像表示)に切り換えます。

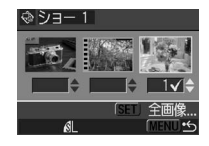

- ◆● で画像を選びます。▲▼
   で選択、選択の解除ができます。
- ●選択した画像の下部には、選択順の番号と チェックマーク(✓)が表示されます。
- ●すべての画像を選択するときは SET ボタンを 押し、▲▼で[全画像指定]を選んでもう一度 SETボタンを押します。[全指定解除]を選ぶと、 すべての指定を解除できます。
- ●[全画像指定]または[全指定解除]を行ったあと、
   ◆ で特定の画像を選び、▲▼ で設定変更できます。

## 5 MENUボタンを押す

画像指定が終了します。

100 第7章 いろいろな再生

### 再生間隔やリピート設定をする

| 再生間隔 | スライドショーで 1 画像を表示する時間を<br>指定します。3 ~ 10 秒、15 秒、30 秒、手<br>動を指定できます。 |
|------|------------------------------------------------------------------|
| リピート | スライドショーが一巡したら終了するか、<br>繰り返し再生するかを設定します。                          |

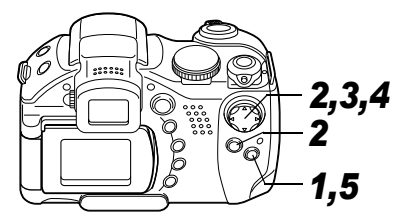

- **1** スライドショーメニューを表示する (p. 98)
- 2 ◀▶ で[設定]を選び、 SETボタンを押す
- **3**▲▼で [再生間隔] ま たは [リピート] を選 ぶ

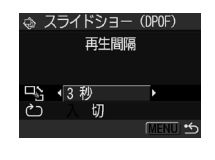

## 4 ◀▶ で設定する

#### 再生間隔

●再生時間を選びます。

### リピート設定

●[入] または [切] を選び ます。

## 5 MENUボタンを押す

設定が終了します。

- ●画像によっては、設定した時間と多少異なる再 生間隔で再生されることがあります。
  - ・付属のソフトウェア(ZoomBrowser EXまたは ImageBrowser)を使用すると、スライドショー の編集が簡単に行えます。

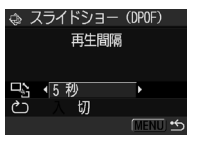

画像をプロテクト(保護)する

大切な画像を誤って消去しないように、プロテ クトを設定できます。

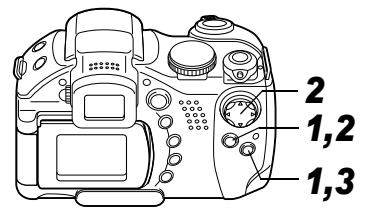

- 1 [□ (再生)] メニュー から [プロテクト] を 選び、SETボタンを押 す
- ●メニューの選択と設定の しかた(p. 58)
- 2 ◀▶ でプロテクトした い画像を選び、SETボ タンを押す
  - ●プロテクトを設定した画 像には、■が表示されま す。

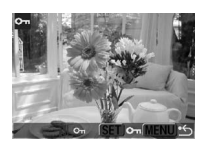

- プロテクトを設定した画像でSETボタンを押す と、プロテクトを解除します。
- ●ズームレバーでシングル再生とインデックス再 生を切り換えて指定できます。

## 3 MENUボタンを押す

設定が終了します。

● CFカードを初期化(p.18)すると、プロテクトした画像も消去されます。CFカードを初期化するときは、CFカード上の記録内容を十分に確認してから行ってください。

102 第7章 いろいろな再生

節電の設定をする

### 第8章 カメラの設定

| カメラには節電機能が付いています。節電機能<br>の設定にしたがってカメラの電源が自動的に<br>切れたり、液晶モニター(またはビューファイ<br>ンダー)が消えます。<br>●オートパワーオフ<br>入:●撮影モード:約3分間何も操作をしないと電<br>源が切れます。オートパワーオフを[切]にし<br>ている場合でも、液晶モニター(または<br>ビューファインダー)を表示して約1*1分間<br>何も操作しないと、表示が消えます。このと<br>さのFFボタン以外のボタンを押すと、液晶モ<br>ニター(またはビューファインダー)が表示<br>されます。<br>*1時間を変更できます。<br>●再生モード:約5分間何も操作をしないと<br>電源が切れます。<br>●ブリンター接続モード:約5分間カメラの<br>操作を何もせず、プリンターで何もプリン<br>トしないと電源が切れます。<br>切:節電機能は働きません。<br>●ディスブレイオフ(撮影モードのみ)<br>設定した時間、何も操作をしないと液晶モニター<br>(またはビューファインダー)が消えます。<br>10秒/20秒/30秒/1分* <sup>2</sup> /2分/3分から選択でき<br>ます。<br>* <sup>2</sup> 初期設定 | <ul> <li>オートパワーオフが働いたとき</li> <li>もう一度電源を入れます。</li> <li>再生 / プリンター接続モード:もう一度モードレバーを右に回し、電源を入れます。</li> <li>ディスプレイオフが働いたとき</li> <li>シャッターボタン以外のボタンを押すと液晶モニター(またはビューファインダー)が表示されます。</li> <li>・節電機能が働いて電源が切れても、微量の電力が消費されますのでご注意ください。</li> <li>・スライドショーで自動再生中およびパソコン接続時は、節電機能は働きません (p.98,113)。</li> <li>・設定メニューで節電機能を無効にすることもできます (p.62)。</li> </ul> |
|----------------------------------------------------------------------------------------------------|----------------------------------------------------------------------------------------------------|
|                                                                                                    | 第8章 カメラの設定 103                                                                                                    |

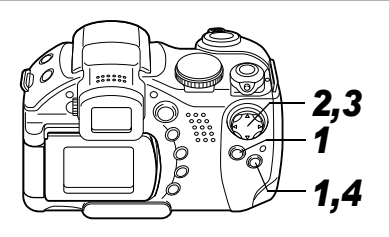

- 1 [囧(設定)]メニュー から[節電]を選び、 SETボタンを押す
  - ●メニューの選択と設定のしかた(p. 58)
- 2▲▼で闣(節電)を選 び、◀▶で[入]または [切]を選ぶ
- 3 ▲▼ で

  「ディスプレ イオフ)を選び、

  < く 本 と 、 本 ト で 設 定 時間を選ぶ
- **4** MENUボタンを押す

は 一 派 (本 1 分 (MENU) (MENU)

'04.04.04 09:30

節雷

30 4MP

縦横自動回転の設定をする

#### モードダイヤル

💷 🎝 🏊 🖾 💐 🖝 🗗 P Tv Av M

このカメラには SI センサーが装備されており、 縦位置で撮影した画像は、再生時に正しい縦位 置に回転して表示されます。この機能の入 / 切 を設定できます。

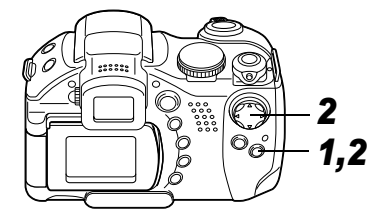

1 [M (設定)] メニュー から[縦横自動回転]を 選ぶ

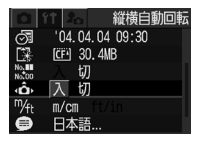

- ●メニューの選択と設定の しかた(p. 58)
- **2 ◀▶** で [入]を選び、 MENUボタンを押す

- ●[入]に設定すると、撮影モードで液晶モニター(またはビューファインダー)が「情報表示あり」のとき、画面右上にカメラの向きを示すアイコンが表示されます。
  - â:通常
  - Ĝ∶右が下
  - â:左が下
- ●カメラを真上や真下に向けて撮影すると、正しく機能しない場合があります。アイコン
   (●)を確認し、正しく天地を判断しない場合は[切]にしてお使いください。
  - ●縦横自動回転の設定が[入]のときに縦位置で 撮影した画像をパソコンに取り込む場合、取 り込みに使用するソフトウェアによっては回 転結果が反映されないことがあります。
  - このカメラは、縦位置で構えて撮影する場合、 SIセンサーにより上側を「天」、下側を「地」 と判断して縦位置に最適なフォーカス、露出、 ホワイトバランス制御を行います。この機能は 縦横自動回転の入 / 切に関係なく有効です。
    - ・カメラの縦・横の向きを変えると、その向きを 検出する機構により音がすることがあります が、故障ではありません。

# ファイル番号をリセットする

### ファイル番号の設定方法を選択します。

| 入 | 新しい CF カードを入れるたびに、ファイル番号が<br>初期値(100-0001)に戻ります。記録済みの CF<br>カードを入れたときは、続きの番号になります。 |
|---|------------------------------------------------------------------------------------|
| 切 | 最後に撮影した画像のファイル番号が記憶され、新しい CF カードを入れても続きのファイル<br>番号になります。                           |

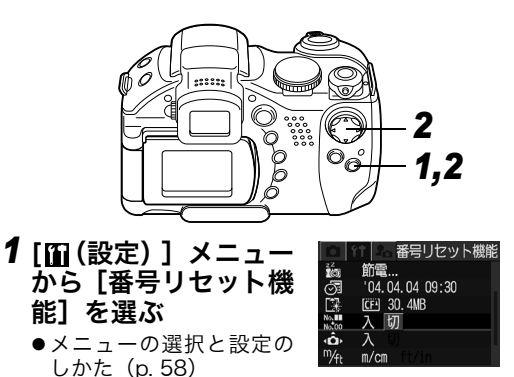

2 ◀▶ で[入]または[切] を選び、MENUボタンを押す

第8章 カメラの設定 105

◆番号リセット機能を[切]にして撮影すると、 ファイル番号が重複しないため、パソコンでま とめて管理するような場合に便利です。

◆画像ファイルの管理(p.152)

# カメラを自分好みにする (マイカメラ機能)

カメラの起動画面や起動音、シャッター音、操 作音、セルフタイマー音を「マイカメラコンテ ンツ」と呼びます。このカメラでは起動画面や 音をそれぞれ3種類から選べます。

#### マイカメラコンテンツを変更する

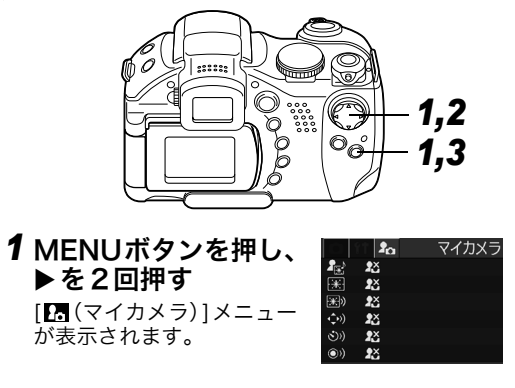
| 2▲▼でメニュー項目を選び、◀▶で設定                                                                                                    | マイカメラコンテンツを新規登録する                                                                                                    |
|----------------------------------------------------------------------------------------------------|----------------------------------------------------------------------------------------------------|
| したいコンテンツを選ぶ<br>図:切                                                                                                    | 23 23 に新しいコンテンツを登録します。                                                                                                    |
| <ul> <li>■:一般</li> <li>2:SF関連</li> <li>3:動物関連</li> <li>● [3] [3] (登録されているコンテンツは変更できます (p. 63)。</li> </ul>                                                    | CF カートに記録してのる画像や新たに球音した音戸<br>を、マイカメラコンテンツとしてその場ですぐにカメ<br>ラに登録できます。付属のソフトウェアを使うと、パ<br>ソコンにある画像や音声、CANON iMAGE GATEWAY<br>(オンラインフォトサービス p.110)からダウンロー<br>ドしたコンテンツをカメラに登録することもできま |
| <ul> <li>3 MENUボタンを押す</li> <li>メニューが終了し、設定が有効になります。</li> <li>●撮影モードのときは、シャッターボタンを半押ししてもメニューを終了できます。</li> </ul>                                               | す。<br>コンテンツを登録できる項目は、以下のとおりです。<br>・起動画面 ・起動音<br>・操作音 ・セルフタイマー音<br>・シャッター音                                                                                                    |
| <ul> <li>・すべて同じコンテンツに設定したいときは、手順2で[セット]を選びます。</li> <li>・マイカメラメニューでコンテンツを選択していても、[110(設定)]メニューの[消音]が[入]になっているときは、警告音以外の音は鳴りません。起動画面は表示されます(p. 62)。</li> </ul> | CFカード内の画像や音声は、以下の手順で登録でき<br>ます。                                                                                                    |

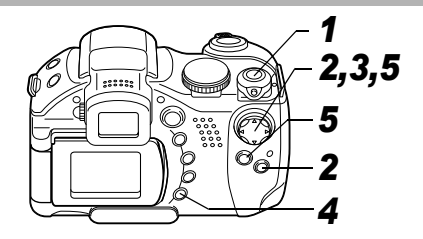

1 モードレバーを 🖸 (再生) 側に回す

2 MENUボタンを押し、 ▶を2回押す [12] (マイカメラ)]メニューが 表示されます。

3▲▼で登録したいメニュー項目を選び、 ◆▶で図または図を選ぶ

DISPLAY) 🗗 が表示されます。

### 4 DISPLAYボタンを押す

起動画面または音声を登録する画面が表示され ます。 【起動画面】を登録するとき
● ◆● で登録したい画面を選び、SET ボタンを押します。

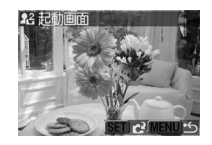

[起動音][シャッター音][操 作音] [セルフタイマー音] を登録するとき

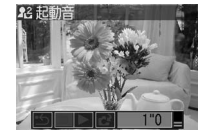

- ◆ で (録音) を選び、
   SETボタンを押します。
   録音がはじまります。
- ●一定時間が経過すると自動的に録音が終了します。

起動音:1秒 操作音:0.3秒 セルフタイマー音:2秒 シャッター音:0.3秒

● ◀▶ で 【(登録)を選び、SET ボタンを押します。

5 ◀▶ で[OK]を選び、SETボタンを押す

108 第8章 カメラの設定

| <ul> <li>●動画や音声メモ機能 (p. 97) で記録した音声は、マイカメラコンテンツに登録できません。</li> <li>●新しいマイカメラコンテンツを登録すると、以前に登録されていたコンテンツは消去されます。</li> </ul>                                                                                                    | <ul> <li>- 記録時間</li> <li>11.025kHz 8.000kHz</li> <li>■起動音</li> <li>1.0 秒以下</li> <li>1.3 秒以下</li> <li>2.0 秒以下</li> <li>2.0 秒以下</li> <li>2.0 秒以下</li> </ul>                                                                                                    |
|----------------------------------------------------------------------------------------------------|----------------------------------------------------------------------------------------------------|
| マイカメラコンテンツは以下のファイルフォーマット<br>マイカメラコンテンツは以下のファイルフォーマットにしたがっている必要があります。<br>ただし、このカメラで撮影したCFカード内の画像は<br>下記フォーマットに関係なく登録できます。<br>●起動画面<br>- 記録画像フォーマット JPEG (ベースラインJPEG)<br>- サンプリングレート 4:2:0または4:2:2<br>- 画像サイズ 320×240画素<br>- ファイル容量 20KB以下<br>●起動音、操作音、セルフタイマー音、シャッター音<br>- 記録フォーマット WAVE (モノラル)<br>- 量子化ビット 8bit<br>- サンプリング周波数 11.025kHz<br>または8.000kHz | ■シャッター音 0.3 秒以下 0.4 秒以下<br>上記フォーマット以外のファイルは、カメラに登録<br>できません。<br>たとえば[セルフタイマー音]に「はい、チーズ!」な<br>どのかけ声を登録しておくと、シャッターが切れる2<br>秒前にカメラが発声します。他にもさまざまな音を<br>お楽しみいただけます。陽気なリズムの音楽を登録<br>すれば目元もほころび、自然な笑顔を撮影できるか<br>もしれません。演奏に合わせてポーズを決めるのも、<br>マイカメラならではの撮影方法です。<br>マイカメラコンテンツの登録、作成についての詳細<br>は、ソフトウェアクイックガイドをご覧ください。 |

### 第9章 いろいろな活用法

# **CANON iMAGE GATEWAY**を利用する

CANON iMAGE GATEWAY は、キヤノンの デジタルカメラを購入された方がお使いにな れるオンラインフォトサービスです。オンライ ンで会員登録(無料)されると、いろいろな サービスがご利用いただけます。

### http://www.imagegateway.net/

- ●最新のサービス内容は、上記のサイトでご確認いただけます。
- ●会員登録方法は、上記のサイト、またはソフトウェ アクイックガイドでご確認いただけます。
- \* インターネットに接続できる環境(プロバイダとの 契約やブラウザソフトのインストール、各種回線接 続が完了済み)が必要です。
- \* プロバイダとの接続料金、およびプロバイダのアク セスポイントへの通信料金は、別途かかります。

## CANON iMAGE GATEWAYの 会員になるとできること

-次のサービスをご利用いただけます-

**バージョンアップなどサポート情報の電子メール配信サービス(無料)** 登録されたカメラのファームウェア / ソフトウェア のバージョンアップに関する最新情報を、ご希望の 方にお知らせいたします。

### オンラインアルバムサービス(無料)

- ●撮影した静止画や動画\*を CANON iMAGE GATEWAY にアップロードし、ネット 上にご自分のアルバムを 作成できます。
- 画像につけたコメント や音声もアップロード できますので、オリジナ ルのアルバムをお楽し みいただけます。

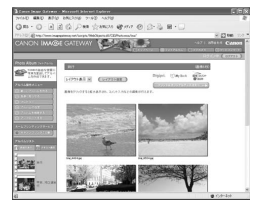

\* 動画をアップロードするには、追加ソフトウェア (無料)を CANON iMAGE GATEWAYからダウン ロードし、事前にパソコンにインストールすること が必要です。

| 携帯電話アルバム通知・閲覧サービス(無料)                                                                                                    | ホームプリンティングサービス(無料)                                                                                                    |
|----------------------------------------------------------------------------------------------------|----------------------------------------------------------------------------------------------------|
| <ul> <li>(場合) 単語プルハム通知・倒見りービス(無本)</li> <li>(ま友達やご家族のパソ<br/>コンや携帯電話に、作成<br/>したアルバムのURLを<br/>メールで知らせること<br/>ができます。<br/>オンラインアルバムは、<br/>メールで通知された<br/>URLからパソコンや携帯電話で直接見られる<br/>ので、楽しい思い出を共<br/>有できます*(パソコン<br/>からは動画も閲覧でき<br/>ます)。</li> <li>携帯電話は、お使いの機種に合わせて画像の大き<br/>さや色数が自動的に調整されます。</li> <li>携帯電話の通信料金は使用された方のご負担とな<br/>ります。また、カラー表示可能な携帯電話をご利用<br/>ください。</li> </ul> | <ul> <li>ホームノリンディングリービス(無料)</li> <li>画面上の印刷ボタンを押すだけで、オンラインアルバム上のお好きな画像を、対応のキヤノン製プリンターで印刷できます。ご自身だけでなく、お知らせメールを受けたお友達やご家族の方にもご利用いただけます。</li> <li>*ご利用の際には、プラグインモジュールを CANON iMAGE GATEWAYからダウンロードして、パソコンにインストールすることが必要です。</li> <li>プリント注文サービス(有料)</li> <li>キンラインアルバムの 画像は、インターネット から24時間、いつでもプリント注文できます。</li> <li>*ご自身だけでなく、公開されたアルバムを見た お友達やご家族の方ち 注文できます。</li> <li>*ブリントサイズは DP</li> <li>判、L判、2L判、A4判、A3判、ポストカードサイズに対応しています。</li> <li>*ブリントは、提携のプリントサービス会社から指</li> </ul> |
|                                                                                                    | 定の場所に配送されます。                                                                                                    |

- ●代金はクレジットカード、もしくは最寄りのコン ビニエンスストアに設置されているマルチメディ ア端末を使って(コンビニ決済)、簡単にお支払い いただけます。
- ●携帯電話からもプリントを注文できます。

#### オリジナル写真集 (マイブック) 作成サービス (有料)

- CANON iMAGE GATEWAY のオンラインアルバ ムをプリント / 製本して、本格的なオリジナル写真 集をインターネットから24時間、いつでも注文で きます。
- ●ご自身だけでなく、公開されたアルバムを見たお 友達やご家族の方も注文できます。
- ●写真集は、提携のプリントサービス会社から指定の場所に配送されます。
- ●代金はクレジットカード、もしくは最寄りのコン ビニエンスストアに設置されているマルチメディ ア端末を使って(コンビニ決済)、簡単にお支払い いただけます。

#### マイカメラコンテンツのダウンロード(無料)

- ●マイカメラコンテンツ をダウンロードし、カメ ラに登録できます。
- 多彩なコンテンツが用 意されていますので、お 好きなものをダウン ロードしてカメラに登 録すれば、ご自分だけの オリジナルカメラをお 楽しみいただけます。

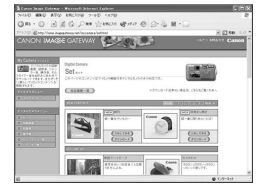

<sup>\*</sup> 画面例は Windows XP 用です。また、最新の画面 表示と異なることがあります。

# カメラとパソコンを接続して画像を取り込む

| カメラで撮影した画像をパソコンに取り込む<br>方法は以下のとおりです。                                                   | 以下のようなときはソフトウェアクイックガイド<br>をご覧ください。                                    |
|----------------------------------------------------------------------------------------|-----------------------------------------------------------------------|
| <b>カメラとパソコンを接続して画像を取り込む</b><br>カメラとパソコンを接続するだけで、簡単に画像を                                 | <ul> <li>●ドライバとソフトウェアをインストールする前<br/>にカメラとパソコンを接続し、カメラが正しく認</li> </ul> |
| 取り込めます。<br>CFカードから直接画像を取り込む                                                            | 試されない(ソフトワェアクイックガイトの<br>  「困ったときには」)<br>● パソコンに必要なシステム条件 ドライバやソフ      |
| カードアダプターやカードリーダーをお使いの場合は、<br>CFカードから直接パソコンに画像を取り込めます。                                  | <ul> <li>トウェアのインストール手順を知りたい</li> <li>カメラとパソコンを接続したあとの操作方法を</li> </ul> |
| 付属のソフトウェアをインストールしたあと、その                                                                | 知りたい                                                                  |
| ソフトウェアで簡単に画像を取り込み、プリントし<br>たりメールに添付して送付できます。                                           | 1 Canon Digital Camera Solution                                       |
| 以下のOSをお使いの場合、カメラとパソコンを接<br>結末る前に、必ず付尾のConce Digital Compare                            | しら から、 ト フィバと クラトウェア を<br>インストールする                                    |
| 就する前に、必ず内臓のCanon Digital Canera<br>Solution Disk に収められているドライバとソフ<br>トウェアをインストールしてください。 | 2 付属のインターフェースケーブルでパソ                                                  |
| ● Windows 98 (Second Edition を含む)                                                      | コンのものの一下とカメンのものになる。端子を接続する                                            |
| • Mac OS 9.0~9.2                                                                       |                                                                       |
| ●カメラをパソコンに接続する場合、カメラの電源に<br>はコンパクトパワーズダブクローのAPS700 (別)                                 |                                                                       |
| → はコンハンドハンーデダノダー CA-PS700 (別<br>売)をお使いになることをおすすめします(p. 138)。                           |                                                                       |
|                                                                                        |                                                                       |

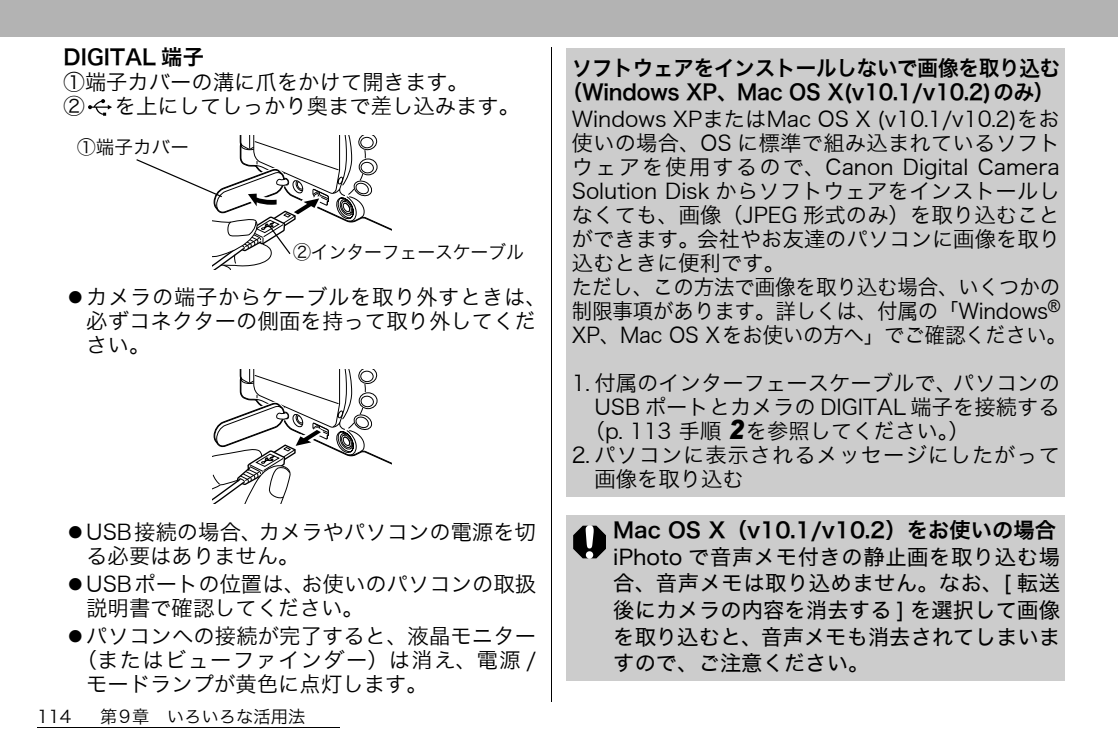

# CFカードから直接画像を取り込む

1 カメラから CF カー ドを取り出し、パソ コンに接続された CF カードリーダー に入れる

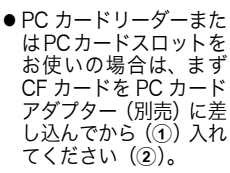

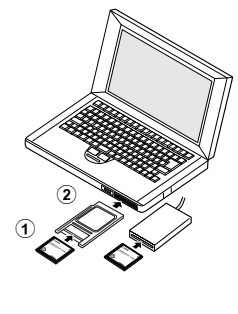

2 CFカードを接続したドライブをダブル クリックして開く

●OSによっては、自動的に画面が開きます。

- 3 撮影した画像をハードディスクの任意 の場所にコピーする
  - ●画像は、CFカード内の[DCIM]フォルダの中の [xxxCANON]フォルダ (xxxは100~998の数 字が入ります)にあります (p. 152)。

# テレビを使って撮影/再生する

- 付属の AV ケーブル AVC-DC300 を使用する と、テレビに画像を表示して撮影や再生ができ ます。
- **1** カメラ (p. 19) とテレビの電源を切る
  - ●ビデオ出力方式は、日本国内で採用している NTSC方式に設定されています。

## **2** カメラの端子にAVケーブルを接続する

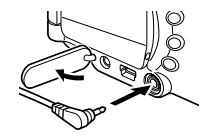

3 テレビの映像入力端子と音声入力端子 にAVケーブルを接続する

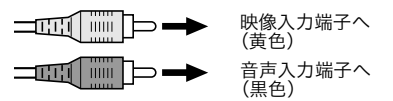

| 4 | テレビの電源を入れ、 | 入力切 | り換え | をt | _ |
|---|------------|-----|-----|----|---|
|   | デオ入力にする    |     |     |    |   |

- 5 撮影モードまたは再生モードでカメラの電源を入れる (p. 19)
  - ●画像がテレビに表示されます。通常の撮影や再 生ができます。
  - ●◆テレビ表示中は、液晶モニター(またはビュー ● ファインダー)に画像が表示されません。
    - ◆海外で使うとき(p.141)
    - ◆AVケーブルをステレオ対応のテレビに接続する 場合は、音声入力端子の左右どちらかに接続し てください。詳しくは、お使いのテレビの取扱 説明書でご確認ください。

◆ □ (スティッチアシスト) では使用できません。

プリントについて

- このカメラで撮影した画像は、次の方法でプリ ントできます。
- カメラとカメラダイレクト対応プリンター\*<sup>1</sup>をケーブルで直接つなぎ、CFカード内の画像をカメラのボタン操作だけで簡単にプリントできます。
- ●プリントする画像や枚数などを、あらかじめカメ ラで設定 (DPOF\*2プリント設定) しておけば、CF カードをプリント取り扱い店にお持ちいただくだ けで、指定どおりにプリントできます。
- \*<sup>1</sup>このカメラは標準規格「PictBridge (ピクトブリッ ジ) 」に対応していますので、キヤノン製以外の PictBridge 対応プリンターでもプリントできま す。

<sup>\*2</sup>Digital Print Order Formatの略

本書ではDPOFのプリント指定を説明しています。 プリント方法は、別冊のダイレクトプリントユー ザーガイドをご覧ください。また、お使いのプリン ターの使用説明書もご覧ください。

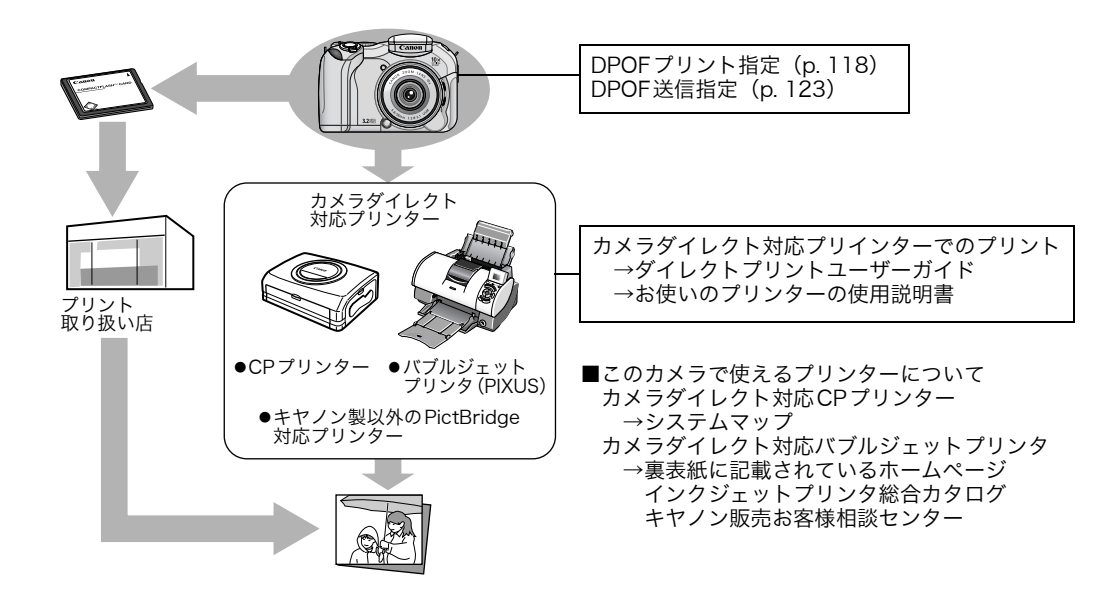

## DPOFのプリント指定

CF カードに記録されている画像のプリント条件を、 あらかじめカメラで指定します。プリントする画像 の選択、プリント枚数、日付印刷などが指定できま す。カメラダイレクト対応プリンターで一括してプ リントするときや、プリント取り扱い店に注文する ときに大変便利です。

プリンターからプリントする方法は、ダイレクトプ リントユーザーガイドをご覧ください。

- DPOF対応の他のカメラでプリント指定された CF カードの場合、 A が表示されることがあり ます。このカメラでそれらのプリント指定を変 更すると、設定済みのプリント指定は、すべて 書き換えられます。
  - ●プリンターまたはプリント取り扱い店によっ ては、指定内容が反映されないことがありま す。
  - ●動画はプリント指定できません。

プリントする画像を選ぶ

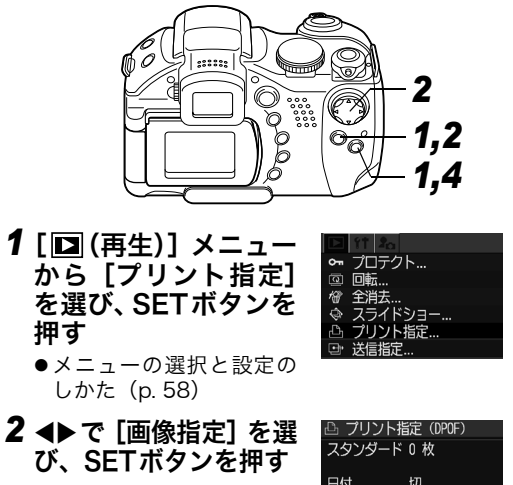

| 当 フリント指定 (DPOF) |
|-----------------|
| スタンダード 0 枚      |
|                 |
| 日付 切            |
| ファイル来号 切        |
|                 |
|                 |
| (MENU) 🖆        |

### 3 プリントする画像を選ぶ

- 1画像ずつ指定するとき
- プリントタイプ (p. 120) が [スタンダード] / [両 方] の場合、
   ▼で画像を 選びます。

▲▼で、プリント枚数が指 定できます(最大99枚ま で)。

 プリントタイプ (p. 120) が[インデックス]の場合、
 ◆で画像を選び、▲▼で、
 指定、指定解除を行います。
 指定したときは、チェック
 マークが表示されます。

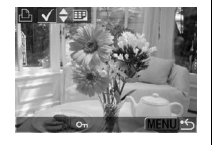

プリント枚数

 ●ズームレバーを Q 側に回 してインデックス再生(3 画像表示)に切り換 えても、同じ方法で指定できます。

#### CFカード内のすべての画像 を指定するとき

 ズームレバーをQ側に回し、インデックス再生(3 画像表示)に切り換えます。

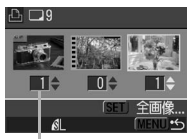

 SET ボタンを押したあと 「フリント枚数 び、もう一度 SET ボタン

を押すと、すべての画像に対して1枚ずつプリ ント指定されます。

- プリントタイプが [スタンダード] / [両方] の 場合、各画像のプリント枚数を変更できます。
   [インデックス] の場合は、プリント指定の解除 ができます。変更方法は「1 画像ずつ指定する とき」と同じです。
- [全指定解除] を選ぶと、すべての指定を解除で きます。
- ●[全画像指定]または[全指定解除]を行ったあと、
   ◆ で特定の画像を選び、▲▼ で設定変更できます。

### 4 MENUボタンを押す

プリント指定が終了し、プリント指定メニューに 戻ります。

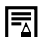

◆撮影日時の古い画像から順にプリントされます。

- ◆ 撮影口時ツロマ 単本
   ◆ 最大998画像まで指定できます。
  - ◆[プリントタイプ]が[両方]の場合、プリン ト枚数は指定できますが、「インデックス」の 場合は指定できません。「インデックス」では 1枚のみプリントされます。
  - ◆付属のソフトウェア(ZoomBrowser EX また) はImageBrowser)を使ってプリント指定がで きます。

#### プリントスタイルを設定する

必ずプリントしたい画像を選んでから、プリン トスタイルを指定してください。

以下のプリントスタイルを指定できます。

| プリント<br>タイプ | ■スタンダード         | ペーパー 1 枚に 1 画像<br>をプリントします。       |
|-------------|-----------------|-----------------------------------|
|             | <b>囲</b> インデックス | インデックス形式で画<br>像を縮小してプリント<br>します。  |
|             | ■ ■両方           | スタンダードとイン<br>デックスの両方をプリ<br>ントします。 |
| 日付          |                 | 日付を入れてプリント<br>します。                |
| ファイル番号      |                 | ファイル番号を入れて<br>プリントします。            |

| 2,3<br>2,3<br>1,2<br>1,4                                                           | 3 ▲▼ で [プリントタイ<br>プ]、[日付]、[ファイル<br>番号]のいずれかを選<br>び、◆▶で設定する<br>プリントタイプ<br>• [スタンダード]、[イン<br>デックス]、[両方]のいずれかを選びます。<br>日付                                                                                                   |
|------------------------------------------------------------------------------------|----------------------------------------------------------------------------------------------------|
| 1 [□ (再生)]メニュー<br>から [プリント指定]<br>を選び、SETボタンを<br>押す<br>•メニューの選択と設定の<br>・メニューの選択と設定の | <ul> <li>●[入] または [切] を選びます。</li> <li>ファイル番号</li> <li>●[入] または [切] を選びます。</li> <li>4 MENUボタンを押す</li> <li>設定が終了し、プリント指定メニューに戻ります。</li> </ul>                                                                              |
| 2 ▲ で [設定] を選び、<br>SETボタンを押す<br>日付 切<br>ファイル番号 切<br>[またます] 設定   オント指定 (DPOF)       | <ul> <li>●[プリントタイプ]が[インデックス]の場合、</li> <li>[日付]と[ファイル番号]を同時に[入]に</li> <li>設定することはできません。</li> <li>●CPプリンターと接続していて[プリントタイプ]を[両方]に設定している場合、[日付]と</li> <li>[ファイル番号]を同時に[入]に設定できますが、インデックスプリントには[ファイル番号]のみプリントされます。</li> </ul> |

日付は、[日付/時刻] で設定した日付スタイル でプリントされます (p. 21)。

### プリントの設定をリセットする

プリント指定された画像をすべて解除し、プリント タイプを[スタンダード]、日付を[切]、ファイル 番号を[切]に戻します。

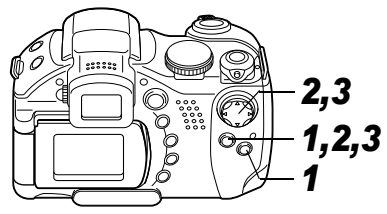

- 1 [□ (再生)]メニュー から [プリント指定] を選び、SETボタンを 押す
  - ●メニューの選択と設定の しかた(p.58)

|    | î† | 20      |
|----|----|---------|
| 0- | プロ | コテクト    |
|    | 回転 |         |
| 檜  | 銷  | 铥       |
| Ø  | スラ | ぅイドショー… |
| ß  | プリ | いと指定    |
|    | 送信 | 指定      |
| _  |    |         |

2 **◀**▶ で [リセット] を選 び、SETボタンを押す

**3 ◀▶**で [OK] を選び、 SETボタンを押す

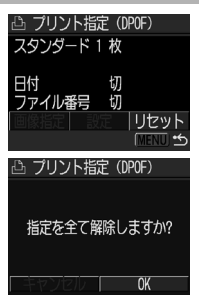

# 画像の送信指定(DPOF送信指定)

パソコンに取り込む画像をあらかじめカメラ で指定できます。パソコンへの送信方法は、ソ フトウェアクイックガイドをご覧ください。た だし、Mac OS Xをお使いの場合、送信指定し た画像をパソコンに一括で送信できません。 なお、この指定は、DPOF (Digital Print Order Format)に準拠しています。

● DPOF 対応の他のカメラで送信指定された CF カードの場合、▲が表示されることがあります。 このカメラでそれらの送信指定を変更すると、 設定済みの送信指定は、すべて書き換えられます。

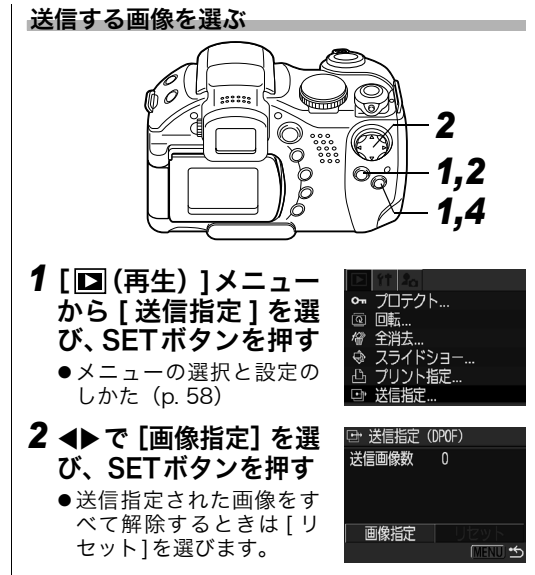

### 3送信する画像を選ぶ

- 1画像ずつ指定するとき
- ◆▶で画像を選び、▲▼で 指定または指定解除を設 定します。指定したときは チェックマーク(✓)が表 示されます。

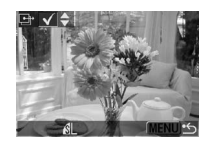

 ●ズームレバーを Q 側に回 してインデックス再生(3画像表示)に切り換 えても、同じ方法で指定できます。

#### CFカード内のすべての画像 を指定するとき

ズームレバーをQ側に回し、インデックス再生(3)
 画像表示)に切り換えます。

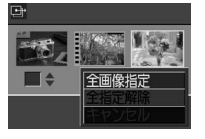

- SETボタンを押したあと▲▼で[全画像指定]
   を選び、もう一度SETボタンを押すと、すべての画像が指定されます。
- [全指定解除] を選ぶと、すべての指定を解除で きます。
- ●[全画像指定]または[全指定解除]を行ったあと、
   と、
   ◆で特定の画像を選び、▲▼で設定変更できます。

### 4 MENUボタンを押す

送信指定が終了し、送信指定メニューに戻りま す。

■ ◆撮影日時の古い画像から順に送信されます。

◆最大998画像まで指定できます。

メッセージー覧

付録

付録

125

液晶モニター(またはビューファインダー)に表示されるメッセージには以下のものがあります。 ●プリンターを接続しているときに表示されるメッセージについては、ダイレクトプリントユーザーガイド をご覧ください。

| 処理中            | : 撮影した画像を CF カードに記録しています。<br>再生モードを起動中です。<br>カメラやメニューの設定を初期設定に戻しています。                                                                                                    |
|----------------|----------------------------------------------------------------------------------------------------|
| カードがありません      | :CF カードがカメラに入っていないときに、撮影や再生をしようとしました。                                                                                                    |
| 記録できません        | :CF カードがカメラに入っていないのに撮影しようとしました。                                                                                                    |
| カードが異常です       | :CF カードに異常があります                                                                                                    |
| カードがいっぱいです     | : CF カードの容量いっぱいに画像が記録されていて、これ以上記録や保存ができません。または、これ以上プリント指定を保存できません。                                                                                                    |
| ファイル名が作成できません  | :カメラが作成しようとするディレクトリと同じ名前のファイルが存在する、もしくは、<br>すでにファイル番号が最大値になってしまったために、ファイル名を作成できません。<br>設定メニューの [番号リセット機能] を [入] に設定してください。必要な画像をパ<br>ソコンに取り込んだ後、CF カードを初期化してください (p. 18)。なお、初期化する<br>と CF カード内の画像およびデータはすべて消去されます。 |
| バッテリーを交換してください | :電池の容量が少なく、カメラが動作不能です。ただちに4本ともすべて新しい単<br>3 形アルカリ電池 (p. 14) に交換するか、充電されたキヤノン製の単3 形ニッ<br>ケル水素電池に交換してください。                                                                                                    |
| 温度上昇のため電源が切れます | :カメラの内部の温度が上昇したため、電源が切れました。                                                                                                    |
| 画像がありません       | :CF カードに画像が記録されていません。                                                                                                    |
| 画像が大きすぎます      | :4064 × 3048 画素より大きなサイズの画像を再生しようとしました。                                                                                                    |
| 互換性のない JPEG です | :互換性のない JPEG フォーマットの画像を再生しようとしました。                                                                                                    |
| データが壊れています     | :データの破壊されている画像を再生しようとしました。                                                                                                    |

| RAW            | :別のカメラで撮影した RAW 画像を再生しようとしました。                                           |
|----------------|--------------------------------------------------------------------------|
| 拡大できない画像です     | :動画、別のカメラもしくは異なるフォーマットで撮影した画像、またはいったん<br>パソコンに取り込んで加工した画像を拡大しようとしました。    |
| 回転できない画像です     | :動画、別のカメラもしくは異なるフォーマットで撮影した画像、またはいったん<br>パソコンに取り込んで加工した画像を回転しようとしました。    |
| 認識できない画像です     | : 特殊なフォーマット (他社カメラ特有の記録フォーマットなど) で撮影した画像、<br>または別のカメラで撮影した動画を再生しようとしました。 |
| 互換性のない WAVE です | :録音済みの音声メモの形式が正しくないので、この画像に追加録音できません。                                    |
| プロテクトされています    | :プロテクトされている動画、画像を削除しようとしました。                                             |
| 指定が多すぎます       | : プリント指定、送信指定、スライドショーの画像指定が多すぎます。これ以上指<br>定できません。                        |
| 指定できない画像です     | :JPEG 以外のファイルをプリント指定しようとしました。                                            |
| 指定完了できませんでした   | :プリント指定またはスライドショーの画像指定を保存できませんでした。                                       |
| 編集できません        | :スライドショー指定ファイルが壊れています。                                                   |
| 登録できない画像です     | :動画、このカメラ以外で撮影した画像を起動画面に登録しようとしました。                                      |

# 故障かなと思ったら

| 現象        | 原因                                                | 対処                                                                                                    |
|-----------|---------------------------------------------------|----------------------------------------------------------------------------------------------------|
| カメラが動作しない | 電源が入っていません。                                       | ●電源を入れてください。<br>→「電源を入れる / 切る」(p. 19)                                                                               |
|           | CF カードスロットカバーまたはバッテ<br>リーカバーが開いています。              | ●CF カードスロット / バッテリーカバーをしっかり閉めて<br>ください。                                                                             |
|           | 電池が逆向きに入っています。                                    | ●電池を正しい方向で入れ直してください。                                                                                                |
|           | 電池の電圧が足りません。                                      | ●未使用の電池、または十分に充電した電池に 4 本とも<br>交換してください。                                                                            |
|           |                                                   |                                                                                                    |
|           | 个適切な電池が入っています。                                    | ●未使用の単3形アルカリ電池、またはキヤノン製の<br>単3形ニッケル水素電池を入れてください。<br>→「電池の取り扱いについて」(p. 15)                                           |
|           | カメラと電池の接触不良です。                                    | ●電池の電極を乾いたきれいな布で拭いてください。                                                                                            |
| 撮影ができない   | 再生モード、またはパソコン接続 / プリ<br>ンター接続モードになっています。          | <ul> <li>●モードレバーを左に回して、撮影モードに切り換えてください。</li> <li>●パソコン接続/プリンター接続モード時は、インターフェースケーブルを抜いてから撮影モードに切り換えてください。</li> </ul> |
|           | ストロボが充電中です。(液晶モニター<br>/ビューファインダーの <b>分</b> が点滅表示) | ●充電が完了すると、液晶モニター/ビューファインダーの↓の点滅が点灯に変わります。その後、シャッターボタンを押してください。                                                      |
|           | CF カードの空き容量がありません。                                | ●新しい CF カードを入れてください。<br>●必要であれば、CF カードに記録されている画像を<br>パソコンに取り込んでから画像を消去し、空き容<br>量を増やしてください。                          |

| 現象                  | 原因                                                                  | 対処                                                                                                    |  |  |
|---------------------|---------------------------------------------------------------------|----------------------------------------------------------------------------------------------------|--|--|
|                     | CF カードが正しく初期化されていません。                                               | <ul> <li>●CF カードを初期化してください。</li> <li>→「CF カードを初期化する」(p. 18)</li> <li>●CF カードの論理フォーマットが壊れている可能性があります。キヤノンのお客様相談センターにお問い合わせください。</li> </ul>    |  |  |
| 再生ができない             | 他のカメラで撮影した画像やパソコンで<br>編集した画像を再生しようとしました。                            | ●付属のZoomBrowser EXやImageBrowserを使っ<br>て、再生できない画像をパソコンからカメラに追加<br>すると、再生できます。詳細は ZoomBrowser EX /<br>ImageBrowser のソフトウェアガイド(PDF)をご<br>覧ください。 |  |  |
|                     | ファイル名をパソコンで変更したり、<br>ファイルの場所を変更しました。                                | <ul> <li>●ファイル名およびフォルダ番号は、カメラの形式に<br/>合ったファイル名にしてください。</li> <li>→「ファイル番号およびフォルダ番号について」<br/>(p. 152)</li> </ul>                               |  |  |
| レンズが出たまま<br>で収納されない | 電源を入れたまま、バッテリーカバーま<br>たはCFカードスロットカバーを開けよ<br>うとしました。                 | ●バッテリーカバーまたはCFカードスロットカバー<br>を閉じた後、電源を切ってください。                                                                                                |  |  |
|                     | CF カードへの記録中に、バッテリーカバー<br>またはCF カードスロットカバーを開けよう<br>としました。(警告音が鳴ります。) | ●バッテリーカバーまたはCFカードスロットカバー<br>を閉じた後、電源を切ってください。                                                                                                |  |  |
|                     | 撮影モードから再生モードに切り換え<br>ました。                                           | ●この場合はレンズが収納されません。レンズを収納<br>するときは、モードレバーを右に回してください。                                                                                          |  |  |
| 電池の消耗が早い            | 不適切な電池が入っています。                                                      | ●未使用の単3形アルカリ電池または、キヤノン製の<br>単3形ニッケル水素電池を入れてください。<br>→「電池の取り扱いについて」(p. 15)                                                                    |  |  |
|                     | 周囲の温度が低いために電池の容量が低<br>下しています。                                       | ●温度が比較的低い場所で撮影する場合には、ポケット<br>などに電池を入れて、温めてからお使いください。                                                                                         |  |  |

128

| 現象                   | 原因                                     | 対処                                                                                                    |
|----------------------|----------------------------------------|----------------------------------------------------------------------------------------------------|
|                      | 電池の電極が汚れています。                          | ●電極を乾いた布などで拭いてからお使いください。                                                                                                    |
|                      | 1 年以上お使いにならなかったために、充<br>電池の容量が低下しています。 | ●フル充電して使い切ることを数回繰り返すうちに<br>容量が回復します。                                                                                                    |
|                      | 充電池の寿命です。                              | ●4 本ともすべて新しい充電池と交換してください。                                                                                                    |
| 別売のバッテリー             | 電池が逆向きに入っています。                         | ●電池を正しい方向で入れ直してください。                                                                                                    |
| チャージャーで充<br>電できない    | 充電池とバッテリーチャージャーの接<br>触不良です。            | <ul> <li>充電池をバッテリーチャージャーにしっかりとセットしてください。</li> <li>電源コードをバッテリーチャージャーのコネクターとコンセントにしっかり差し込んでください。</li> </ul>                               |
|                      | 雷池の雷極が汚れています                           | ●雷極を乾いた布などで拭いてから充電してください                                                                                                    |
|                      | 充電池の寿命です。                              | ●4本ともすべて新しい充電池と交換してください。                                                                                                    |
| 画像がぼやけている<br>ビントがあまい | カメラが動いています。                            | <ul> <li>シャッターボタンを押すときに、カメラを動かさないように注意してください。</li> <li>シャッタースピードが遅く (手ブレ警告)が表示されたときは、三脚をお使いください。</li> <li>手ブレ補正機能をオンにしてください。</li> </ul> |
|                      | 被写体がピントの合う範囲からはずれ<br>ています。             | ●被写体から 50cm 以上離してください。                                                                                                    |
|                      | ピントが合いにくい被写体です。                        | ●フォーカスロックかマニュアルフォーカスで撮影<br>してください。<br>→「ピントが合いにくい被写体を撮る」(p. 89)                                                                         |
|                      |                                        |                                                                                                    |

| 現象                             | 原因                                   | 対処                                                                                                    |
|--------------------------------|--------------------------------------|----------------------------------------------------------------------------------------------------|
| 撮影した画像の被                       | 撮影時の光量が不足しています。                      | ●内蔵ストロボを常時発光にしてください。                                                                                                    |
| 与体が暗すさる                        | 被写体が周辺部に比べて暗すぎます。                    | ●露出補正値をプラス側に設定してください。<br>●AE ロックまたはスポット測光機能をお使いください。<br>→「露出を固定して撮る(AE ロック)」(p. 82)<br>→「測光方式を切り換える」(p. 72)                                                                                                 |
|                                | 被写体が遠すぎてストロボ光が届いて<br>いません。           | <ul> <li>●内蔵ストロボをお使いになるときは、ストロボ到達範囲内に被写体を置いてください。<br/>感度オート時:1.0~4.2m(ワイド端)/<br/>3.0m(テレ端)</li> <li>ISO100相当時:1.0~3.8m(ワイド端)/<br/>2.5m(テレ端)</li> <li>●ISO感度を上げて撮影してください。<br/>→「ISO感度を変更する」(p.77)</li> </ul> |
| 撮影した画像の被<br>写体が明るすぎる           | 被写体が近すぎてストロボ光が強すぎ<br>ます。             | ●ストロボをお使いになるときは、ストロボ調光補正<br>(p. 84)でストロボの発光量を調節してください。                                                                                                    |
|                                | 被写体が周辺部に比べて明るすぎます。                   | ●露出補正値をマイナス側に設定してください。<br>●スポット測光やAEロック機能を使用してください。<br>→「露出を固定して撮る(AEロック)」(p. 82)<br>→「測光方式を切り換える」(p. 72)                                                                                                   |
|                                | 照明が直接、もしくは被写体の表面で反<br>射してカメラに入っています。 | <ul> <li>●被写体に対するカメラのアングルを変えてください。</li> </ul>                                                                                                    |
|                                | ストロボが常時発光になっています。                    | ●ストロボをオートまたは発光禁止にしてください。                                                                                                    |
| 液晶モニター上に<br>縦に赤紫などの帯<br>が表示される | 被写体が極端に明るすぎます。                       | ●CCD特有の現象で、カメラの故障ではありません。<br>(動画にはこの帯が記録されますが、静止画には記<br>録されません。)                                                                                                    |

| 現象                     | 原因                                                                                                    | 対処                                                                                                    |
|------------------------|----------------------------------------------------------------------------------------------------|----------------------------------------------------------------------------------------------------|
| 画像に白い点など<br>が写る        | ストロボ撮影時に空気中のちりやほこ<br>り、虫などにストロボ光が反射しまし<br>た。特に以下の条件で目立ちやすくなり<br>ます。<br>●フイド側で撮影した場合<br>●絞り優先 AE で絞り数値を大きくして<br>撮影した場合 | ●デジタルカメラ特有の現象で、カメラの故障ではあ<br>りません。                                                                               |
| ストロボが発光し<br>ない         | ストロボが発光禁止になっています。                                                                                                    | ●ストロボをオートまたは常時発光にしてください。                                                                                        |
| テレビに出力でき<br>ない         | お使いの地域のビデオ出力形式に合っ<br>ていません。                                                                                           | <ul> <li>●正しいビデオ出力形式(NTSC または PAL)に合わせてください。</li> <li>●日本国内の出力形式は「NTSC」です。</li> <li>→「設定メニュー」(p. 63)</li> </ul> |
|                        | □□(スティッチアシスト)で撮影しています。                                                                                                | ● <b>□</b> ではテレビに出力できません。他の撮影モード<br>で撮影してください。                                                                  |
| CFカードからの画像<br>の読み出しが遅い | 違う機器で初期化したCFカードが入って<br>います。                                                                                           | ●このカメラで初期化したCFカードをお使いくださ                                                                                        |
| CF カードへの画像<br>の記録時間が長い |                                                                                                    | →'CF カートを初期化する」(p. 18)                                                                                          |

# ワイヤレスコントローラー(別売)を使う

### 電池を取り付ける

ご使用の前に、ワイヤレスコントローラー WL-DC100 (別売) にコイン型リチウム電池(CR2025)を取り付 けてください。

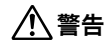

コイン型リチウム電池は、お子様の手の届かないと ころに置いてください。万一飲み込んだ場合、電池 の液で胃、腸が侵される恐れがありますので、直ち に医師に相談してください。

1 ① に爪をかけて矢印の 方向に押しながら、② に爪をかけて電池ホル ダーを取り出す

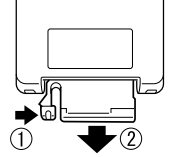

2 電池の(一) 側を上に して、電池ホルダーに 取り付けて、元に戻す

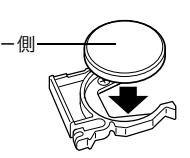

電池を取り出す

矢印の方向に引き抜くように 取り出してください。

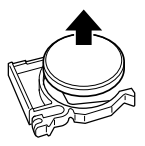

### 撮影/再生する

ワイヤレスコントローラーを使って、撮影や再生がで きます。ワイヤレスリモコン受信部の正面から約5 m 離れて撮影や再生ができます。

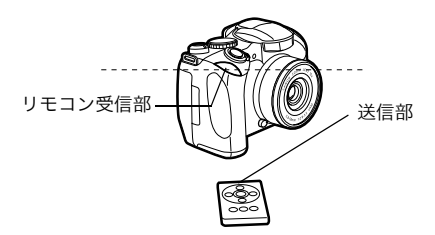

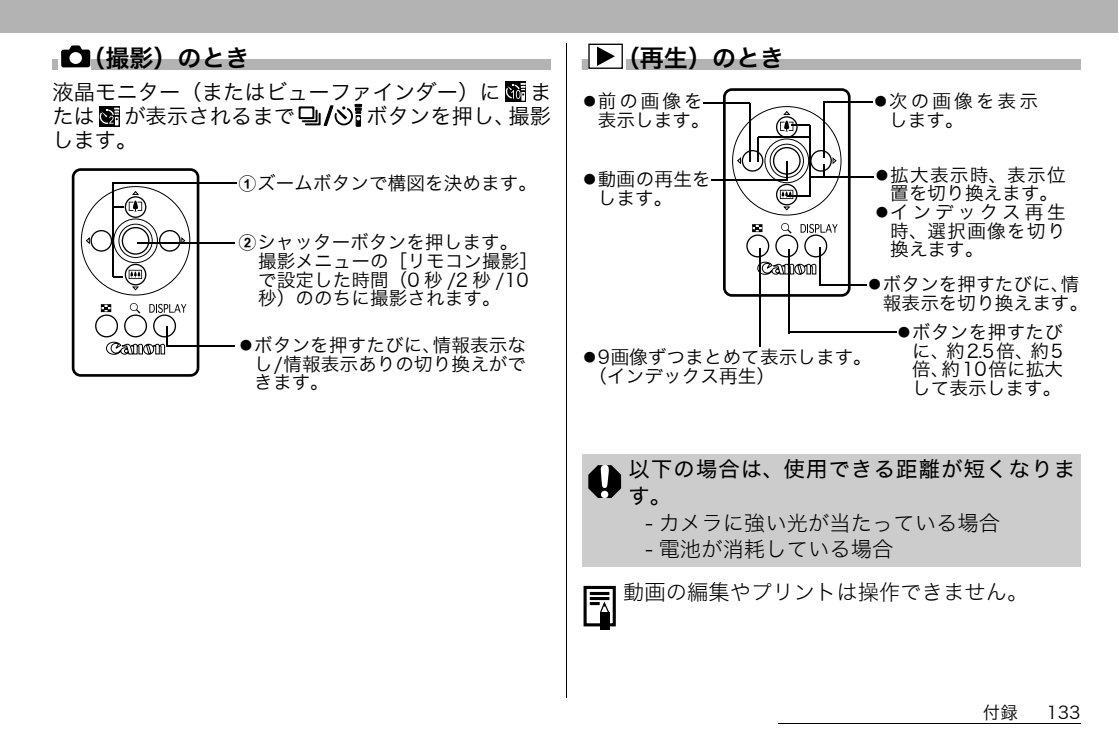

レンズ(別売)を使う

| 別売のレンズアダプター / フードセット LAH-DC10<br>には、コンバージョンレンズアダプター LA-DC52E<br>と、レンズフード LH-DC20が付属しています。<br>別売のワイドコンバーター WC-DC52A、テレコン<br>バーター TC-DC52B、クローズアップレンズ 500D<br>(52mm)を取り付けるときは、別売のコンバージョ<br>ンレンズアダプター LA-DC52E(LAH-DC10 に付<br>属)が必要です。 | <ul> <li>・内蔵ストロボを使用すると、画面が欠け(ケラレ)て画像の一部が暗くなります。</li> <li>・ワイドコンバーターは、ワイド端の位置でお使いください。</li> <li>・テレコンバーターは、テレ端の位置でお使いください。それ以外のズーム位置でお使いになると、画像がケラレることがあります。</li> </ul> |
|----------------------------------------------------------------------------------------------------|----------------------------------------------------------------------------------------------------|
| ストロボを使わずに広角側で逆光時に撮影する場合<br>は、画面外の光がレンズに入らないように、レンズ<br>フードを取り付けることをおすすめします。                                                                                                    | ワイドコンバーター<br>WC-DC52A<br>52 mm のねじ径を持つ広角撮影<br>をするための倍率変換レンズで<br>す。焦点距離は、カメラ本体の焦<br>点距離の 0.7 倍になります。                                                                    |
| ▲ 警告   ● ワイドコンバーター / テレコンバーター / クロー<br>ブアップレンプを取り付けるときけ確実にわじ                                                                                                    | テレコンバーター<br>TC-DC52B<br>52 mm のねじ径を持つ望遠撮影<br>をするための倍率変換レンズで<br>す。焦点距離は、カメラ本体の焦<br>点距離の 1.6 倍になります。                                                                     |
| 込んでください。緩んで脱落して割れると、ガラ<br>スの破片でけがをすることがあります。<br>● ワイドコンバーター / テレコンバーター / クロー<br>ズアップレンズは絶対に太陽や強烈なライトに                                                                                                    | クローズアップレンス<br>500D(52mm)<br>500D(52mm)<br>500m(テレ端)の至近距離で撮<br>影できます。                                                                                                   |
| 向けないでください。失明の恐れがあります。                                                                                                    | ▲ ワイドコンバーター / テレコンバーターにフィ                                                                                                    |
|                                                                                                    | ♥ ルターやレンズフードは取り付けられません。                                                                                                    |

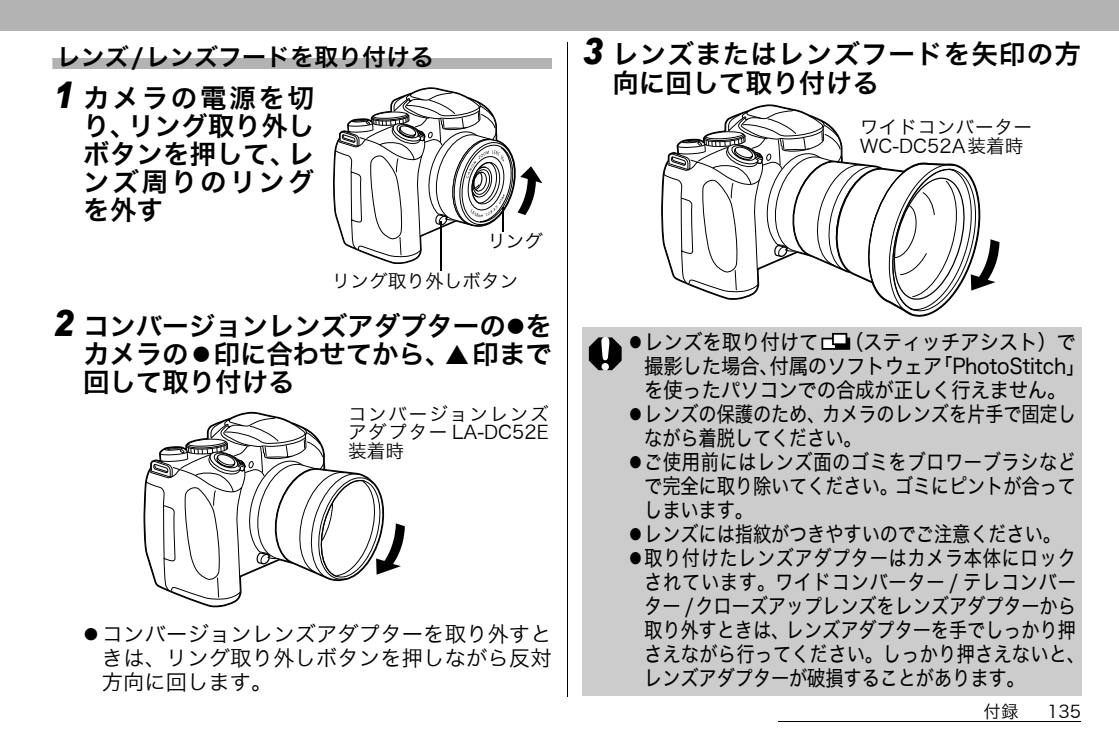

### 電源キット(別売)を使う

充電式バッテリーを使う

(バッテリー / チャージャーキット CBK4-200)

バッテリーチャージャーと単3形ニッケル水素電池4本 が入っています。次のように電池を充電してください。

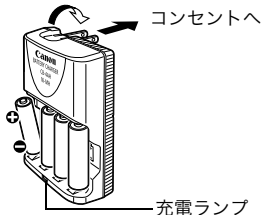

| Λ | ●充電中は充電ランプが点滅します。充電が終   |
|---|-------------------------|
| ¥ | わると点灯に変わります。            |
|   | ●このバッテリーチャージャーでは、キヤノン   |
|   | 製の単3形ニッケル水素電池NB-2AH以外の  |
|   | 電池を充電しないでください。また、NB-2AH |
|   | を他の充電器で充電しないでください。      |
|   | ●新しい電池と、他のカメラなどで使用した電   |
|   | 池を混ぜて使わないでください。         |
|   | ●電池を充電するときは、必ず、一緒に使用し   |

ている4本を同時に充電してください。

- ●充電状態の異なる電池、購入時期の異なる電 池を混ぜて使わないでください。
- ●電池を保護し、性能の劣化を防ぐため、フル充電された電池を再度充電しないでください。また、24時間以上連続して充電しないでください。
- 熱のこもりやすい場所では充電しないでください。容量を使い切らずに充電を繰り返すと、容量が低下することがあります。液晶モニター(またはビューファインダー)に「バッテリーを交換してください」というメッセージが表示されるまで使い切ったあと、充電してください。
- ●以下のときは、電池の電極を乾いた布などで よく拭いてからお使いください。電極が皮脂 などで汚れていることがあります。
  - 電池の使用可能時間が著しく短いとき
  - 記録画像数が著しく少ないとき
  - 電池を充電するとき(さらに、電池の取り付けと取り外しを2~3回繰り返してから充電してください。)
  - 電池の充電時間が数分程度で終了する(バッ テリーチャージャーのチャージランプが点 灯する)とき

- ●電池の特性により、お買い求め直後や長期間 お使いにならなかった電池は、十分に充電されないことがあります。このときは、フル充 電して電池を使い切ることを数回繰り返して ください。電池の性能が元に戻ります。
- ●フル充電の状態で長期間(1年くらい)保管すると、電池の寿命を縮めたり、性能の劣化の原因となることがありますので、カメラでバッテリーを使い切ってから常温(23℃以下)の涼しいところで保管することをおすすめします。また長期間使用しないときは、1年に1回程度フル充電し、カメラで使い切ってから保管してください。
- ●電極を拭いてからチャージランプが点灯する まで充電したにもかかわらず、電池の使用可 能時間が著しく短いときは、電池の寿命と考 えられます。新しい電池と交換してください。 新しくお求めになるときは、キヤノン製の単 3形ニッケル水素電池NB4-200(NB-2AH4 本セット)をご購入ください。

- ●電池をカメラやバッテリーチャージャーに入れたままにしておくと、液漏れが原因で故障することがあります。お使いにならないときは、カメラやバッテリーチャージャーから取り出して乾燥した冷暗所に保管してください。
- ・完全に放電された状態からフル充電になるまでの時間は、約250分です(当社測定基準による)。0~35℃の範囲で充電してください。
  - ・充電時間は、周囲の温度や充電状態により異なります。
  - バッテリーチャージャーを使用中、音がすることがありますが、故障ではありません。
  - ・バッテリー/チャージャーキットCBK100もお 使いになれます。バッテリー / チャージャー キットCBK100では、キヤノン製の単3形ニッ ケル水素電池NB-1AHを充電してください。

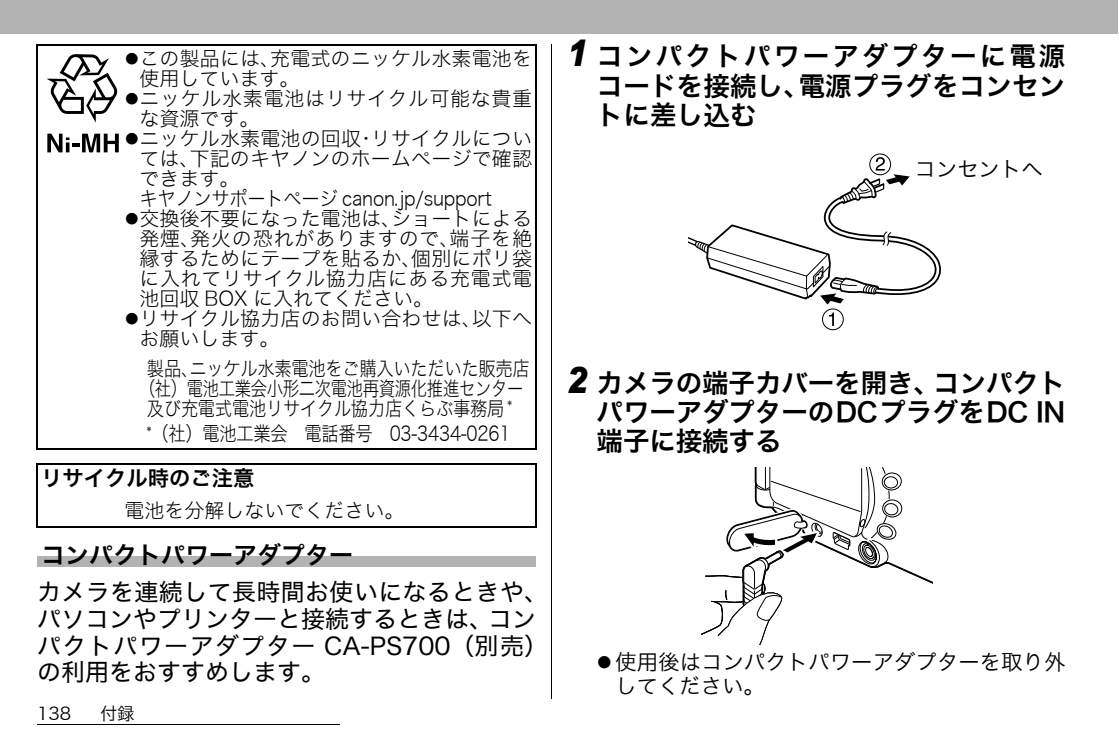

コンパクトパワーアダプターの取り付けや取り外しは、必ずカメラの電源を切って (p. 19)から行ってください。

 ●コンパクトパワーアダプター CA-PS700 以 外をお使いになると、カメラやコンパクトパ ワーアダプターの故障の原因となることがあ ります。

海外で使うとき(p. 141)

## ボタン型リチウムイオン電池の交換

カメラの電源を入れたとき、日付/時刻の設定 メニューが表示された場合は、ボタン型のリチ ウム電池の残量が低下し、日付の設定が消えて います。市販されているボタン型のリチウム電 池 (CR1220)をお求めのうえ、次の手順で交 換してください。

最初の電池は工場出荷時に組み込まれていますの で、ご購入後の電池の寿命は短い場合があります。

/八 警告

ボタン型のリチウム電池は、お子様の手の届 かないところに置いてください。万一飲み込 んだ場合、電池の液で胃、腸が侵される恐れ がありますので、直ちに医師に相談してくだ さい。

1 電源を切り、バッ テリーカバーを矢 印の方向にスライ ドさせて開く

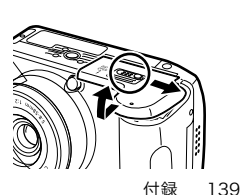

| <ul> <li>2単3形の電池を取り出し、電池ホル<br/>ダーの側面に爪をかけて引き出す</li> <li>3 古い電池を取り外</li> </ul>                                                                                                |                                         |                                                                                                    |
|----------------------------------------------------------------------------------------------------|-----------------------------------------|----------------------------------------------------------------------------------------------------|
| かけて引き出す       カメラ       : やわらかい布やメガネ拭きなどで汚れを拭き取ってください。         3 古い電池を取り外       (+)側       カメラ       : やわらかい布やメガネ拭きなどで汚れを拭き取ってください。                                          | 2 単 3 形の電池を取<br>り出し、電池ホル<br>ダーの側面に爪を    | カメラやレンズ、ビューファインダー、液晶モニター<br>などが汚れたときは、以下の方法でクリーニングし<br>てください。                                                                                                    |
| 3 古い電池を取り外 (+)側 ・ 市販のブロワーブラシでほこりやゴ<br>を吹き払った後、やわらかい布で<br>軽く拭き取ってください。                                                                                                    | かけて引き出す                                 | カメラ : やわらかい布やメガネ拭きなどで汚れを拭き取ってください。                                                                                                    |
| し、新しい電池の<br>(+) 側を上にして<br>電池ホルダーに取<br>り付ける ・カメラやレンスは、絶対に有機溶剤<br>を含むクリーナーなどで拭かない<br>でください。どうしても汚れが落ち<br>ないときは、最寄りのキャノンサー<br>ビスセンター(別紙の「修理サービ<br>スご相談窓口」をご参照ください)<br>にご相談ください。 | 3 古い電池を取り外し、新しい電池の(+)側を上にして電池ホルダーに取り付ける | <ul> <li>: 市販のプロワープラシでほこりやゴ<br/>ミを吹き払った後、やわらかい布で<br/>軽く拭き取ってください。</li> <li>●カメラやレンズは、絶対に有機溶剤<br/>を含むクリーナーなどで拭かない<br/>でください。どうしても汚れが落ち<br/>ないときは、最寄りのキヤノンサー<br/>ビスセンター(別紙の「修理サービ<br/>スご相談窓口」をご参照ください)<br/>にご相談ください。</li> </ul> |
| 4 電池ホルダーと単 3 形の電池を元に戻し、バッテリーカバーを閉じる ビューファインダー、液晶モニターの表面を強くこすったり押したりすると、表面にキズが                                                                                                | 第電池ホルダーと単3形の電池を元に戻し、バッテリーカバーを閉じる        | <ul> <li>市販のブロワーブラシでほこりやゴ<br/>ミを吹き払ってください。汚れがひ<br/>どいときは、やわらかい布やメガネ<br/>拭きなどで軽くこすって汚れを落と<br/>してください。</li> <li>●液晶モニターの表面を強くこすっ<br/>たり押したりすると、表面にキズが</li> </ul>                                                                |
| つきますのでご注意ください。<br>● 絶対にシンナーやベンジン、中性洗剤や水など<br>を使ってクリーニングしないでください。部品                                                                                                    |                                         | つきますのでご注意ください。<br>● 絶対にシンナーやベンジン、中性洗剤や水など<br>を使ってクリーニングしないでください。部品                                                                                                    |

カメラのお手入れ

の変形や故障の原因になることがあります。

## 海外で使うとき

本製品は、海外でもお使いになれますが、以下 のことにご注意ください。

#### テレビでの再生

ビデオ出力方式は、初期設定では日本国内で採用している NTSC 方式に設定されていますが、海外の別方式(PAL 方式:主にヨーロッパ、オセアニア、アジア(一部地域を除く))に切り換えることができます。海外に旅行したときなどは、切り換えてお使いください(p. 63)。

#### 電源について

コンパクトパワーアダプターやバッテリーチャー ジャーは、AC100~240V 50 / 60Hzまでの電源に 接続できます。ただし、電源コンセントの形状が異 なる国では、変換プラグアダプターが必要になりま す(1つの国の中でも地域によってコンセントの形状 が異なる場合があります)。変換アダプターについて は、旅行代理店などで確認の上、あらかじめご用意 ください。

#### 海外の電源コンセントの種類

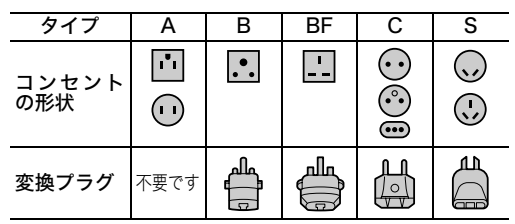

| 土は国石と伏用りるノノノの性が |
|-----------------|
|-----------------|

142

| ●北米     |       | ルーマニア    | С              | ニュージーランド | S        |
|---------|-------|----------|----------------|----------|----------|
| アメリカ合衆国 | А     |          |                | フィジー     | S        |
| カナダ     | А     | ●アジア     |                |          |          |
|         |       | インド      | B. C. BF       | ●中南米     |          |
| ●ヨーロッパ  |       | インドネシア   | С              | アルゼンチン   | BF. C. S |
| アイスランド  | С     | シンガポール   | B. BF          | コロンビア    | А        |
| アイルランド  | С     | スリランカ    | B. C. BF       | ジャマイカ    | А        |
| イギリス    | B. BF | タイ       | A. BF. C       | チリ       | B. C     |
| イタリア    | С     | 大韓民国     | A. C           | ハイチ      | А        |
| オーストリア  | С     | 中華人民共和国  | A. B. BF. C. S | パナマ      | А        |
| オランダ    | С     | ネパール     | С              | バハマ      | А        |
| ギリシャ    | С     | パキスタン    | B. C           | プエルトリコ   | А        |
| スイス     | С     | バングラデシュ  | С              | ブラジル     | A. C     |
| スウェーデン  | С     | フィリピン    | A. BF. S       | ベネズエラ    | А        |
| スペイン    | A. C  | ベトナム     | A. C           | ペルー      | A. C     |
| デンマーク   | С     | 香港特別行政区  | B. BF          | メキシコ     | А        |
| ドイツ     | С     | マカオ特別行政区 | B. C           |          |          |
| ノルウェー   | С     | マレーシア    | B. BF. C       | ●中近東     |          |
| ハンガリー   | С     |          |                | イスラエル    | С        |
| フィンランド  | С     | ●オセアニア   |                | イラン      | С        |
| フランス    | С     | オーストラリア  | S              | クウェート    | B. C     |
| ベルギー    | С     | グアム      | А              | ヨルダン     | B. BF    |
| ポーランド   | B. C  | タヒチ      | С              |          |          |
| ポルトガル   | B. C  | トンガ      | S              |          |          |
|         |       |          |                |          |          |

| ●アフリカ  |            | ギニア   | С     | 南アフリカ共和国 | B. C. BF |
|--------|------------|-------|-------|----------|----------|
| アルジェリア | A. B.BF. C | ケニア   | B. C  | モザンビーク   | С        |
| エジプト   | B. BF. C   | ザンビア  | B. BF | モロッコ     | С        |
| カナリア諸島 | С          | タンザニア | B. BF |          |          |

- ●コンパクトパワーアダプターやバッテリー チャージャーを海外旅行用の電子変圧器などに 接続すると、故障のおそれがありますので使用し ないでください。
  - ●このカメラの保証書は、国内に限り有効です。 万一、海外旅行先で故障、不具合が生じた場 合は、持ち帰ったあと国内の「お客様相談セ ンター」にご相談ください。
# 主な仕様

すべてのデータは、当社測定条件によります。都合により、記載内容を予告なしに変更することがあります。

#### PowerShot S1 IS

| :約320万画素                                                                               |
|----------------------------------------------------------------------------------------|
| :1/2.7型 CCD(総画素数 約330万画素)                                                              |
| : 5.8(W)- 58.0(T)mm (35mm フィルム換算 38-380 mm)<br>F2.8(W)- F3.1(T)                        |
| :最大約 3.2 倍(光学ズームと合わせて最大約 32 倍のデジタルズームが可能)                                              |
| :カラー液晶ファインダー、視野率100%                                                                   |
| : 1.5型低温ポリシリコン(バリアングルタイプ)<br>TFT液晶カラーモニター、視野100%                                       |
| :TTLオートフォーカス<br>AFロックおよびマニュアルフォーカス可能<br>測距枠:1 点(位置は任意設定可能)                             |
| : 通常撮影:10 cm~∞(W)/93 cm~∞(T)<br>マニュアルフォーカス撮影:10 cm~∞(W)/93 cm~∞(T)                     |
| :メカニカルシャッター+電子シャッター                                                                    |
| : 15~1/2000秒<br>1.3秒以上はシャッタースピード優先モードまたはマニュアルモード撮影時<br>15~1.3秒のスローシャッター時はノイズリダクション処理あり |
| :評価測光 / 中央部重点平均測光 / スポット測光(中央固定AE / AF枠連動)                                             |
| : プログラムAE / シャッタースピード優先AE / 絞り優先AE /<br>マニュアル露出 AEロック可能                                |
| :±2段(1/3段ステップ)、AEB撮影可能                                                                 |
| :オート、ISO 50 / 100 / 200 / 400相当                                                        |
|                                                                                        |

(W):ワイド端 (T):テレ端

| ホワイトバランス            | : TTLオート / プリセット(太陽光 / くもり / 電球 / 蛍光灯 / 蛍光灯H / ストロボ)/<br>マニュアル                                                                         |
|---------------------|----------------------------------------------------------------------------------------------------|
| 内蔵ストロボ              | : オート*/ 常時発光*/ 発光禁止<br>*赤目緩和設定可能                                                                                                    |
| 内蔵ストロボ撮影範囲          | :1.0~4.2m(W)/ 1.0~3.8m(T)(ISO 100相当時)                                                                                                  |
| ストロボ調光補正            | :±2段(1/3段ステップ)、FEロック/ スローシンクロ / 先幕、後幕シンクロ可能                                                                                            |
| 撮影モード               | : オート<br>クリエイティブゾーン : プログラム / シャッタースピード優先 / 絞り優先/<br>マニュアル/カスタム<br>イメージゾーン : ポートレート / 風景 / 夜景 / 高速シャッター / スローシャッター /<br>スティッチアシスト / 動画 |
| 連続撮影                | :約1.7画像/秒(ラージ/ファインモードのとき)                                                                                                    |
| インターバル撮影            | :撮影間隔:約1~60分(1分単位)<br>撮影枚数:2~100画像(最大画像数は、CFカードの容量による)                                                                                 |
| セルフタイマー             | :約10秒 / 約2秒後に撮影                                                                                                    |
| ワイヤレスコントローラー        | : 撮影 / 再生可能(別売)<br>撮影時はレリーズボタン操作から瞬時 / 約2秒後 / 約10秒後に撮影                                                                                 |
| パソコン接続撮影            | :USB接続時、付属のソフトウェアで撮影可能                                                                                                    |
| 記録媒体                | :コンパクトフラッシュカード(TypelおよびTypell対応)                                                                                                    |
| 画像ファイルフォーマット        | :DCF準拠 <sup>*1</sup> 、DPOF対応                                                                                                    |
| 画像記録フォーマット<br>(静止画) | : JPEG (Exif 2.2)*2                                                                                                    |
|                     | :AVI(画像アータ:Motion JPEG / 音声データ:WAVE(セノフル))                                                                                             |
| 上稲平                 | :スーバーファイン / ファイン / ノーマル                                                                                                    |

(W):ワイド端 (T):テレ端

| 記録画素数<br>(静止画)              | :ラージ :2048×1536画素<br>ミドル1:1600×1200画素<br>ミドル2:1024×768画素<br>スモール: 640×480画素                                                                                              |
|-----------------------------|----------------------------------------------------------------------------------------------------|
| (動画)                        | <ul> <li>: 640×480画素ファイン</li> <li>640×480画素</li> <li>320×240画素</li> <li>1回の撮影でのファイルサイズ最大1GB、または撮影時間約1時間まで撮影可能</li> </ul>                                                 |
| フレームレート                     | :15フレーム/秒または30フレーム/秒                                                                                                    |
| 音声                          | : サンプリング周波数 :約22 kHz<br>量子化ビット :16ビット                                                                                                    |
| 再生モード                       | :シングル再生(ヒストグラム表示可能)/インデックス再生(サムネイル9画像)<br>拡大再生(液晶モニター/ビューファインダー上で約10倍に拡大可能)<br>スライドショー<br>音声メモ(最長60秒まで記録/再生が可能)                                                          |
| ダイレクトプリント                   | :CPダイレクト / Bubble Jet ダイレクト / PictBridgeに対応                                                                                                    |
| 表示言語                        | :日本語 / 英語 / ドイツ語 / フランス語 / オランダ語 / デンマーク語 / フィンランド語 /<br>イタリア語 / ノルウェー語 / スウェーデン語 / スペイン語 / 中国語                                                                          |
| マイカメラ(カスタマイズ)機能             | : 起動画面/起動音/シャッター音/操作音/ セルフタイマー音が、以下の方法で設定可能<br>1.このカメラで記録<br>2.付属のソフトウェアやオンラインフォトサービス「CANON iMAGE GATEWAY」<br>からダウンロード                                                   |
| CANON iMAGE GATEWAY<br>対応機能 | : 付属のソフトウェアを使って、CANON iMAGE GATEWAYの会員登録、画像のアッ<br>プロード、オンラインアルバムサービス、携帯電話アルバム通知・閲覧サービス、カ<br>メラへのマイカメラコンテンツのダウンロード、オンラインプリントサービス、オリ<br>ジナル写真集作成サービス、ホームプリンティングサービスなどが利用可能 |
| インターフェース                    | :USB(mini-B、PTP [Picture Transfer Protocol])<br>映像/音声出力端子(NTSCまたはPAL切換可能、モノラル音声)                                                                                         |

| 電源   | : 1.単3形アルカリ電池(付属)<br>2.ニッケル水素電池(NB4-200)(別売)<br>3.コンパクトパワーアダプター(CA-PS700)(別売) |
|------|-------------------------------------------------------------------------------|
| 動作温度 | : 0~40°C                                                                      |
| 湿度   | : 10~90%                                                                      |
| 大きさ  | :111.0×78.0×66.1 mm(突起部を除く)                                                   |
| 質量   | :約370g(本体のみ)                                                                  |

- \*<sup>1</sup>DCFは(社)電子情報技術産業協会(JEITA)で主として、DSC等の画像ファイル等を、関連機器間で簡 便に利用しあえる環境を整えることを目的に標準化された規格「Design rule for Camera File system」 の略称です。
- \*<sup>2</sup>このデジタルカメラは、Exif 2.2 (愛称「Exif Print」) に対応しています。Exif Printは、デジタルカメラ とプリンターの連携を強化した規格です。Exif Print対応のプリンターと連携することで、撮影時のカメラ 情報を活かし、それを最適化して、よりきれいなプリント出力結果を得ることができます。

電池性能について

|                                | 撮影画           |                  |         |
|--------------------------------|---------------|------------------|---------|
|                                | 液晶モニター<br>表示時 | ビューファイン<br>ダー表示時 | 再生時間    |
| 単 3 形アルカリ<br>電池(付属品)           | 約 120 画像      | 約 125 画像         | 約 330 分 |
| 単 3 形ニッケル<br>水素電池<br>(NB4-200) | 約 550 画像      | 約 570 画像         | 約 450 分 |

\* 上記データは当社測定条件によるもので、撮影状況、撮影モードなどにより異なります。

\*動画データは除きます。

#### <測定条件>

- 撮影:常温(23℃)、20秒間隔でワイド端とテレ端撮影を交互に繰り返し、4回に1回ストロボ使用、8回に 1回電源を切 / 入操作、CFカード使用、液晶モニターの明るさは工場出荷時の設定
- 再生:常温(23℃)、1 画像あたり3秒間隔で連続再生、CF カード使用、液晶モニターの明るさは工場出荷時の設定

🖥 電池の取り扱いについて(p. 15)

#### CFカードの種類と記録可能画像数の目安

|                 |                        |                  |         |          |           |           | 」/声到 • 2 2 2 1 |
|-----------------|------------------------|------------------|---------|----------|-----------|-----------|----------------|
|                 |                        |                  | FC-32MH | FC-64M   | FC-128M   | FC-256MH  | FC-512MSH      |
|                 |                        | S                | 18      | 38       | 76        | 154       | 308            |
| <b>L</b> (ラージ)  | 2048 × 1536 画素         |                  | 33      | 68       | 137       | 276       | 552            |
|                 |                        | Ξ                | 67      | 136      | 274       | 548       | 1096           |
| -               |                        | S                | 30      | 61       | 122       | 246       | 491            |
| M1 (ミドル1)       | 1600 × 1200 画素         |                  | 54      | 109      | 219       | 440       | 879            |
|                 |                        | Γ                | 108     | 217      | 435       | 868       | 1736           |
|                 |                        | s                | 53      | 107      | 215       | 431       | 855            |
| M2(ミドル 2)       | 1024 × 768 画素          |                  | 94      | 189      | 379       | 762       | 1524           |
|                 |                        |                  | 174     | 349      | 700       | 1390      | 2717           |
| -               |                        | s                | 120     | 241      | 482       | 962       | 1893           |
| <b>S</b> (スモール) | 640 × 480 画素           |                  | 196     | 393      | 788       | 1553      | 3125           |
|                 |                        |                  | 337     | 676      | 1355      | 2720      | 5209           |
| 4*              | 640 × 480 画素<br>(Fine) | 640 <del>1</del> | 15秒/30秒 | 30秒/61秒  | 62秒/124秒  | 125秒/249秒 | 250 秒 /499 秒   |
| 11111           | 640 × 480 画素           | 640              | 20秒/42秒 | 42秒/85秒  | 85秒/170秒  | 172秒/343秒 | 344秒 /686秒     |
|                 | 320 × 240 画素           | 320              | 46秒/91秒 | 92秒/183秒 | 186秒/368秒 | 374秒/735秒 | 743秒/1463秒     |

一付届のカード

Г

#### 1画像の容量(目安)

| 記録画表数         |                        |  |           | 圧縮                                            | 率   |         |
|---------------|------------------------|--|-----------|-----------------------------------------------|-----|---------|
| <b>乱</b> 翊回糸奴 |                        |  | 2         |                                               |     |         |
| L             | 2048×1536画素            |  | 602KB     | 893                                           | 3KB | 445KB   |
| M1            | 1600×1200画素            |  | 002KB     | 558                                           | 3KB | 278KB   |
| M2            | 1024 × 768 画素          |  | 570KB     | 320                                           | )KB | 170KB   |
| S             | 640 × 480 画素           |  | 249KB     | 150                                           | )KB | 84KB    |
|               |                        |  | -         | 12-1                                          |     |         |
|               | 画質                     |  |           |                                               |     |         |
| 최도            | 640 × 480 画素<br>(Fine) |  | 1980      | <b th="" 秒<=""><th>Ç</th><th>990KB/秒</th></b> | Ç   | 990KB/秒 |
| 虭凹            | 640 × 480 画素           |  | 1440KB/ 秒 |                                               |     | 720KB/秒 |
|               | 320 × 240 画素           |  | 660       | <b td="" 秒<=""><td></td><td>330KB/秒</td></b>  |     | 330KB/秒 |

#### ワイヤレスコントローラー WL-DC100(別売)

| 電源   | :コイン型リチウム電池 CR2025  |
|------|---------------------|
| 使用温度 | : 0~40°C            |
| 大きさ  | : 35 × 6.5 × 56.6mm |
| 質量   | :約 10g              |

#### コンパクトフラッシュカード カードスロットタイプ : Type I 大きさ : 36.4 × 42.8 × 3.3mm 質量 :約10g コンパクトパワーアダプターCA-PS700(別売) : AC100~240V (50 / 60 Hz) 30VA 定格入力 $(100V) \sim 40VA (240V)$ 定格出力 : DC 7.4V / 2.0A 使用温度 : 0~40°C 大きさ :112 × 29 × 45mm (本体のみ) 質量 :約186g バッテリーチャージャー CB-4AH (別売のバッテリー / チャージャーキット CBK4-200 に付属) $: AC100 \sim 240V (50 / 60Hz)$ 定格入力 $16VA \sim 21VA$ 定格出力 : 565mA\*1, 1275mA\*2 :約250分\*<sup>1</sup>、約110分\*<sup>2</sup> 充電時間 使用温度 : 0 ~ 35 °C 大きさ : 65.0 × 105.0 × 27.5mm 質量 :約95g

\*<sup>1</sup> ニッケル水素電池NB-2AH 4本充電時 \*<sup>2</sup>ニッケル水素電池 NB-2AH 2 本をバッテリーチャー ジャーの両端にセットしたとき

| - ワイドコンバーター WC-DC52A(別売) |
|--------------------------|
|--------------------------|

| 倍率                | :約 0.7 倍                                                                        |
|-------------------|---------------------------------------------------------------------------------|
| 焦点距離              | :26.6mm(35mm フィルム換算)                                                            |
| レンズ構成             | :3群3枚                                                                           |
| 撮影範囲<br>(レンズ先端より) | :0cm~∞                                                                          |
| ねじ径               | : 52mm 標準フィルターネジ<br>(PowerShot S1 IS に装着時は、<br>コンバージョンレンズアダプター<br>LA-DC52E が必要) |
| 大きさ               | : 直径 81.0mm 長さ 46.0mm                                                           |
| 質量                | :約 145g                                                                         |
|                   |                                                                                 |

### テレコンバーター TC-DC52B(別売)

| 倍率                | :約1.6倍                                                                          |
|-------------------|---------------------------------------------------------------------------------|
| 焦点距離              | :608mm(35mm フィルム換算)                                                             |
| レンズ構成             | :3群5枚                                                                           |
| 撮影範囲<br>(レンズ先端より) | : 2.15mm ~∞                                                                     |
| ねじ径               | : 52mm 標準フィルターネジ<br>(PowerShot S1 IS に装着時は、<br>コンバージョンレンズアダプター<br>LA-DC52E が必要) |
| 大きさ               | :直径 69.6mm 長さ 66.5mm                                                            |
| 質量                | :約 145g                                                                         |
| 150 付録            |                                                                                 |

### ニッケル水素電池NB-2AH

(別売のニッケル水素電池 NB4-200 またはバッテリー /チャージャーキット CBK4-200 に付属)

| 形式    | :単3形充電式ニッケル水素電池      |
|-------|----------------------|
| 公称電圧  | : DC1.2V             |
| 公称容量  | :2300mAh(最小:2150mAh) |
| 充放電回数 | :約 300 回(目安)         |
| 動作温度  | : 0 ~ 35 °C          |
| 大きさ   | :直径 14.5mm 長さ 50mm   |
| 質量    | :約 29g               |

# コンバージョンレンズアダプターLA-DC52E

(別売のレンズアダプター / フードセットLAH-DC10に付属)

| ねじ径 | :52mm 標準フィルターネジ      |  |  |  |  |  |  |  |  |
|-----|----------------------|--|--|--|--|--|--|--|--|
| 大きさ | :直径 56.8mm 長さ 34.5mm |  |  |  |  |  |  |  |  |
| 質量  | :約 12g               |  |  |  |  |  |  |  |  |

## レンズフードLH-DC20

(別売のレンズアダプター / フードセット LAH-DC10 に付属)

| ねじ径      | :52mm 標準フィルターネジ      |
|----------|----------------------|
| 大きさ      | :直径 73.8mm 長さ 28.2mm |
| 質量(本体のみ) | :約 15g               |

# クローズアップレンズ 500D 52mm (別売)

| 焦点距離              | : 500mm                                                                         |
|-------------------|---------------------------------------------------------------------------------|
| 撮影距離<br>(レンズ先端より) | :32 ~ 50cm (T)/7.7 ~ 50cm (W)<br>(PowerShot S1IS 装着時)                           |
| ねじ径               | : 52mm 標準フィルターネジ<br>(PowerShot S1 IS に装着時は、<br>コンバージョンレンズアダプター<br>LA-DC52E が必要) |
| 大きさ               | :直径 54mm 長さ 9.8mm                                                               |
| 質量                | :約 40g                                                                          |

# ワンポイントアドバイス

### ISO感度 (p. 77)

ISO 感度とは、光を感じる能力を数値化したもので す。数値が高いほど感度が高くなります。ISO感度が 高いと、暗い場所でストロボを使わずに撮影できま す。ストロボ撮影禁止の場所で撮影するときに便利 です。その場の光を生かした雰囲気のある仕上がり になります。

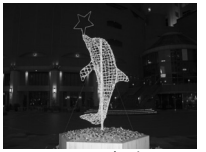

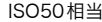

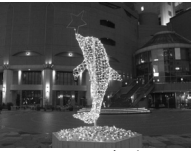

ISO400相当

#### セルフタイマーの活用法 (p. 47)

シャッターボタンを押した瞬間に、カメラが動いて しまう可能性があります。このときセルフタイマー を心に設定すると、2秒後に撮影されるので画像のブ レを防ぐことができます。

カメラを固定した台の上に置いたり、三脚を使用す ると、よりきれいな画像を撮影できます。

### ヒストグラム (p. 24)

ヒストグラムは、撮影した画像の明るさを判断する ためのグラフです。グラフが左に寄るほど暗い画像 になり、右に寄るほど明るい画像になります。 暗いほうに偏っているときは、露出をプラス側に補 正し、明るいときは、マイナス側に補正して撮影しま す (p. 74)。

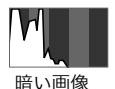

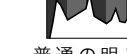

普通の明るさ の画像

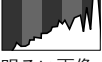

明るい画像

### 画像ファイルの管理(p.105)

●ファイル番号およびフォルダ番号について

撮影した画像には0001~9900までのファイル番号 が割り振られ、各フォルダには100~998までの番 号が割り振られます(下2桁が99のフォルダは作ら れません)。

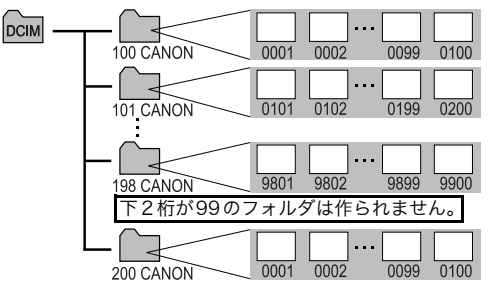

#### ●ファイル数について

ひとつのフォルダに100画像ずつ保存されます。 ただし、連続撮影やステッチアシストモードで撮影し た画像は、必ずひとつのフォルダに保存されるため、 フォルダ内に101 画像以上保存されることがありま す。他のカメラで撮影したりパソコンから画像をコ ピーすると、ひとつのフォルダ内に101 画像以上を 保存できますが、2001以上の画像が保存されている フォルダ内の画像はこのカメラで再生できません。

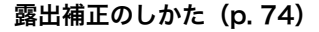

このカメラは、適切な明るさで撮影できるよう自動 で露出を補正しています。しかし、撮影状況によっ ては実際よりも明るく写ったり、暗く写ってしまう ことがあります。このようなときは、手動で露出を 補正してください(p.74)。

#### ●露出不足(アンダー)

全体が黒っぽく写ります。その ため、白いものはグレーのよう に写ります。白っぽい被写体や 逆光で撮影すると、露出アン ダーになることがあります。+ 側に補正してください。

●適切な露出

●露光過多(オーバー) 全体が白っぽく写ります。その ため、黒いものはグレーのよう に写ります。黒っぽい被写体や 暗い場所で撮影すると、露却 オーバーになることがありま す。一側に補正してください。

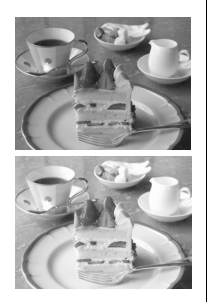

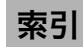

#### 記号 / アルファベット

| AEB 撮影<br>AE ロック<br>AF モード<br>AF ロック<br>AF 枠 (回)<br>CANON iMAGE GATEWAY                      | 61,<br>24,<br>1                    | 80<br>82<br>93<br>90<br>71<br>10             |
|----------------------------------------------------------------------------------------------|------------------------------------|----------------------------------------------|
| CF JJート<br>入れかた<br>記録画像数<br>初期化<br>取り扱い<br>DISPLAY                                           | 1<br>1<br>12,                      | 14<br>48<br>18<br>17<br>24                   |
| DPOF<br>送信指定<br>ブリント指定<br>FE ロック<br>FUNC.<br>ISO 感度<br>IS (手ブレ補正)<br>JUMP<br>MENU<br>MF 拡大表示 | . 62, 1<br>. 62, 1<br><br><br><br> | 23<br>18<br>57<br>77<br>29<br>40<br>58<br>91 |
| 赤目緩和機能(④)10,3<br>圧縮率<br>後幕                                                                   | 33, 34,                            | 60<br>31<br>86                               |

| 1 画像消去         | 高輝度警告                         |
|----------------|-------------------------------|
| イメージゾーン        | 高速シャッター(《)                    |
| 色効果(②)78       | コントラスト                        |
| 色の濃さ           | コンパクトパワーアダプター138              |
| インターバル撮影61,87  | #行                            |
| インデックス再生       | 11                            |
| 液晶の明るさ62       | 再生                            |
| 液晶モニター12,26    | テレビで見る115                     |
| 表示内容           | 再生音量62                        |
| オート (400)      | 再生モード                         |
| オートパワーオフ       | 先幕                            |
| 音声メモ           | 撮影の確認                         |
| 音量62           | テレビを使う115                     |
| カ行             | 撮影モード                         |
|                | 自動再生(スライドショー)                 |
| 回転             | 絞り数値                          |
| 拡大表示(④)        | 絞り優先 AE (Av)67                |
| カスタム登録(C)61,94 | シャープネス                        |
| カメラのお手入れ140    | シャッター音                        |
| 簡易表示           | シャッタースピード                     |
| 起動音            | シャッタースビード優先 AE( <b>IV</b> )67 |
| 起動画面           | シャッターボタン                      |
| 鏡像表示           | シャンプ 12,40                    |
| 距離表示           | 十字ボタン                         |
| 記録画素数          | 消音                            |
| クリエイティフソーン     | 消云                            |
| クロースアップレンス     | 画像消去                          |
| 言語設定           | 全回像消云                         |
| 仏角(₩4)12,27    | 詳細表示                          |
| 154 付録         |                               |

| 情報表示                            | 画像指定123<br>測光方式 (③)12,61,72             |
|---------------------------------|-----------------------------------------|
| 初期化                             | <b>夕行</b><br>縱塔白動回転 63,104              |
| ロ赤                              |                                         |
| 人物(ポートレート)43                    | ディスプレイオフ                                |
| ズーム12, 27, 38, 48               | デジタルスーム                                 |
| ステイッチアシスト(CH)43,45  <br>フトロボ(L) | テノレ 補止                                  |
| 調光補正 60.84                      | 電源の入/切                                  |
| 発光するタイミング                       | 電源 / モードランプ13                           |
| スピーカー                           | 電池                                      |
| スライドショー62,98                    | 人れかに                                    |
|                                 | 充電                                      |
| 再生間隔                            | 電池性能について147                             |
| リピート101                         | 取り扱い 15                                 |
| スローシャッター(● 「)                   |                                         |
| スローシングロ                         | 母生                                      |
| 節電機能                            | 編集                                      |
| セルフタイマー(🔊 ) 12, 47, 60          | ナ行                                      |
| セルフタイマー音                        | ネックフトラップ 11                             |
| 王仲し                             | ハケー ハケー ハケー ハケー ハケー ハケー ハケー ハケー ハケー ハケー |
| 操作音                             |                                         |
| 送信指定                            | 半押し                                     |
| I.                              | 付録 155                                  |

| 風気 ( $\Delta$ )                                                                                                    | ヒストグラム<br>日付 / 時刻<br>ビデオ出力方式<br>ビューファインダー接眼部<br>ピント<br>ファイル番号<br>ファンクション |            | 設定項目<br>設定メニュー<br>選択と設定のしかた .<br>マイカメラメニュー .<br>モードダイヤル<br>モードレバー<br>ヤ行 | 60<br> |
|----------------------------------------------------------------------------------------------------|--------------------------------------------------------------------------|------------|-------------------------------------------------------------------------|--------|
| フォーカスブラケット撮影81フォーカスロック89フォーマット18,109ブリント116画像指定118フレームレート53ブロブラム AE (P)67プロテクト61望遠(I)12,27,38ポートレート(Ŷ)43ボワイトバランス (WB)75マ行71マイカメラコンテンツ106,107マイク (Q)12,97マニュアルアオーカス91マニュアルアオーカス91マニュアルアオーカス91マニュアルス出し(M)67最影メニュー61撮影メニュー61                                                                                                    | 風亰(▲)                                                                    |            | 夜景(聲)                                                                   |        |
| フォーカスロック       89         フォーマット       18,109         ブリント       116         画像指定       118         フレームレート       53         ブログラム AE (P)       67         プロテクト       61         望遠(ID)       12,27,38         ポートレート(ID)       43         ボワイトバランス (WB)       75         マ行       74         マイカメラコンテンツ       106,107         マイク (ID)       12,97         マニュアルアオーカス       91         マニュアル酸出 (IM)       67         メニュー       58         再生メニュー       61         撮影メニュー       61                                                                                                    | フォーカスブラケット撮影                                                             |            | ラ行                                                                      |        |
| フォーマット       18, 109       リフィーマット       13         ブリント       116       リモコン       61, 132         画像指定       118       リモコン受信部       10, 132         フレームレート       53       レンズキャップ       11         プログラム AE (P)       67       レンズキャップ       11         プロテクト       61       32       49         プロテクト       61       第出補正       74, 153         ポートレート(Ŷ)       12, 27, 38       ア行       77         マイカメラコンテンツ       106, 107       74/ (2)       74/ 12, 97         マニュアルアオーカス       91       74       74         マニュアルアオーカス       91       74       77         ストローラー       58       61       58         再生メニュー       61       58       61         撮影メニュー       60       60       60                                                                                                    | フォーカスロック                                                                 |            |                                                                         | 10     |
| フレームレート116リモコン受信部10,132フレームレート53レンズキャップ11プログラム AE (P)6712プロテクト6124望遠(1)12,27,3824ポートレート(1)12,27,38ア行マイカメラコンテンツ106,107マイク(1)12,97マニュアルアオーカス91マニュアル露出(M)67メニュー58再生メニュー61撮影メニュー60                                                                                                    |                                                                          | 18, 109    | リモコン                                                                    | 61 132 |
| フレート53レンズキャップ11プログラム AE (P)6711連続撮影 (回)49愛面ランプ10,61望遠 (回)12,27,38ポートレート (物)43ホワイトバランス (WB)75マ行76マイカメラコンテンツ106,107マイク (④)12,97マニュアルアオーカス91マニュアル露出 (M)67メニュー58再生メニュー61撮影メニュー60                                                                                                    | <ul><li>ブリント</li><li>画像指定</li></ul>                                      |            | リモコン受信部                                                                 |        |
| プログラム AE (P)                                                                                                    | フレームレート                                                                  |            | レンズキャップ                                                                 |        |
| プロテクト                                                                                                    | プログラム AE( <b>P</b> )                                                     | 67         | 連続撮影(旦)                                                                 |        |
| 宝虚(1)                                                                                                    |                                                                          |            |                                                                         |        |
| ボウイトバランス (WB)                                                                                                    |                                                                          | 12, 27, 38 | )<br>                                                                   |        |
| マイカメラコンテンツ                                                                                                    | ホワイトバランス ( <b>WB</b> )                                                   |            |                                                                         |        |
| $\begin{array}{c} \forall 1 \\ \forall 1 \\ \forall 2 \\ \forall 3 \\ \forall 4 \\ \forall 2 \\ \forall 2 \\ \forall 4 \\ \forall 2 \\ \forall 4 \\ \forall 4 \\ \forall 4 \\$ | マ行                                                                       |            |                                                                         |        |
| $\forall 1 J, \forall J J, \forall J, \forall J J, \forall J J, \forall J J, \forall J J, \forall J J, \forall J J, \forall J J, \forall J J, \forall J J, \forall J J, \forall J J, \forall J J, \forall J J, \forall J J, \forall J J, \forall J, \forall J J, \forall J, \forall, M, \forall, M, \forall, M, \forall, M, \forall, M, \forall, M, \forall, M, \forall, M, \forall, M, \forall, M, \forall, M, \forall, M, \forall, M, W, W, W, W, W, W, W, W, W, W, W, W, W,$                                                                                                    |                                                                          | 106 107    | 91 7 7 7 7 7 7 7 7 7 7 7 7 7 7 7 7 7 7 7                                |        |
| マニュアルフォーカス                                                                                                    | マイカメフコンテンサ<br>マイク (動)                                                    | 12 97      |                                                                         |        |
| マニュアル露出( <b>M</b> )                                                                                                    | マニュアルフォーカス                                                               |            |                                                                         |        |
| メニュー                                                                                                    | マニュアル露出( <b>M</b> )                                                      | 67         |                                                                         |        |
| 冉生メニュー61<br>撮影メニュー                                                                                                    | ×= <u>-</u>                                                              |            |                                                                         |        |
|                                                                                                    | 円生メニュー<br>堤影メニュー                                                         |            |                                                                         |        |
| 156 付録                                                                                                    | 10月ンクーユー                                                                 |            |                                                                         |        |

| <b>補修用性能部品について</b><br>保守サービスの為に必要な補修用性能部品の最低<br>保有期間は、製品の製造打切り後7年間です。(補<br>修用性能部品とは、その製品の機能を維持するため<br>に必要な部品です。)                                                                                                    | <ul> <li>CanonおよびPowerShot、PIXUSは、キヤノン株式会社の商標です。</li> <li>CANON iMAGE GATEWAYおよびiMAGE GATEWAYは、日本国内において商標登録出願中です。</li> <li>CompactFlash(コンパクトフラッシュ)は、SanDisk Corporationの商標です。</li> </ul>                                                                      |
|----------------------------------------------------------------------------------------------------|----------------------------------------------------------------------------------------------------|
| この装置は、情報処理装置等電波障害自主規制協議会<br>(VCCI)の基準に基づくクラスB情報技術装置です。<br>この装置は、家庭環境で使用することを目的としていま<br>すが、この装置をラジオやテレビジョン受信機に近接し<br>て使用されると、受信障害を引き起こすことがありま<br>す。ユーザーガイド(本書)に従って正しい取り扱いを<br>してください。                                                                              | <ul> <li>DCFは、(社)電子情報技術産業協会の団体商標で、<br/>日本国内における登録商標です。</li> <li>DCFロゴマークは、(社)電子情報技術産業協会の<br/>「Design rule for Camera File system」の規格を<br/>表す団体商標です。</li> <li>iBookおよびiMacは、米国アップルコンピュータ<br/>社の商標です。</li> <li>MacintoshおよびPowerBook、Power Macintosh、</li> </ul> |
| <ul> <li>①本書の内容の一部または全部を無断で転載することは、禁止されています。</li> <li>②本書の内容に関しては、将来予告なく変更することがあります。</li> <li>③本書の内容については万全を期していますが、万一不審な点や誤り、記載もれなど、お気付きの点がありましたら、キヤノンお客様相談センターまでご連絡ください。連絡先は、本書巻末に記載してあります。</li> <li>④このカメラを運用した結果については、上記にかかわらず責任を負いかねますので、ご了承ください。</li> </ul> | QuickTimeは、米国および他の国で登録された米国<br>アップルコンピュータ社の商標です。<br>MicrosoftおよびWindows、Windows NTは、米<br>国 Microsoft Corporationの米国および他の国に<br>おける登録商標または商標です。<br>その他、本書中の社名や商品名は、各社の登録商<br>標または商標です。                                                                           |

# 各撮影モードで設定できる機能一覧

各撮影モードで設定できる機能は、以下のとおりです。 **C**のときは、登録時に設定した内容で撮影ができます。(p. 94)

|               |                    |     | AUTO       | Ą  |            | Š  | `₹         | Œ           |                  |    | Ρ  | Tv | Av         | Μ          | 参照先   |  |
|---------------|--------------------|-----|------------|----|------------|----|------------|-------------|------------------|----|----|----|------------|------------|-------|--|
|               | ラージ                | L   | 0*         | 0* | 0*         | 0* | 0*         | 0*          | $\triangle^*$    | -  | 0* | 0* | 0*         | 0*         |       |  |
| 記録画素数         | ミドル 1              | M1  | $\bigcirc$ | 0  | 0          | 0  | 0          | 0           | $\triangle$      | -  | 0  | 0  | $\bigcirc$ | 0          |       |  |
| (静止画)         | ミドル 2              | M2  | $\bigcirc$ | 0  | $\bigcirc$ | 0  | 0          | 0           | $\triangle$      | -  | 0  | 0  | $\bigcirc$ | $\bigcirc$ |       |  |
|               | スモール               | S   | $\bigcirc$ | 0  | 0          | 0  | 0          | 0           | $\bigtriangleup$ | -  | 0  | 0  | $\bigcirc$ | 0          | p. 31 |  |
|               | 640 × 480 画素(Fine) | ġ   | -          | Ι  | Ι          | -  | Ι          |             | -                | 0  | -  |    | -          | -          |       |  |
| 記録曲素数<br>(動画) | 640 × 480 画素       | 640 | -          | -  | -          | -  | -          | -           | -                | 0* | -  | -  | -          | -          |       |  |
|               | 320×240画素          | 320 | -          | Ι  | Ι          | Ι  | Ι          | Ι           |                  | 0  | Ι  | Ι  | -          | -          |       |  |
|               | スーパーファイン           | Q   | $\bigcirc$ | 0  | 0          | 0  | 0          | 0           | $\triangle$      | -  | 0  | 0  | $\bigcirc$ | 0          |       |  |
| 圧縮率           | ファイン               |     | 0*         | 0* | 0*         | 0* | 0*         | 0*          | $\triangle^*$    | Ι  | 0* | 0* | 0*         | 0*         | p. 31 |  |
|               | ノーマル               | ٦   | $\bigcirc$ | 0  | $\bigcirc$ | 0  | 0          | 0           | $\triangle$      | -  | 0  | 0  | $\bigcirc$ | $\bigcirc$ |       |  |
| フレーム          | 30 フレーム / 秒        |     | -          | Ι  | Ι          | -  | Ι          |             |                  | 0* | -  |    | -          | -          | n 53  |  |
| レート           | 15フレーム/秒           |     | -          | Ι  | Ι          | -  | Ι          |             |                  | 0  | -  |    | -          | -          | p. 55 |  |
|               | オート                | \$^ | 0*         | 0* | 0          | 0* | $^{\circ}$ | 0           |                  | -  | 0  |    | -          | -          |       |  |
| ストロボ          | 常時発光               | 4   | -          | 0  | 0          | 0  | 0          | 0           | $\triangle$      | -  | 0  | 0  | $\bigcirc$ | $\bigcirc$ | р. 33 |  |
|               | 発光禁止               | ۲   | 0          | 0  | 0*         | 0  | 0          | 0*          | $\triangle^*$    | _  | 0* | 0* | 0*         | 0*         |       |  |
| 赤目緩和          |                    | 0   | 0          | 0  | 0          | 0  | 0          | $\triangle$ | _                | 0  | 0  | 0  | Ō          | р. 33      |       |  |

|              |                 |    | AUTO | Ś          |    | 15         | Ņ.         | E  | 0             |    | Ρ  | Τv         | Av         | Μ     | 参照先    |
|--------------|-----------------|----|------|------------|----|------------|------------|----|---------------|----|----|------------|------------|-------|--------|
|              |                 | 入  | -    | -          | 0  | 0          | -          | 0  | $\triangle$   | -  | 0  |            | 0          | Ι     | - 2E   |
| スローシングロ      | -               | 切  | 0    | 0          | -  | -          | 0          | -  | $\triangle^*$ | -  | 0* | 0          | 0*         | 0     | p. 55  |
| フトロボ白動詞      | 国作              | 入  | 0    | $\bigcirc$ | 0  | $\bigcirc$ | $\bigcirc$ | 0  | $\bigcirc$    | _  | 0  | 0*         | 0*         | I     | n 81   |
|              | 976             | 切  | -    | -          | Ι  |            | -          | Ι  |               | -  | Ι  | 0          | $\bigcirc$ | 0     | p. 04  |
| フトロボ発光       | 先幕              |    | 0    | 0          | 0  | 0          | 0          | Ι  | $\bigcirc$    | -  | 0* | 0*         | 0*         | 0*    | n 86   |
| ストロホ売九       | 後幕              |    | -    | -          | -  | -          | -          | 0  | -             | -  | 0  | $\bigcirc$ | $\bigcirc$ | 0     | p. 00  |
| フトロボ白動オ      | ピップアップ          | 入  | 0    | 0          | 0  | 0          | 0          | 0  | 0             | -  | 0* | 0*         | 0*         | 0*    | n 33   |
| ストロ小日動川      | N97797          | 切  | -    | -          |    | -          | -          |    | -             | -  | 0  | 0          | $\bigcirc$ | 0     | p. 55  |
| シングル撮影       |                 |    | 0*   | 0*         | 0* | 0*         | 0*         | 0* | 0*            | 0* | 0* | 0*         | 0*         | 0*    | —      |
|              | 通常連続撮影          | D  | -    | 0          | 0  | 0          | 0          | 0  |               | -  | 0  | 0          | 0          | 0     | p. 49  |
| ドライブモード      | 10 秒セルフ<br>タイマー | 60 | 0    | 0          | 0  | 0          | 0          | 0  | 0             | 0  | 0  | 0          | 0          | 0     | n 17   |
|              | 2 秒セルフ<br>タイマー  | Ċ2 | 0    | 0          | 0  | 0          | 0          | 0  | 0             | 0  | 0  | 0          | 0          | 0     | p. 47  |
| インターバル撮      | 最影              |    | -    | -          | -  | -          | -          | -  | _             | _  | 0  | 0          | 0          | 0     | p. 87  |
| ~ 「 かっ っぽ +ロ | 中央一点            |    | 0    | 0          | 0  | 0          | 0          | 0  | 0             | 0  | 0* | 0*         | 0*         | 0*    | m 71   |
| AF 件の選択      | マニュアル調          | 選択 | -    | -          | -  | -          | -          | -  | _             | -  | 0  | 0          | 0          | 0     | p. 7 i |
| AF ロック       |                 |    | -    | 0          | 0  | 0          | 0          | 0  | 0             | 0  | 0  | 0          | 0          | 0     | p. 90  |
| マニュアルファ      | マニュアルフォーカス 🏼 🌆  |    | -    | 0          | 0  | 0          | 0          | 0  | 0             | -  | 0  | 0          | 0          | 0     | p. 91  |
| デジタルズーム<br>対 |                 | 0  | 0    | 0          | 0  | 0          | 0          | -  | -             | 0  | 0  | $\bigcirc$ | 0          | n 10  |        |
|              |                 | 0* | 0*   | 0*         | 0* | 0*         | 0*         | -  | -             | 0* | 0* | 0*         | 0*         | p. 48 |        |
|              |                 |    |      |            |    |            |            |    |               |    |    |            |            | 付録    | 159    |

|                                        |           |                           |       | AUTO       | Ą          |       | 2          | ×.            | F             | ٦           | -   | Ρ          | Τv  | Av         | Μ          | 参照先          |
|----------------------------------------|-----------|---------------------------|-------|------------|------------|-------|------------|---------------|---------------|-------------|-----|------------|-----|------------|------------|--------------|
| 露出補正                                   |           |                           | Ż     | -          | 0          | 0     | 0          | 0             | 0             | $\triangle$ | (2) | 0          | 0   | $\bigcirc$ | -          | p. 74        |
|                                        | 評値        | 西測光                       | ۲     | 0          | 0          | 0     | 0          | 0             | 0             | 0           | 0   | 0*         | 0*  | 0*         | 0*         |              |
|                                        | 中分平均      | 央部重点<br>匀測光               | ככ    | -          | _          | -     | -          | -             | -             | -           | -   | 0          | 0   | 0          | 0          |              |
| 測光方式                                   | スァ        | ポット測光                     | •     | -          | -          | -     | -          | -             | -             | -           | -   | 0          | 0   | $\bigcirc$ | 0          | p. 72        |
|                                        |           | 中央固定                      |       | -          | -          | -     | -          | Ι             | Ι             |             |     | 0*         | 0*  | 0*         | 0*         |              |
|                                        |           | AF 枠連動                    |       | -          | -          |       | -          | Ι             | Ι             |             |     | 0          | 0   | $\bigcirc$ | 0          |              |
| AE ロック / FE ロック撮影 ¥                    |           |                           | ¥     | -          | _          | Ι     | Ι          | ١             | ١             | 1           | (3) | 0          | 0   | 0          | -          | p. 82,<br>83 |
| AEB 🛛                                  |           | -                         | -     | Ι          | -          | -     | -          | -             | -             | 0           | 0   | $\bigcirc$ | -   | p. 80      |            |              |
| ブラケット                                  | 撮影        | フォーカス<br>ブラケット            | 鹤     | -          | _          | -     | -          | -             | -             | -           | -   | (I)        | (I) | (I)        | (I)        | p. 81        |
| ホワイトパ                                  | バラン       | /ス <sup>(4)</sup>         | WB    | (5)        | 0          | 0     | 0          | 0             | 0             | $\triangle$ | (6) | 0          | 0   | $\bigcirc$ | 0          | p. 75        |
| 色効果                                    |           |                           | Ð     | -          | 0          | 0     | 0          | 0             | 0             | $\triangle$ | 0   | 0          | 0   | 0          | 0          |              |
|                                        | コン<br>シャ・ | コントラスト /<br>シャープネス / 色の濃さ |       | -          | _          | -     | -          | 1             | -             | -           | -   | 0          | 0   | 0          | 0          | p. 78        |
| フォーカス設定 CONT<br>SINGLE                 |           | 0*                        | 0*    | 0*         | 0*         | 0     | 0          | $\triangle^*$ | 0             | 0*          | 0*  | 0*         | 0*  | n 02       |            |              |
|                                        |           | SINGLE                    |       | $\bigcirc$ | $\bigcirc$ | 0     | $\bigcirc$ | 0             | 0             | $\triangle$ |     | 0          | 0   | $\bigcirc$ | $\bigcirc$ | p. 95        |
| ISO 感度 ISO                             |           | _ (7)                     | _ (7) | _ (7)      | _ (7)      | _ (7) | _ (7)      | _ (7)         | _ (7)         | 0           | 0   | $\bigcirc$ | (8) | p. 77      |            |              |
| 縦横自動回転         入           切         切 |           | 入                         | 0*    | 0*         | 0*         | 0*    | 0*         | 0*            | $\triangle^*$ | _           | 0*  | 0*         | 0*  | 0*         | n 104      |              |
|                                        |           | 0                         | 0     | 0          | 0          | 0     | 0          | $\triangle$   | 0             | 0           | 0   | 0          | 0   | p. 104     |            |              |

\*初期設定 ○:設定可 △:最初の1画像で設定可 -:設定不可

- :電源を切っても、解除されません。
- ●[日付/時刻]、[言語]、[ビデオ出力方式]以外のメニュー設定と、ボタン操作によるカメラの設定を、一度に すべて初期設定に戻すことができます(p. 64)。

(1) マニュアルフォーカス時のみ設定できます。

- (2) AEロックした後、設定できます。
- (3) AEロックのみ設定できます。
- (4) 色効果が[セピア]、[白黒]の場合は設定できません。
- (5) ホワイトバランスは [オート] に設定されます。
- (6) ホワイトバランス [ストロボ] は設定できません。
- (7) カメラが自動的に設定します。
- (8) ISO [AUTO] は設定できません。